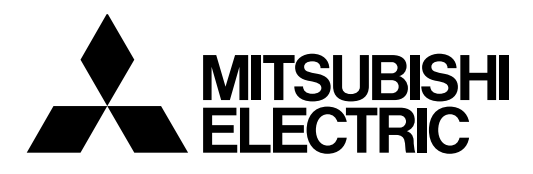

## Mitsubishi Industrial Robot

CR750/CR751 series controller

# Circular Arc Tracking Function Instruction Manual

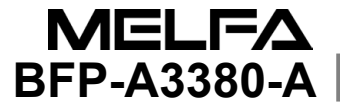

## A Safety Precautions

Always read the following precautions and the separate "Safety Manual" before starting use of the robot to learn the required measures to be taken.

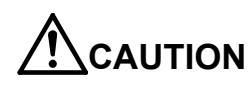

All teaching work must be carried out by an operator who has received special training.

(This also applies to maintenance work with the power source turned ON.)  $\rightarrow$  Enforcement of safety training

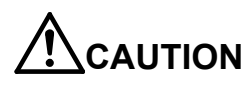

For teaching work, prepare a work plan related to the methods and procedures of operating the robot, and to the measures to be taken when an error occurs or when restarting. Carry out work following this plan. (This also applies to maintenance work with the power source turned ON.)  $\rightarrow$  Preparation of work plan

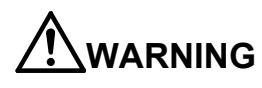

Prepare a device that allows operation to be stopped immediately during teaching work.

(This also applies to maintenance work with the power source turned ON.)  $\rightarrow$ Setting of emergency stop switch

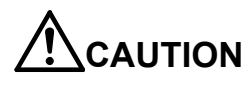

During teaching work, place a sign indicating that teaching work is in progress on the start switch, etc. (This also applies to maintenance work with the power source turned ON.) →Indication of teaching work in progress

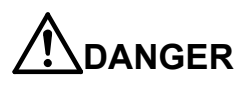

Provide a fence or enclosure during operation to prevent contact of the operator and robot.

 $\rightarrow$ Installation of safety fence

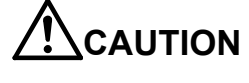

Establish a set signaling method to the related operators for starting work, and follow this method. →Signaling of operation start

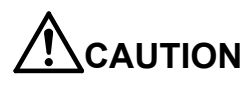

As a principle turn the power OFF during maintenance work. Place a sign indicating that maintenance work is in progress on the start switch, etc. →Indication of maintenance work in progress

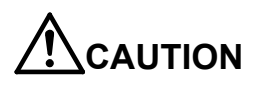

Before starting work, inspect the robot, emergency stop switch and other related devices, etc., and confirm that there are no errors. →Inspection before starting work

The points of the precautions given in the separate "Safety Manual" are given below. Refer to the actual "Safety Manual" for details.

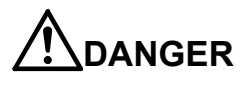

When automatic operation of the robot is performed using multiple control devices (GOT, programmable controller, push-button switch), the interlocking of operation rights of the devices, etc. must be designed by the customer.

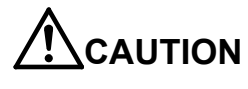

Use the robot within the environment given in the specifications. Failure to do so could lead to faults or a drop of reliability. (Temperature, humidity, atmosphere, noise environment, etc.)

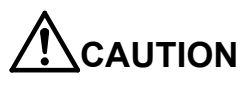

Transport the robot with the designated transportation posture. Transporting the robot in a non-designated posture could lead to personal injuries or faults from dropping.

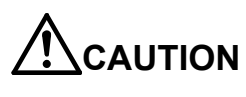

Always use the robot installed on a secure table. Use in an instable posture could lead to positional deviation and vibration.

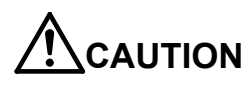

Wire the cable as far away from noise sources as possible. If placed near a noise source, positional deviation or malfunction could occur.

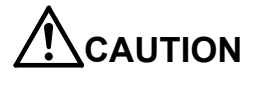

Do not apply excessive force on the connector or excessively bend the cable. Failure to observe this could lead to contact defects or wire breakage.

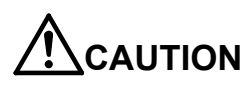

Make sure that the workpiece weight, including the hand, does not exceed the rated load or tolerable torque. Exceeding these values could lead to alarms or faults.

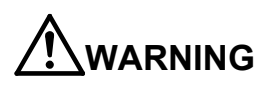

Securely install the hand and tool, and securely grasp the workpiece. Failure to observe this could lead to personal injuries or damage if the object comes off or flies off during operation.

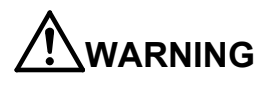

Securely ground the robot and controller. Failure to observe this could lead to malfunctioning by noise or to electric shock accidents.

Indicate the operation state during robot operation. Failure to indicate the state could lead to operators approaching the robot or to incorrect operation.

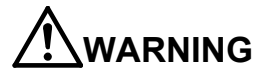

When carrying out teaching work in the robot's movement range, always secure the priority right for the robot control. Failure to observe this could lead to personal injuries or damage if the robot is started with external commands.

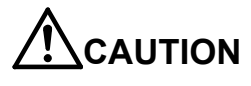

Keep the jog speed as low as possible, and always watch the robot. Failure to do so could lead to interference with the workpiece or peripheral devices.

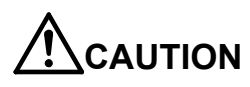

After editing the program, always confirm the operation with step operation before starting automatic operation. Failure to do so could lead to interference with peripheral devices because of programming mistakes, etc.

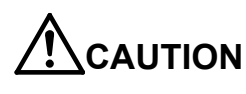

Make sure that if the safety fence entrance door is opened during automatic operation, the door is locked or that the robot will automatically stop. Failure to do so could lead to personal injuries.

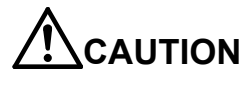

Never carry out modifications based on personal judgments, non-designated maintenance parts. Failure to observe this could lead to faults or failures.

When the robot arm has to be moved by hand from an external area, do not place hands or fingers in the openings. Failure to observe this could lead to hands or fingers catching depending on the posture.

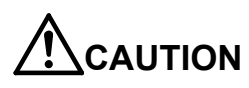

Do not stop the robot or apply emergency stop by turning the robot controller's main power OFF. If the robot controller main power is turned OFF during automatic operation, the robot accuracy could be adversely affected. Also a dropped or coasted robot arm could collide with peripheral devices.

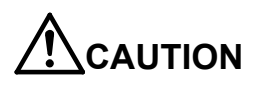

Do not turn OFF the robot controller's main power while rewriting the robot controller's internal information, such as a program and parameter. Turning OFF the robot controller's main power during automatic operation or program/parameter writing could break the internal information of the robot controller.

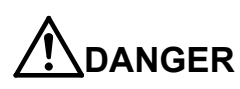

Do not connect the Handy GOT when using the GOT direct connection function of this product. Failure to observe this may result in property damage or bodily injury because the Handy GOT can automatically operate the robot regardless of whether the operation rights are enabled or not.

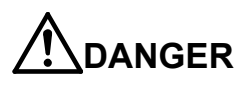

Do not connect the Handy GOT to a programmable controller when using an iQ Platform compatible product with the CR750-Q/CR751-Q controller. Failure to observe this may result in property damage or bodily injury because the Handy GOT can automatically operate the robot regardless of whether the operation rights are enabled or not.

# 

Do not remove the SSCNET III cable while power is supplied to the multiple CPU system or the servo amplifier. Do not look directly at light emitted from the tip of SSCNET III connectors or SSCNET III cables of the Motion CPU or the servo amplifier. Eye discomfort may be felt if exposed to the light. (Reference: SSCNET III employs a Class 1 or equivalent light source as specified in JIS C 6802 and IEC60825-1 (domestic standards in Japan).)

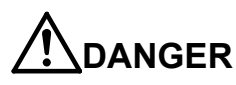

Do not remove the SSCNET III cable while power is supplied to the controller. Do not look directly at light emitted from the tip of SSCNET III connectors or SSCNET III cables. Eye discomfort may be felt if exposed to the light. (Reference: SSCNET III employs a Class 1 or equivalent light source as specified in JIS C 6802 and IEC60825-1 (domestic standards in Japan).)

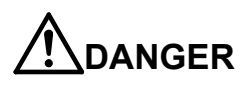

Attach the cap to the SSCNET III connector after disconnecting the SSCNET III cable. If the cap is not attached, dirt or dust may adhere to the connector pins, resulting in deterioration connector properties, and leading to malfunction.

# 

Make sure there are no mistakes in the wiring. Connecting differently to the way specified in the manual can result in errors, such as the emergency stop not being released. In order to prevent errors occurring, please be sure to check that all functions (such as the teaching box emergency stop, customer emergency stop, and door switch) are working properly after the wiring setup is completed.

# 

Use the network equipments (personal computer, USB hub, LAN hub, etc) confirmed by manufacturer. The thing unsuitable for the FA environment (related with conformity, temperature or noise) exists in the equipments connected to USB. When using network equipment, measures against the noise, such as measures against EMI and the addition of the ferrite core, may be necessary. Please fully confirm the operation by customer. Guarantee and maintenance of the equipment on the market (usual office automation equipment) cannot be performed.

| Revision history | Rev | /ision | history |
|------------------|-----|--------|---------|
|------------------|-----|--------|---------|

| Date of print Specifications No. |             | Details of revisions                                              |  |  |
|----------------------------------|-------------|-------------------------------------------------------------------|--|--|
| 2015-03-06                       | BFP-A3380   | First print                                                       |  |  |
| 2017-05-10                       | BFP-A3380-A | Contact information of the authorized representative was updated. |  |  |
|                                  |             |                                                                   |  |  |
|                                  |             |                                                                   |  |  |
|                                  |             |                                                                   |  |  |
|                                  |             |                                                                   |  |  |
|                                  |             |                                                                   |  |  |
|                                  |             |                                                                   |  |  |
|                                  |             |                                                                   |  |  |
|                                  |             |                                                                   |  |  |
|                                  |             |                                                                   |  |  |
|                                  |             |                                                                   |  |  |
|                                  |             |                                                                   |  |  |
|                                  |             |                                                                   |  |  |
|                                  |             |                                                                   |  |  |
|                                  |             |                                                                   |  |  |
|                                  |             |                                                                   |  |  |
|                                  |             |                                                                   |  |  |
|                                  |             |                                                                   |  |  |
|                                  |             |                                                                   |  |  |
|                                  |             |                                                                   |  |  |
|                                  |             |                                                                   |  |  |
|                                  |             |                                                                   |  |  |
|                                  |             |                                                                   |  |  |
|                                  |             |                                                                   |  |  |
|                                  |             |                                                                   |  |  |
|                                  |             |                                                                   |  |  |
|                                  |             |                                                                   |  |  |
|                                  |             |                                                                   |  |  |
|                                  |             |                                                                   |  |  |
|                                  |             |                                                                   |  |  |
|                                  |             |                                                                   |  |  |
|                                  |             |                                                                   |  |  |
|                                  |             |                                                                   |  |  |
|                                  |             |                                                                   |  |  |
|                                  |             |                                                                   |  |  |
|                                  |             |                                                                   |  |  |
|                                  |             |                                                                   |  |  |
|                                  |             |                                                                   |  |  |
|                                  |             |                                                                   |  |  |
|                                  |             |                                                                   |  |  |
|                                  |             |                                                                   |  |  |
|                                  |             |                                                                   |  |  |
|                                  |             |                                                                   |  |  |
|                                  |             |                                                                   |  |  |
|                                  |             |                                                                   |  |  |
|                                  |             |                                                                   |  |  |
|                                  |             |                                                                   |  |  |
|                                  |             |                                                                   |  |  |
|                                  |             |                                                                   |  |  |
|                                  |             |                                                                   |  |  |
|                                  |             |                                                                   |  |  |
|                                  |             |                                                                   |  |  |
|                                  |             |                                                                   |  |  |
|                                  |             |                                                                   |  |  |
|                                  |             |                                                                   |  |  |
|                                  |             |                                                                   |  |  |
|                                  |             |                                                                   |  |  |

■Preface

Thank you very much for purchasing Mitsubishi Electric Industrial Robot.

The circular arc tracking function allows robots to follow workpiece on a turntable and a circular arc conveyer, line up and process the workpieces without having to stop the conveyer.

Please be sure to read this manual carefully and understand the contents thoroughly before starting to use the equipment in order to make full use of the circular arc tracking function.

Within this manual, we have tried to describe all ways in which the equipment can be handled, including non-standard operations, to the greatest extent possible. Please avoid handling the equipment in any way not described in this manual.

Note that this manual is written for the following software version.

CR750-Q/CR751-Q series : Ver. R6 or later CR750-D/CR751-D series : Ver. S6 or later

# When not the circular arc conveyer or turntable, but the straight conveyer is used

Please refer to "High Speed and Accuracy Tracking Function Instruction Manual" (BFP-A3382).

•No part of this manual may be reproduced by any means or in any form, without prior consent from Mitsubishi.

- The contents of this manual are subject to change without notice.
- An effort has been made to make full descriptions in this manual. However, if any discrepancies or unclear points are found, please contact your service provider.
- The information contained in this document has been written to be accurate as much as possible. Please interpret that items not described in this document "cannot be performed." or "alarm may occur".
- Please contact your service provider if you find any doubtful, wrong or skipped point.
- This specifications is original.
- The ETHERNET is a registered trademark of the Xerox Corp.
- •All other company names and production names in this document are the trademarks or registered trademarks of their respective owners.

Copvright(C) 2015-2017 MITSUBISHI ELECTRIC CORPORATION

## [Contents]

| 1. Overvi   | ew                                                          | 1-1   |
|-------------|-------------------------------------------------------------|-------|
| 1.1. W      | hat is the circular arc tracking function?                  | 1–1   |
| 1.2. S      | ystem that can achieve                                      |       |
| 1.3. TI     | ne terminology explanation                                  | 1–5   |
| 2. Systen   | n Configuration                                             | 2–6   |
| 2.1. C      | omponents                                                   | 2–6   |
| 2.1.1.      | Robot controller enclosure products                         | 2–6   |
| 2.1.2.      | Devices Provided by Customers                               | 2–6   |
| 2.2. E      | cample of System Configuration                              | 2–8   |
| 2.2.1.      | Configuration Example of Q type                             | 2–8   |
| 2.2.2.      | Configuration Example of D type                             | 2–8   |
| 3. Specifi  | cation                                                      | 3–9   |
| 3.1. C      | rcular arc tracking Specifications                          | 3–9   |
| 3.1.1.      | Q type                                                      | 3–9   |
| 3.1.2.      | D type                                                      | 3–10  |
| 3.2. Q      | 173DPX(manual pulser input) unit specification              | 3–11  |
| 4. Operat   | ion Procedure                                               | 4–17  |
| 5. Prepar   | ations and Connection of Equipment                          | 5–18  |
| 5.1. C      | onnection of Equipment [Q type]                             | 5–18  |
| 5.1.1.      | Connection of Unit                                          | 5–18  |
| 5.1.2.      | Connection with encoder and encoder cable                   | 5–18  |
| 5.1.3.      | Connection of photoelectronic Sensor                        | 5–20  |
| 5.2. C      | onnection of Equipment [D type]                             | 5–21  |
| 5.2.1.      | Connection with encoder and encoder cable                   | 5–21  |
| 5.2.2.      | Installation of encoder cable                               | 5–24  |
| 5.2.3.      | Connection of photoelectronic Sensor                        | 5–25  |
| 5.3. In     | stallation of an encoder                                    | 5–26  |
| 5.4. M      | easures against the noise                                   | 5–27  |
| 6. Param    | eter Setting                                                | 6–28  |
| 6.1. Tr     | acking Parameter Setting                                    | 6–28  |
| 6.1.1.      | Sequencer CPU Parameter Setting [Q type]                    | 6–28  |
| 6.1.2.      | Robot Parameter Setting                                     | 6–31  |
| 6.1.3.      | Example of three robots' CPU sharing one Q173DPX [Q type]   | 6–35  |
| 6.2. O      | peration Parameters                                         | 6–40  |
| 6.3. D      | edicated Input/Output Parameters                            | 6–41  |
| 7. Installa | tion of a sample robot program                              | 7–42  |
| 8. Teachi   | ng Operation("A1" Program)                                  | 8–43  |
| 8.1. Pi     | eliminary preparations                                      | 8–43  |
| 8.1.1.      | Setting of tool length                                      | 8–43  |
| 8.1.2.      | Confirm the encoder value                                   | 8–44  |
| 8.1.3.      | Knowledge about work                                        | 8–46  |
| 8.2. O      | peration procedure                                          | 8–47  |
| 8.3. W      | hat to confirm                                              | 8–55  |
| 8.4. W      | hen multiple conveyers and turntables are used              | 8–56  |
| 9. Setting  | of an operating condition and operations check ("1"Program) | 9–57  |
| 9.1. Va     | ariable for operating conditions                            | 9–57  |
| 9.2. A      | utomatic operation                                          | 9–58  |
| 9.3. A      | djustment of the follow position                            | 9–60  |
| 9.4. A      | djustment of operating conditions                           | 9–62  |
| 9.5. A      | djustment of Tracking starting possible area                | 9–64  |
| 9.6. O      | ccurrence of error                                          | 9–66  |
| 10. Mair    | ntenance of robot program                                   | 10–67 |
| 10.1. M     | ELFA-BASIC V Instructions                                   | 10–67 |
| 10.1.1.     | List of Instructions                                        | 10-67 |
| 10.1.2.     | List of Robot Status Variables                              | 10–67 |

| 10.1.3. Explanation of Tracking Operation Instructions                                    |  |
|-------------------------------------------------------------------------------------------|--|
| 10.2. Timing Diagram of Dedicated Input/Output Signals                                    |  |
| 10.2.1. Robot Program Start Processing                                                    |  |
| 11. Troubleshooting                                                                       |  |
| 11.1. Occurrence of Other Errors                                                          |  |
| 11.2. In such a case (improvement example)                                                |  |
| 11.2.1. The adsorption position shifts.                                                   |  |
| 11.2.2. Make adsorption and release of the work speedy                                    |  |
| 11.2.3. Make movement of the robot speedy                                                 |  |
| 11.2.4. Circle movement in tracking                                                       |  |
| 11.2.5. Draw the square while doing the tracking.                                         |  |
| 12. Appendix                                                                              |  |
| 12.1. List of Parameters Related to Tracking                                              |  |
| 12.2. Scene of changing parameter                                                         |  |
| 12.3. Expansion serial interface Connector Pin Assignment (CR750/CR751 series controller) |  |
|                                                                                           |  |

## 1. Overview

## 1.1. What is the circular arc tracking function?

The circular arc tracking function allows robots to follow workpiece on a turntable and a circular arc conveyer. With this function, it becomes possible to transport line up and process workpieces without having to stop the conveyer. It also eliminates the need for mechanical fixtures and so forth required to fix workpiece positions. The features of this function are described below.

- 1) It is possible to follow lined-up workpieces moving on a turntable and a circular arc conveyer while working on them(conveyer tracking making use of photoelectronic sensors)
- 2) It is possible to follow changes of movement speed due to automatic calculation of conveyer movement speed.
- 3) Tracking function can be easily achieved by using Mitsubishi's robot command MELFA-BASIC V.
- 4) System construction is made easy by use of sample programs.

#### 1.2. System that can achieve

With the circular arc tracking function, the example of the system that can be achieved is shown as following.

|     | Table 1-1 Example of system that can be achieved by the circular arc tracking function |                       |                                                                                                    |  |  |  |
|-----|----------------------------------------------------------------------------------------|-----------------------|----------------------------------------------------------------------------------------------------|--|--|--|
| No. | CR750-Q<br>CR751-Q                                                                     | CR750-D<br>CR751-D    | Example of the system                                                                                                    |  |  |  |
| 1   | •                                                                                      | •                     | A robot can catch the workpieces moving on a circular arc conveyer while tracking.                                                                                                    |  |  |  |
| 2   | •                                                                                      | •                     | A robot can decorate (processing) the workpieces moving on a circular arc conveyer while tracking.                                                                                          |  |  |  |
| 3   | •                                                                                      | •                     | A robot can attach the parts (assembling) with the workpieces moving on a circular arc conveyer while tracking.                                                                             |  |  |  |
| 4   | •                                                                                      | •                     | A robot can catch the workpieces moving on a circular arc conveyer while tracking, and a robot places the workpieces while tracking to marking on a straight line conveyer.                 |  |  |  |
| 5   | •                                                                                      | •                     | The tracking is done with an encoder of line driver (differential motion) output type.                                                                                                    |  |  |  |
| 6   | •                                                                                      | (●) <sup>Note1)</sup> | The tracking is done with an encoder of voltage output/open collector type.                                                                                                    |  |  |  |
| 7   | •                                                                                      | _                     | In case of multi CPU system, it makes possible to add max 9 pcs Q173DPX units (3 units per 1 CPU). However, in each CPU, only the two channels can be used at the 3rd set of Q173DPX units. |  |  |  |

| ble 1-1 Example of system that can be achieved by the circular arc tracking func | tion |
|----------------------------------------------------------------------------------|------|
|----------------------------------------------------------------------------------|------|

Note1) This system requires the Encoder distribution unit. Please refer to the Encoder Distribution Unit Manual (BFP-A3300) for details.

A advantage using the circular arc tracking function is shown as following.

## Point The area of the system can be done small by a turntable!

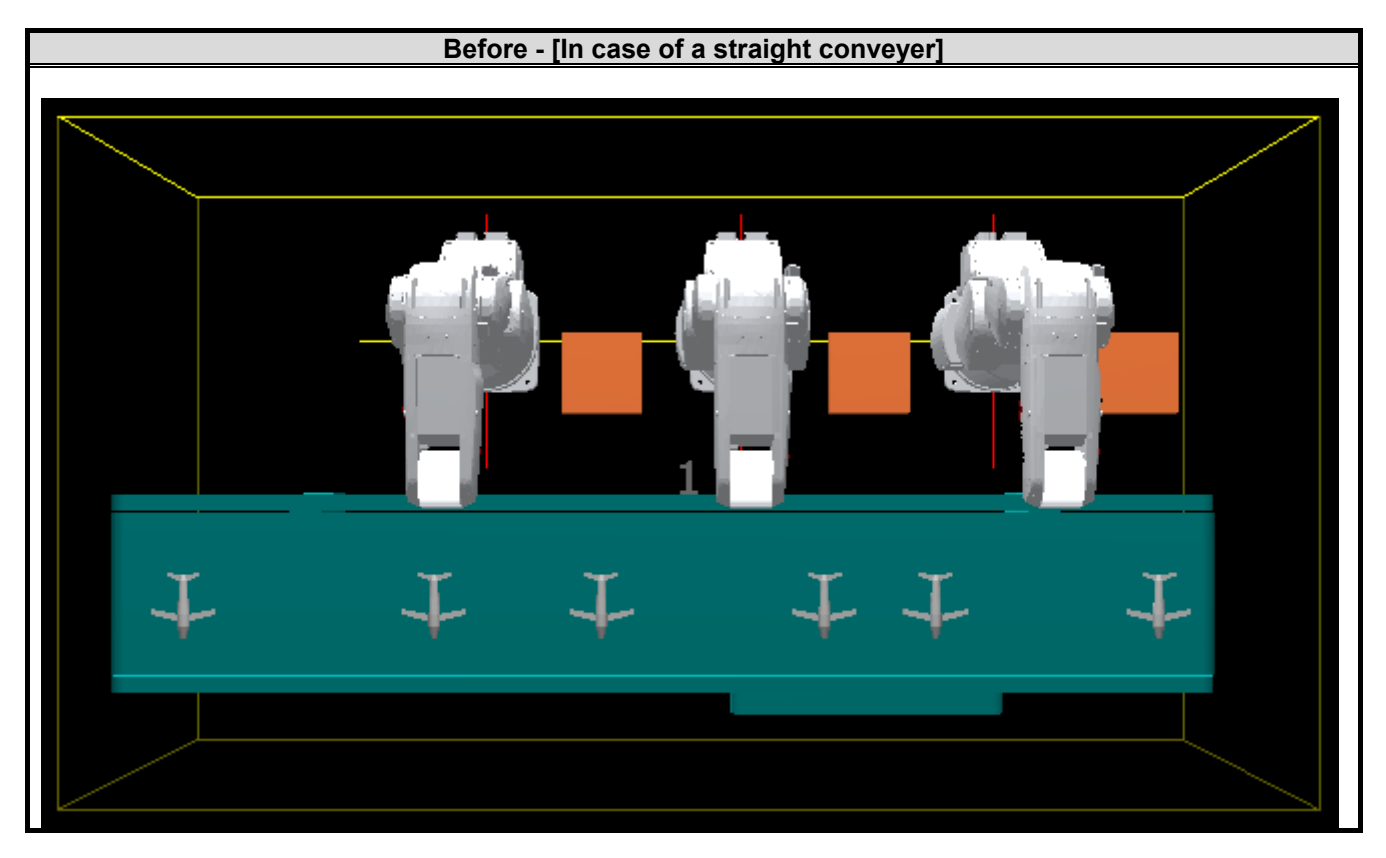

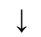

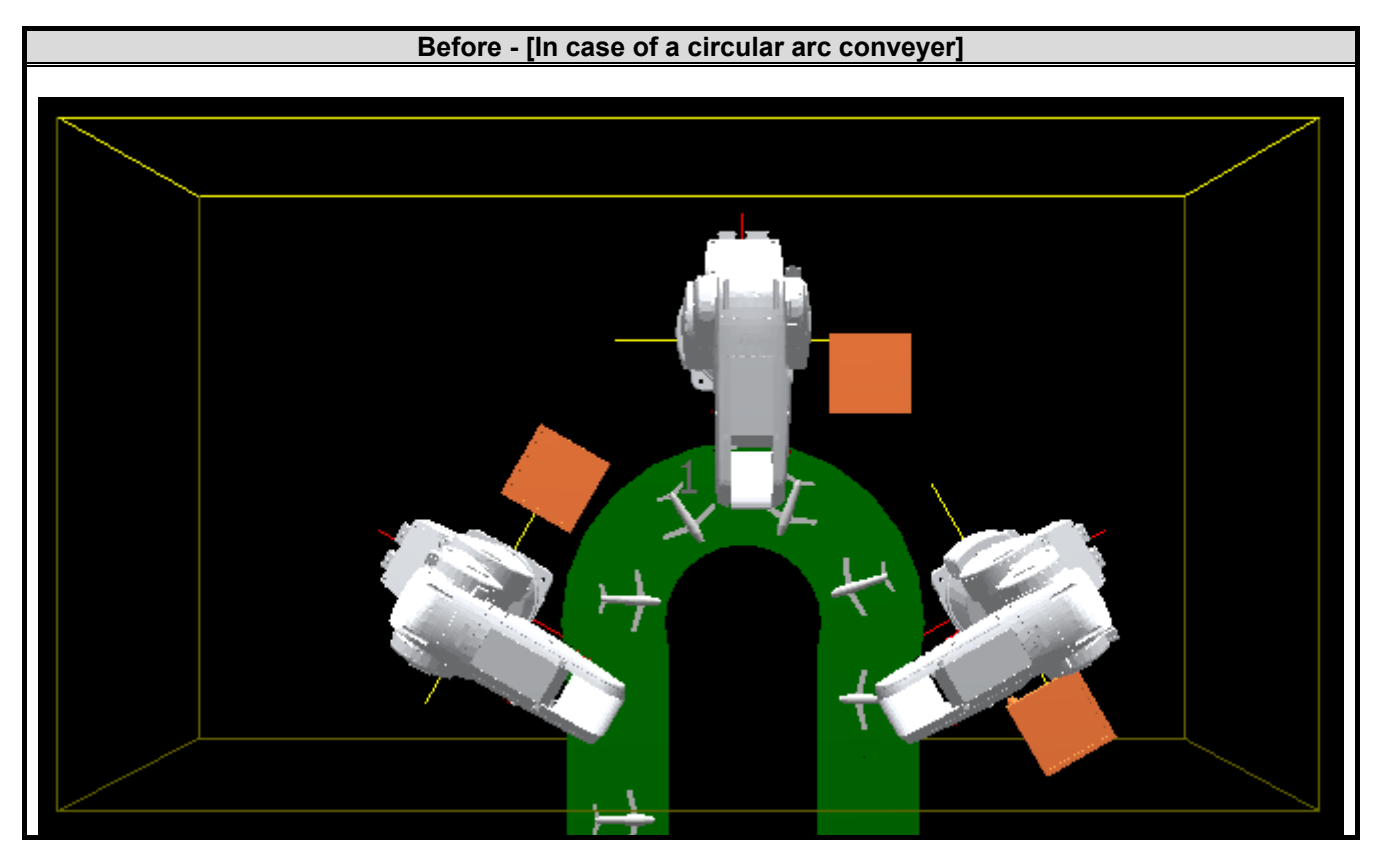

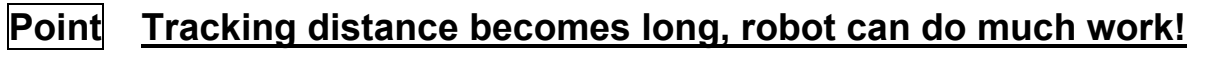

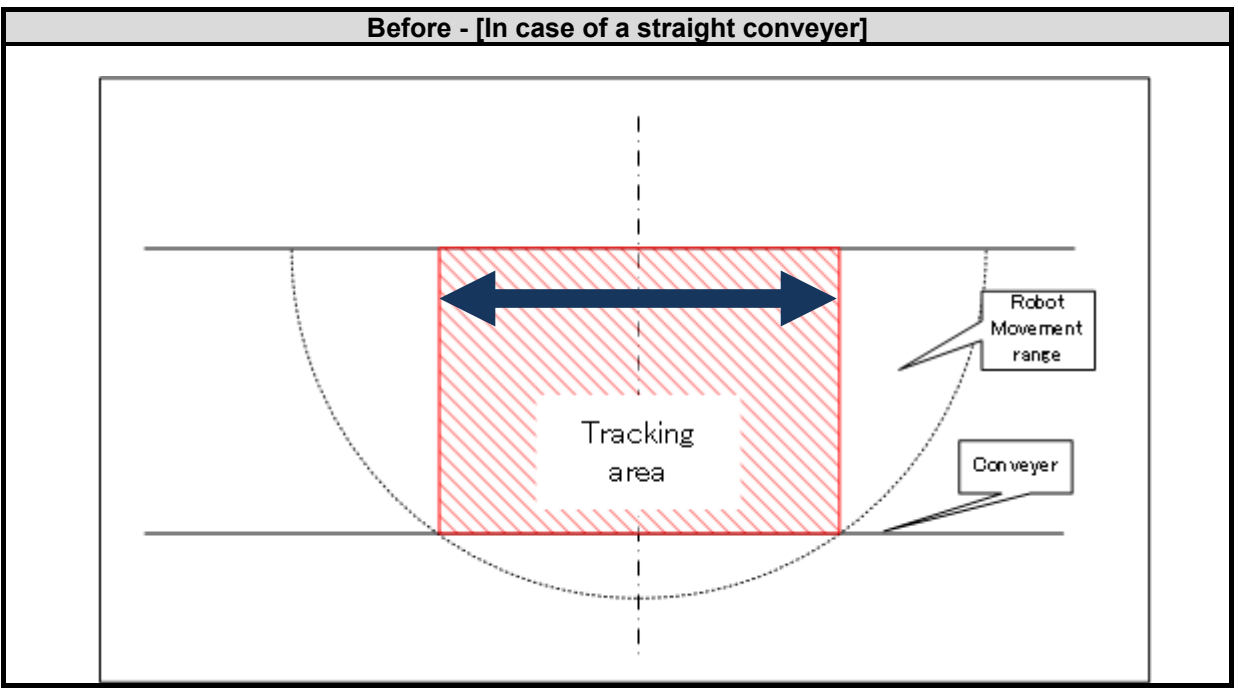

↓

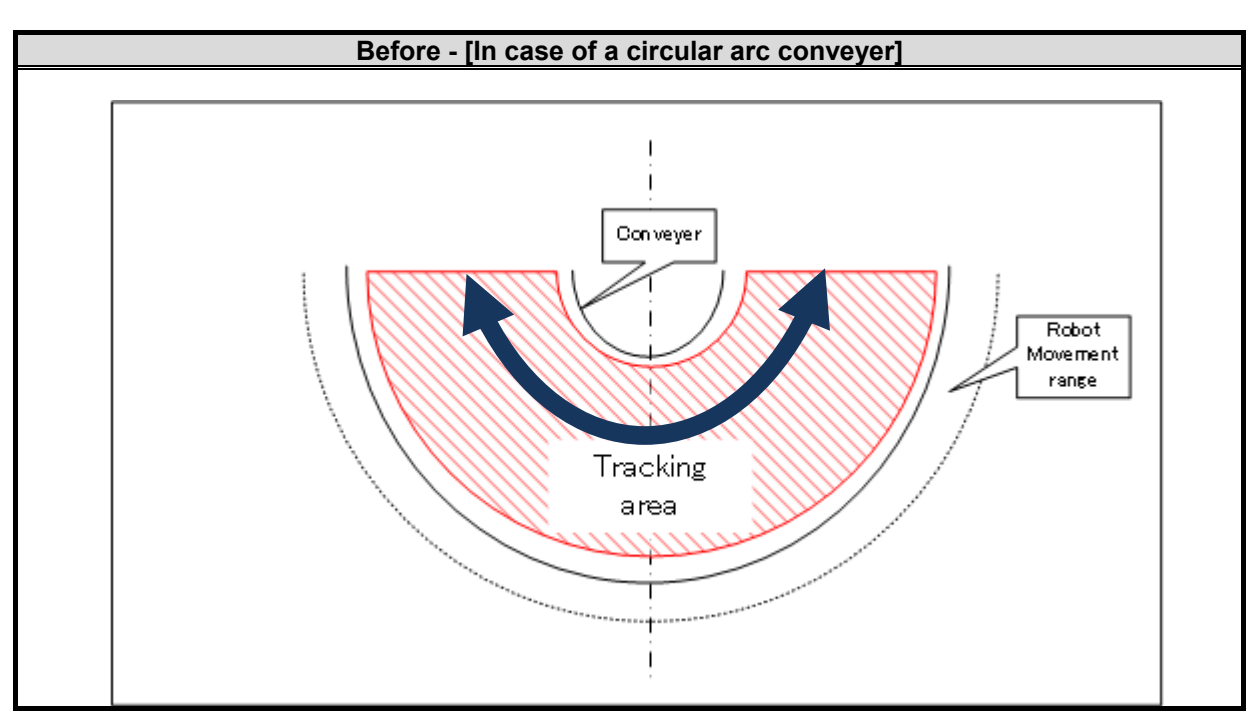

## 1.3. The terminology explanation

| Table 1-2                                                   | 2 The terminology explanation for circular arc tracking                                                                                                    |
|-------------------------------------------------------------|----------------------------------------------------------------------------------------------------|
| Generic name and<br>abbreviation                            | Contents                                                                                                    |
| Q type                                                      | "Q type" means CR750-Q/CR751-Q series controller.                                                                                                    |
| D type                                                      | "D type" means CR750-D/CR751-D series controller.                                                                                                    |
| Circular arc tracking function                              | The conveyer tracking allows a robot to follow workpieces lining up on a turntable and a circular arc conveyer. With this function, it becomes possible to transport, process workpieces.                                                                                                    |
| Conveyer tracking                                           | The conveyer tracking allows a robot to follow workpieces lining up on a conveyer. With this function, it becomes possible to transport, process workpieces.                                                                                                    |
| Vision tracking<br>(As of February, 2015, not<br>supported) | The vision tracking allows a robot to follow workpieces not lining up on a conveyer. With this function, it becomes possible to transport line up and process workpieces.                                                                                                    |
| Q173DPX unit                                                | Q173DRX unit is manual pulser input unit for motion controller. At Q series CPU, it is used as intelligent function unit (occupation 32 points)<br>Each encoder figure can be got by connection with 1 pc the manual pulser machine (MR-HDP01) or 3pcs the incremental encoder.                                                                                                    |
| Physical encoder number                                     | Physical encoder numbers a number of the encoder physically allocated<br>according to a certain rule.<br>In the CR750-Q/CR751-Q series, the number is allocated by arranging the<br>encoder connected with Q173DPX unit.<br>The encoder which connected with CH1 of the Q173DPX unit specified for<br>parameter "ENC UNIT1" is the first, the encoder which connected with CH2 is<br>the second and with CH3 is the third.<br>It becomes from 4 to 6 for the Q173DPX unit specified for<br>parameter"ENCUNIT2".<br>It becomes from 7 to 8 for the Q173DPX unit specified for<br>parameter"ENCUNIT3".<br>Note) The 3rd set of Q173DPX units can use only the two channels. |
| Logical encoder number                                      | The physical encoder number change to the logical encoder number by parameter "EXTENC". The purpose of this is to change freely number by the parameter for the encoder physically arranged. This logical encoder number is used with the instruction and the state variable of the robot program.                                                                                                    |
| TREN signal                                                 | tracking enable signal                                                                                                    |

## 2. System Configuration

## 2.1. Components

## 2.1.1. Robot controller enclosure products

The product structure of the circular arc tracking functional relation enclosed by the robot controller is shown in the Table 2-1 .

## Table 2-1 List of Configuration in the circular arc tracking functional-related product

| Product name                                         | Model name | Remark                                                                                   |
|------------------------------------------------------|------------|------------------------------------------------------------------------------------------|
| Circular arc tracking function<br>INSTRUCTION MANUAL | BFP-A3380  | Please download it from Web.                                                             |
| Sample program                                       | -          | Please refer to "7 Installation of a sample robot program" for the sample robot program. |

## 2.1.2. Devices Provided by Customers

When configuring the system, the customers must have certain other devices in addition to this product. The table below shows the minimum list of required devices.

| Target type |   | Name of devices to be  | Model                                                                                            | Quantity | Remark                                                                                                    |
|-------------|---|------------------------|--------------------------------------------------------------------------------------------------|----------|----------------------------------------------------------------------------------------------------|
| Q           | D | provided by customers  | WOUCI                                                                                            | Quantity | Remark                                                                                                    |
| •           | • | Hand                   | -                                                                                                | 1        |                                                                                                    |
| •           | • | Hand sensor            | -                                                                                                | (1)      | Used to confirm that workpieces are gripped correctly. Provide as necessary.                                                                                                    |
| •           | • | Solenoid valve set     |                                                                                                  |          | Different models are used depending                                                                                                    |
| •           | • | Hand input cable       | Refer to Remark                                                                                  | (1)      | on the robot used. Check the robot version and provide as necessary.                                                                                                    |
| •           | • | Calibration jig        | -                                                                                                | (1)      | This is a jig with a sharp tip that is<br>attached to the mechanical interface<br>of the robot arm and used for<br>calibration tasks. It is recommended<br>to use the jig if high precision is<br>required. |
| ٠           |   | Encoder pulse unit     | Q173DPX                                                                                          | 1        | Manual pulser input unit for motion controller                                                                                                    |
|             | • | Parallel I/O interface | 2D-TZ368/<br>2D-TZ378                                                                            | 1        | Used to confirm the input of the<br>photoelectronic sensor.<br>[*]In the case of CR750-Q/CR751-Q,<br>This interface and unit are<br>unnecessary to input to the TREN<br>signal of the Q173DPX unit.         |
| •           | ٠ | Conveyer               | -                                                                                                | 1        |                                                                                                    |
| •           |   | Encoder                | [Confirmed<br>operation product]<br>Omron encoder<br>E6B2-CWZ1X<br>-1000/<br>E6B2-CWZ1X<br>-2000 | 1        | Voltage output/open collector type<br>Line driver output                                                                                                    |
|             | • | Encoder                | [Confirmed<br>operation product]<br>Omron encoder<br>E6B2-CWZ1X<br>-1000/<br>E6B2-CWZ1X<br>-2000 | 1        | Line driver output                                                                                                    |
| •           |   | Encoder cable          | 2D-CBL05/<br>2D-CBL15                                                                            | 1        |                                                                                                    |

### Table 2-2 List of Devices Provided by Customers

| Targe<br>Q | et type<br>D | Name of devices to be provided by customers            | Model                      | Quantity | Remark                                                                                                    |
|------------|--------------|--------------------------------------------------------|----------------------------|----------|----------------------------------------------------------------------------------------------------|
|            | •            | Encoder cable                                          | -                          | 1        | Shielded twisted pair cable                                                                                             |
|            | •            | 5V power supply                                        | -                          | 1        | +5V DC (±10%):For Encoder<br>[*]In the case of Q type, the<br>Q173DPX unit supplies 5V power<br>supply to the encoder.  |
| •          | •            | Photo electronic sensor                                | -                          | 1        | Used to detect a workpiece position                                                                                     |
| •          | •            | 24V power supply                                       | -                          | 1        | +24 VDC (±10%) : For the photo electronic sensor                                                                        |
| •          | •            | RT ToolBox2<br>(Personal computer<br>support software) | 3D-11C-WINE<br>3D-12C-WINE | 1        | Please refer to the instruction<br>manual of RT ToolBox2 for the<br>details of the personal computer<br>specifications. |

## 2.2. Example of System Configuration

The following figure shows a configuration example of a system that recognizes lined-up workpieces on a circular arc conveyer passing a photo electronic sensor and follows the workpieces.

## 2.2.1. Configuration Example of Q type

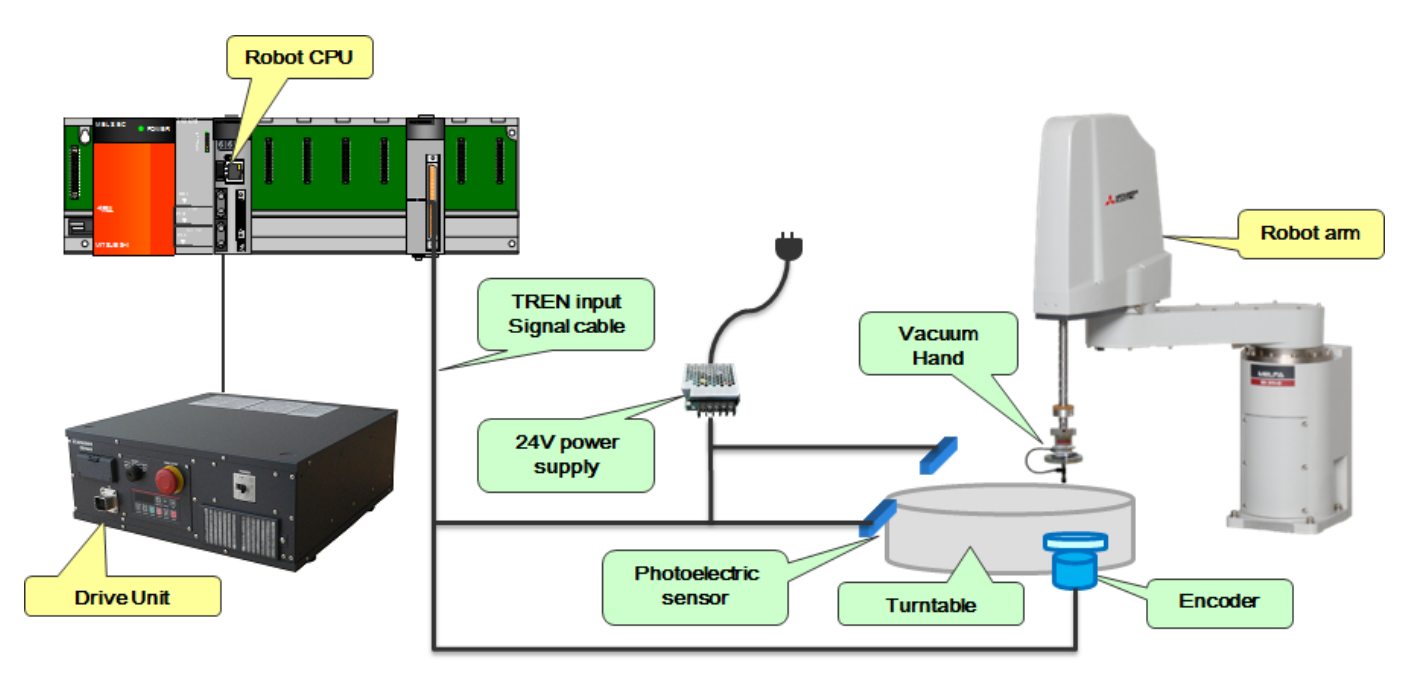

Figure 2-1 Configuration Example of Q type

2.2.2. Configuration Example of D type

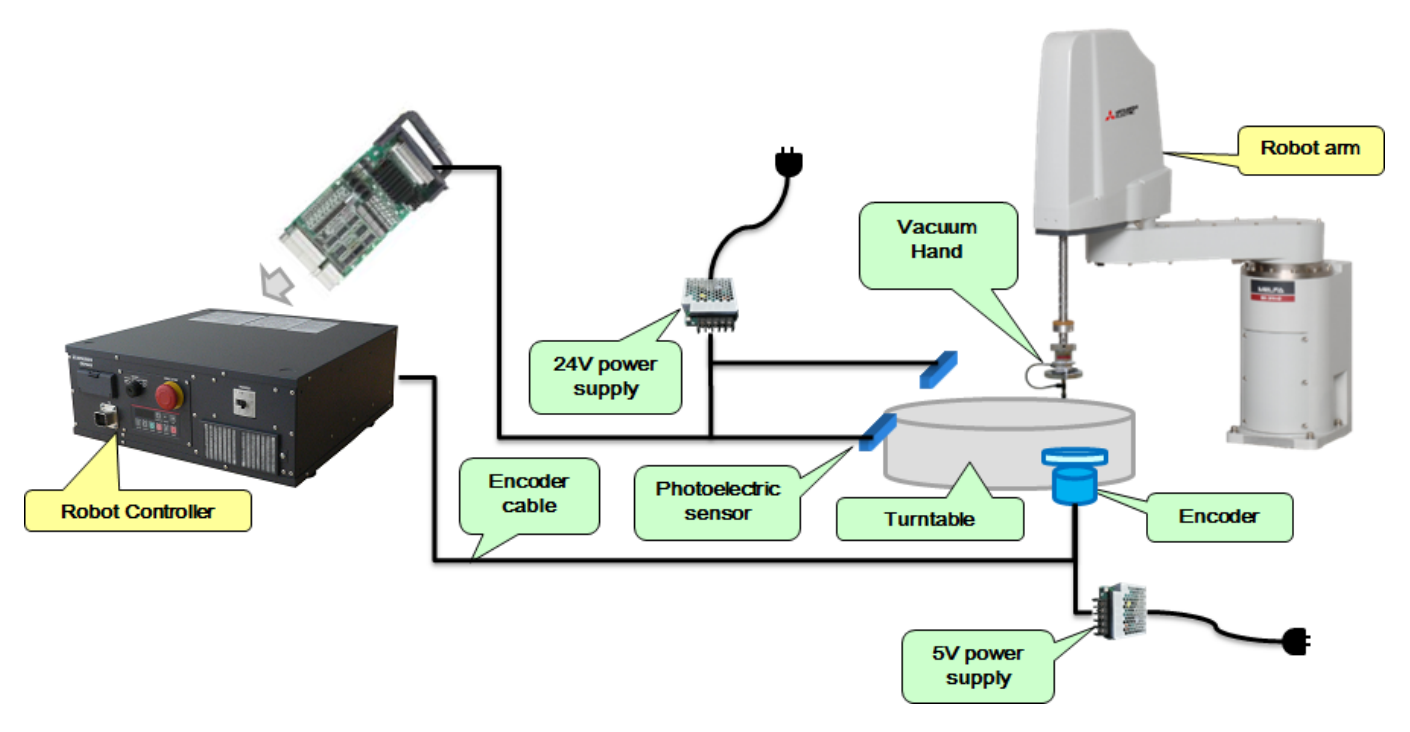

Figure 2-2 Configuration Example of D type

## 3. Specification

## 3.1. Circular arc tracking Specifications

The table below shows the circular arc tracking specifications.

Please refer to "Standard Specifications Manual" for the specifications of the robot arm and controller to be used.

## 3.1.1. Q type

### Table 3-1 CR750-Q/CR751-Q Series Controller Circular Arc Tracking Function Specifications

| Item           |                                                                   | Specification                                                                       |  |  |  |  |  |  |
|----------------|-------------------------------------------------------------------|-------------------------------------------------------------------------------------|--|--|--|--|--|--|
| Supported rot  | oots (*1)                                                         | RH-FH-Q series / RV-F-Q series                                                      |  |  |  |  |  |  |
| Applicable rob | oot controller                                                    | CR750-Q/CR751-Q series controller                                                   |  |  |  |  |  |  |
| Corresponder   | nce to                                                            | (As of February, 2015, not supported)                                               |  |  |  |  |  |  |
| Vision sensor  |                                                                   |                                                                                     |  |  |  |  |  |  |
| Conveyer       | Number of Max 8pcs (in case 1pc encoder connect to 1 pc conveyer) |                                                                                     |  |  |  |  |  |  |
|                | conveyer                                                          | Encoder 3 pcs / Q173DPX unit 1pc                                                    |  |  |  |  |  |  |
|                | (*2)                                                              | Q173DPX unit 3pcs / system                                                          |  |  |  |  |  |  |
|                | Movement                                                          | Possible to support up to 300mm/s (When the robot always transport the              |  |  |  |  |  |  |
|                | Speed (*3)                                                        | workpieces)                                                                         |  |  |  |  |  |  |
|                |                                                                   | Possible to support up to 500mm/s when the interval of workpiece is wide.           |  |  |  |  |  |  |
|                | Encoder                                                           | Voltage output/open collector type $: A \subseteq B \subseteq Z$ (*4)               |  |  |  |  |  |  |
|                |                                                                   | Line driver output : A, $\overline{A}$ , B, $\overline{B}$ , Z, $\overline{Z}$ (*5) |  |  |  |  |  |  |
|                |                                                                   | Resolution(pulse/rotation) : Up to 2000 (4000 and 8000 uncorrespond)                |  |  |  |  |  |  |
|                |                                                                   | Confirmed operation product : Omuron E6B2-CWZ1X-1000                                |  |  |  |  |  |  |
|                |                                                                   | E6B2-CWZ1X-2000                                                                     |  |  |  |  |  |  |
|                | Encoder cable                                                     | 2D-CBL05(External I/O cable 5m)                                                     |  |  |  |  |  |  |
|                |                                                                   | 2D-CBL15(External I/O cable 15m)                                                    |  |  |  |  |  |  |
|                | Establishment                                                     | Only the X-Y plane of the robot supports                                            |  |  |  |  |  |  |
|                |                                                                   | (The robot cannot follow the arc direction of the Y-Z plane and the X-Z plane)      |  |  |  |  |  |  |
| Encoder unit   |                                                                   | Only Q173DPX unit                                                                   |  |  |  |  |  |  |
| Photoelectron  | ic sensor (*6)                                                    | Used to detect workpieces positions in conveyer tracking.                           |  |  |  |  |  |  |
|                |                                                                   | Output signal of sensor need to be connected to TREN terminal of Q173DPX            |  |  |  |  |  |  |
|                |                                                                   | unit. (Input signal number 810 to 817)                                              |  |  |  |  |  |  |
|                |                                                                   | And a momentary encoder value that the input enters is preserved in state           |  |  |  |  |  |  |
|                |                                                                   | variable "M_EncL".                                                                  |  |  |  |  |  |  |
| Precision at h | andling                                                           | Approximately $\pm 1$ mm (when the conveyer speed is approximately 300 mm/s)        |  |  |  |  |  |  |
| position (*3)  |                                                                   | (Photoelectronic sensor recognition accuracy, robot repeatability accuracy          |  |  |  |  |  |  |
|                |                                                                   | and so on)                                                                          |  |  |  |  |  |  |

(\*1) The sample program doesn't correspond to the RV-5 axis robot.

- (\*2) The encoder connected with the third channel of the Q173DPX unit specified for parameter "ENCUNIT3" cannot be used.
- (\*3) The specification values in the table should only be considered guidelines. The actual values depend on the specific operation environment, robot model, hand, Sensitivity of the sensor and other factors.
- (\*4) Voltage output/open collector type is an output circuit with two output transistors of NPN and PNP.
- (\*5) The line driver output is a data transmission circuit in accordance with RS-422A. It enables the long-distance transmission.
- (\*6) Please connect the output signal of a photoelectric sensor with the terminal TREN of the Q173DPX unit. This input can be confirmed, by the input signal 810th-817th.

## 3.1.2. D type

| Table 3-2 CR750-D/CR751-D Series Controlle | r Circular Arc | <b>Tracking Function</b> | Specifications |
|--------------------------------------------|----------------|--------------------------|----------------|
|--------------------------------------------|----------------|--------------------------|----------------|

| Item                                                                 |                 | Specification                                                                  |
|----------------------------------------------------------------------|-----------------|--------------------------------------------------------------------------------|
| Supported ro                                                         | bots (*1)       | RH-FH-D series / RV-F-D series                                                 |
| Applicable robot controller                                          |                 | CR750-D/CR751-D series controller                                              |
| Corresponde                                                          | ence to         | (As of February, 2015, not supported)                                          |
| Vision senso                                                         | r               |                                                                                |
| Conveyer                                                             | Number of       | Max 2pcs (in case 1pc encoder connect to 1 pc conveyer)                        |
|                                                                      | conveyer        | Encoder 2 pcs / system                                                         |
|                                                                      |                 | Possible to support up to two conveyers by robot controller standard           |
|                                                                      |                 | constitution                                                                   |
|                                                                      | Movement        | Possible to support up to 300mm/s (When the robot always transport the         |
|                                                                      | Speed (*2)      | workpieces)                                                                    |
|                                                                      |                 | Possible to support up to 500mm/s when the interval of workpiece is wide.      |
|                                                                      | Encoder         | Line driver output : $A, \overline{A}, B, \overline{B}, Z, \overline{Z}$ (*3)  |
|                                                                      |                 | Resolution(pulse/rotation) : Up to 2000 (4000 and 8000 uncorrespond)           |
|                                                                      |                 | Confirmed operation product : Omuron E6B2-CWZ1X-1000                           |
|                                                                      |                 | E6B2-CWZ1X-2000                                                                |
|                                                                      |                 | Maximum response frequency : 100 kHz                                           |
|                                                                      | Encoder cable   | Shielded twisted-pair cable                                                    |
|                                                                      |                 | Outside dimension : Maximum phi6mm                                             |
|                                                                      | Establishes and | Conductor size: 24AWG (0.2 mm <sup>2</sup> ) Cable length: Up to 25 m          |
|                                                                      | Establishment   | Only the X-Y plane of the robot supports                                       |
|                                                                      |                 | (The robot cannot follow the arc direction of the Y-2 plane and the X-2 plane) |
| Encoder wiring                                                       |                 | An encoder and the robot controller are accessible with one to one             |
|                                                                      |                 | Encoder Distribution Unit                                                      |
| Photoelectronic sensor (*4)<br>Precision at handling<br>Position(*2) |                 | Used to detect workpieces positions in conveyer tracking.                      |
|                                                                      |                 | Approximately $\pm 1$ mm (when the conveyer speed is approximately 300 mm/s)   |
|                                                                      |                 | (Photoelectronic sensor recognition accuracy, robot repeatability accuracy     |
|                                                                      |                 | and so on)                                                                     |

(\*1) The sample program doesn't correspond to the RV-5 axis robot.

(\*2) The specification values in the table should only be considered guidelines. The actual values depend on the specific operation environment, robot model, hand, Sensitivity of the sensor and other factors.

(\*3) The line driver output is a data transmission circuit in accordance with RS-422A. It enables the long-distance transmission.

(\*4) Please input the output signal of the photoelectric sensor into the general-purpose input signal (voluntarily) of the robot controller.

## 3.2. Q173DPX(manual pulser input) unit specification

Add Q173DPX unit into PLC base unit (Q3DB) when the customer use Q type circular arc tracking function. Please refer to "Q173DCPU/Q172DCPU user's manual" about details of this unit.

(1) External and name of Q173DPX unit

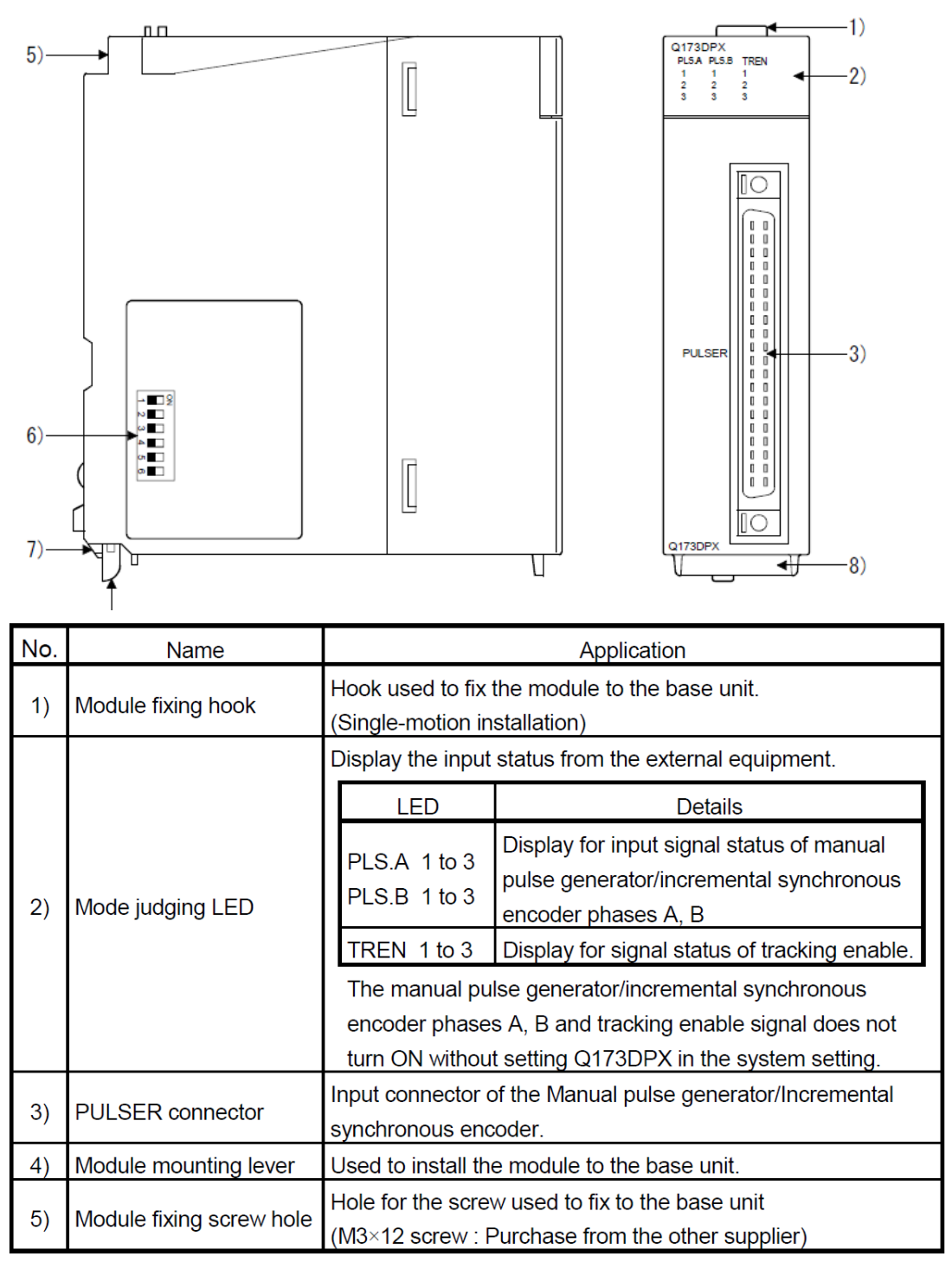

Figure 3-1 Externals of Q173DPX unit

## (2) Dip switch

By setting the dip switch, the condition of the tracking enable signal is decided.

| No. | Name                             |                                                          | Application                              |                                   |                                                      |  |  |  |
|-----|----------------------------------|----------------------------------------------------------|------------------------------------------|-----------------------------------|------------------------------------------------------|--|--|--|
|     |                                  |                                                          | Detec                                    | tion set                          | ting of TREN1 signal                                 |  |  |  |
|     |                                  | Dip switch 1                                             | SW1                                      | SW2                               |                                                      |  |  |  |
|     |                                  |                                                          | OFF                                      | OFF                               |                                                      |  |  |  |
|     |                                  |                                                          | ON                                       | ON                                |                                                      |  |  |  |
|     |                                  | Din switch 2                                             | ON                                       | OFF                               |                                                      |  |  |  |
|     | Dip switches <sup>(Note-1)</sup> | Dip Switch 2                                             | OFF                                      | ON                                | TREN is detected at trailing edge<br>of TREN signal. |  |  |  |
|     |                                  |                                                          | Detect                                   | tion set                          | ting of TREN2 signal                                 |  |  |  |
| 6)  |                                  | Dip switch 3                                             | SW3                                      | SW4                               |                                                      |  |  |  |
|     | ω                                |                                                          | OFF                                      | OFF                               |                                                      |  |  |  |
|     | 4                                | Dip switch 4                                             | ON                                       | ON                                | I REN is detected at leading                         |  |  |  |
|     | ປາ 🔛                             |                                                          | ON                                       | OFF                               | edge of TREN signal.                                 |  |  |  |
|     | の ■                              |                                                          | OFF                                      | ON                                | TREN is detected at trailing edge                    |  |  |  |
|     | (Factory default in OFF          |                                                          |                                          |                                   | of TREN signal.                                      |  |  |  |
|     | position)                        |                                                          | Detect                                   | Detection setting of TREN3 signal |                                                      |  |  |  |
|     | , ,                              | Dip switch 5                                             | SW5                                      | SW6                               |                                                      |  |  |  |
|     |                                  |                                                          | OFF                                      | OFF                               |                                                      |  |  |  |
|     |                                  |                                                          | ON                                       | ON                                | A REN is detected at leading                         |  |  |  |
|     |                                  | Dip owitch 6                                             | ON                                       | OFF                               | edge of TREN signal.                                 |  |  |  |
|     |                                  | Dip switch 6                                             | OFF                                      | ON                                | TREN is detected at trailing edge of TREN signal.    |  |  |  |
| 7)  | Module fixing projection         | Projection use                                           | Projection used to fix to the base unit. |                                   |                                                      |  |  |  |
| 8)  | Serial number display            | Display the serial number described on the rating plate. |                                          |                                   |                                                      |  |  |  |

Table 3-3 Item of dip switch

(Note-1): The function is different according to the operating system software installed.

## 

 Before touching the DIP switches, always touch grounded metal, etc. to discharge static electricity from human body. Failure to do so may cause the module to fail or malfunction.

 Do not directly touch the module's conductive parts and electronic components. Touching them could cause an operation failure or give damage to the module.

# (3) Specification of hardware (a) Module specifications

| Item                                  | Specifications                                    |  |  |
|---------------------------------------|---------------------------------------------------|--|--|
| Number of I/O occupying points        | 32 points(I/O allocation: Intelligent, 32 points) |  |  |
| Internal current consumption(5VDC)[A] | 0.38                                              |  |  |
| Exterior dimensions (mm/inch)         | 98(H)×27.4(W)×90(D)                               |  |  |
| Exterior dimensions [mm(mcn)]         | (3.86(H)×1.08(W)×3.54(D))                         |  |  |
| Mass [kg]                             | 0.15                                              |  |  |

## (b) Tracking enable signal input

| Item                        |           | Specifications                                |  |  |
|-----------------------------|-----------|-----------------------------------------------|--|--|
| Number of input points      |           | Tracking enable signal : 3 points             |  |  |
| Input method                |           | Sink/Source type                              |  |  |
| Isolation method            |           | Photocoupler                                  |  |  |
| Rated input voltage         |           | 12/24VDC                                      |  |  |
| Rated input current         |           | 12VDC 2mA/24VDC 4mA                           |  |  |
|                             |           | 10.2 to 26.4VDC                               |  |  |
| Operating voltage rang      | e         | (12/24VDC +10/ -15%, ripple ratio 5% or less) |  |  |
| ON voltage/current          |           | 10VDC or more/2.0mA or more                   |  |  |
| OFF voltage/current         |           | 1.8VDC or less/0.18mA or less                 |  |  |
| Input resistance            |           | Approx. 5.6kΩ                                 |  |  |
| Deenenae time               | OFF to ON | 0.4ms/0.6ms/1ms                               |  |  |
| Response ume                | ON to OFF | (CPU parameter setting, Default 0.4ms)        |  |  |
| Common terminal arrangement |           | 1 point/common(Common contact: TREN.COM)      |  |  |
| Indicates to display        |           | ON indication(LED)                            |  |  |

(Note): Functions are different depending on the operating system software installed.

## (c) Manual pulse generator/Incremental synchronous encoder input

| Item              |                    |                | Specifications                                   |  |  |
|-------------------|--------------------|----------------|--------------------------------------------------|--|--|
| Number of modules |                    |                | 3/module                                         |  |  |
| Voltage-output/   |                    | High-voltage   | 3.0 to 5.25VDC                                   |  |  |
| Open-collector    | pen-collector type |                | 0 to 1.0VDC                                      |  |  |
| Differential-outp | out type           | High-voltage   | 2.0 to 5.25VDC                                   |  |  |
| (26LS31 or equ    | ivalent)           | Low-voltage    | 0 to 0.8VDC                                      |  |  |
| Input frequency   | 1                  |                | Up to 200kpps (After magnification by 4)         |  |  |
| Applicable types  |                    |                | Voltage-output type/Open-collector type (5VDC),  |  |  |
|                   |                    |                | Recommended product: MR-HDP01,                   |  |  |
|                   |                    |                | Differential-output type: (26LS31 or equivalent) |  |  |
| External conne    | ctor type          |                | 40 pin connector                                 |  |  |
| Applicable wire   | size               |                | 0.3mm <sup>2</sup>                               |  |  |
| Applicable conr   | nector for th      | e external     | A6CON1 (Attachment)                              |  |  |
| connection        |                    |                | A6CON2, A6CON3, A6CON4 (Optional)                |  |  |
|                   | Voltage-o          | output/        | 20m (00, 42 <del>5</del> .)                      |  |  |
| Cable length      | Open-col           | lector type    | JUIII (96.43IL.)                                 |  |  |
|                   | Differenti         | al-output type | (Open-collector type: 10ff (32.81ft.))           |  |  |

## (4) Wiring

The pin layout of the Q173DPX PULSER connecter viewed from the unit is shown below.

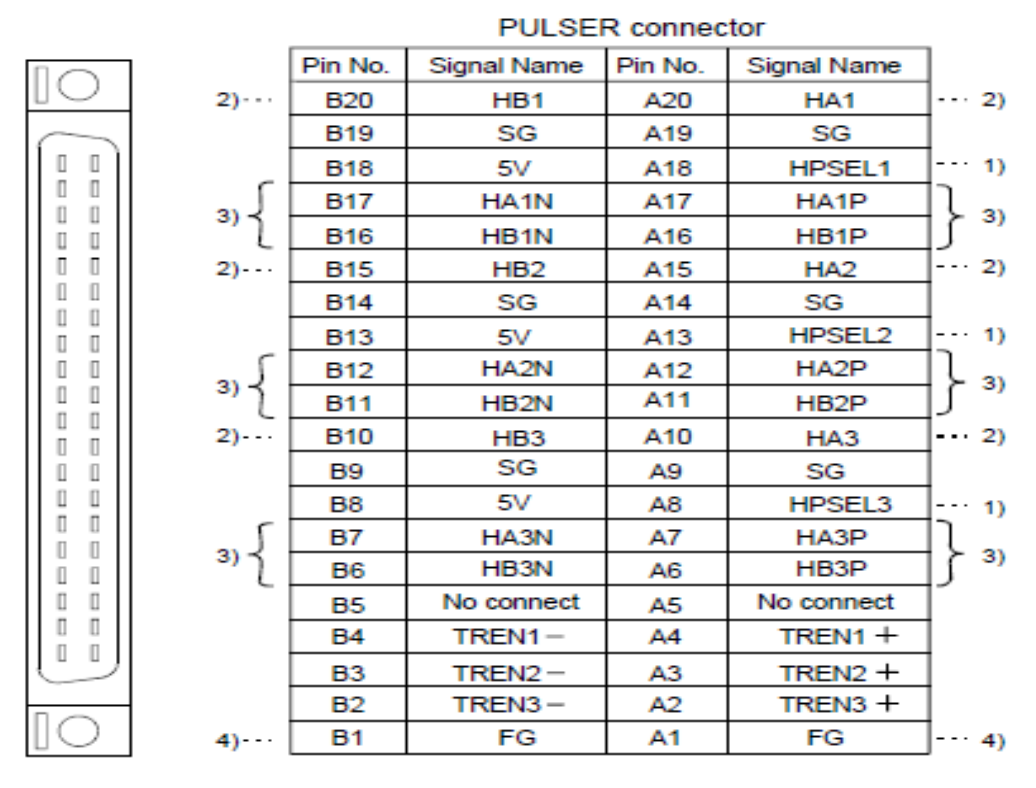

### Applicable connector model name

A6CON1 type soldering type connector FCN-361J040-AU connector (FUJITSU COMPONENT LIMITED) FCN-360C040-B connector cover

A6CON2 type Crimp-contact type connector A6CON3 type Pressure-displacement type connector A6CON4 type soldering type connector

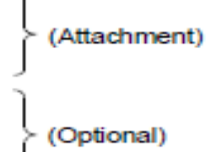

Figure 3-2 Pin assignment of the PULSER connector

Interface between PULSER connecter and manual pulse generator (Differential-output type)/ Incremental synchronous encoder

|                    | Signal name                              |            | Pin No.<br>PULSER connector |            | nector   | -                                                                        |                      |                                        | Description                                                                                                    |
|--------------------|------------------------------------------|------------|-----------------------------|------------|----------|--------------------------------------------------------------------------|----------------------|----------------------------------------|----------------------------------------------------------------------------------------------------|
| Input or<br>Output |                                          |            | Differential-output<br>type |            | output   | Wiring example                                                           | Internal circuit     | Specification                          |                                                                                                    |
|                    |                                          | 1          | 1                           | 2          | 3        |                                                                          |                      |                                        |                                                                                                    |
|                    | Manual                                   | A+<br>HA⊡P | A17                         | A12        | A7       | A                                                                        |                      | Rated input voltage     5.5VDC or less | For connection<br>manual pulse                                                                                                    |
|                    | generator,<br>phase A                    | A−<br>HA⊡N | B17                         | B12        | B7       | Manual pulse<br>generator/<br>Incremental<br>synchronous<br>encoder<br>B |                      | • HIGH level<br>2.0 to 5.25VDC         | generator<br>Phases A, B<br>• Pulse width<br>L 20#s or more                                                                                                    |
| Input              | Manual<br>pulse<br>generator,<br>phase B | B+<br>HB⊡P | A16                         | A11        | A6       |                                                                          |                      | • LOW level<br>0.8VDC or less          | 5us 5us<br>or more or more                                                                                                    |
|                    |                                          | B−<br>HB⊡N | B16                         | B11        | B6       |                                                                          |                      | • 26LS31 or<br>equivalent              | <ul> <li>Leading edge, Trailing<br/>edge time ••• 1μs or less.</li> <li>Phase difference</li> </ul>                                                                                                    |
|                    | Select type<br>signal HPSEL□             |            | A18                         | A13        | A8       | (Note-2)                                                                 |                      |                                        | Phase A Phase B Phase B Phase B Phase B Phase B Phase B Phase A Phase A Phase |
| Power              | P5 <sup>(Note-1)</sup>                   |            | B18                         | B13        | В8       | 5∨                                                                       | Power supply<br>5∨DC |                                        | leads Phase B.<br>(2) Positioning address<br>decreases if Phase B<br>leads Phase A.                                                                                                    |
| supply             | SG                                       |            | A19<br>B19                  | A14<br>B14 | А9<br>В9 | SG                                                                       | –                    |                                        |                                                                                                    |

### Interface between Manual pulse generator (Differential-output type)/ Incremental synchronous encoder

(Note-1) : The 5V(P5)DC power supply from the Q173DPX must not be connected if a separated power supply is used as the Manual pulse generator/Incremental synchronous encoder power supply. Use a 5V stabilized power supply as a separated power supply. Any other power supply may cause a failure.

(Note-2) : Connect HPSEL□ to the SG terminal if the manual pulse generator (differential-output type) /incremental synchronous encoder is used.

Connection of manual pulse generator (Voltage-output/Open-collector type)

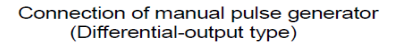

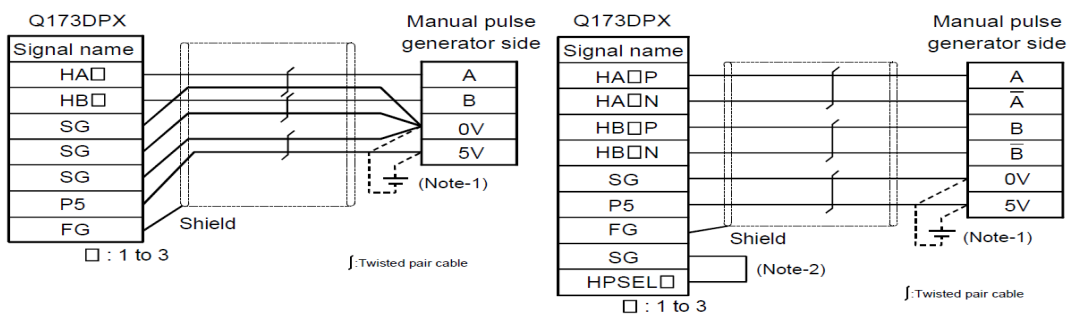

(Note-1) : The 5V(P5)DC power supply from the Q173DPX must not be connected if a separated power supply is used as the Manual pulse generator/Incremental synchronous encoder power supply.

Use a 5V stabilized power supply as a separated power supply. Any other power supply may cause a failure.

(Note-2) : Connect HPSEL□ to the SG terminal if the manual pulse generator (differential-output type)/incremental synchronous encoder is used.

### Figure 3-3 Wiring connection with rotary encoder

As above image, because DC5V voltage is output from Q173DPX unit, it makes possible to supply 5V from Q173DPX unit to rotary encoder. When 24V encoder type of power supply is used, it makes possible to use 24V output from PLC power unit.

The interface between tracking enable signal is shown follow.

This signal is used for input signal when the photoelectronic sensor is used to find workpieces so please connect output signal of photoelectronic sensor.

| Input or<br>Output | Signal   | name   | PULSI<br>1 | Pin No<br>ER cor<br>2 | ).<br>Inector<br>3 | Wiring example      | Internal circuit | Specification | Description                      |
|--------------------|----------|--------|------------|-----------------------|--------------------|---------------------|------------------|---------------|----------------------------------|
| Innut              | Tracking | TREND+ | A4         | A3                    | A2                 |                     | -□•[             |               | Tracking enable<br>signal input. |
|                    | enable   | TREND- | B4         | В3                    | B2                 | + -<br>12V to 24VDC |                  |               |                                  |

## Interface between tracking enable signal

(Note) : As for the connection to tracking enable (TREN□+, TREN□-), both "+" and "-" are possible.

## Figure 3-4 Connected composition of tracking enable signal

## 

- If a separate power supply is used as the manual pulse generator/incremental synchronous encoder power supply, use a 5V stabilized power supply. Any other power supply may cause a failure.
- Always wire the cables when power is off. Not doing so may damage the circuit of modules.
- Wire the cable correctly. Wrong wiring may damage the internal circuit.

The connection robot system with Q173DPX unit is shown as follow.

| Table 3-4 Spec list of Q173DPX in robot systen |
|------------------------------------------------|
|------------------------------------------------|

| Item                       | Spec and Remark                                                                |
|----------------------------|--------------------------------------------------------------------------------|
| Encoder                    | Incremental synchronous encoder 3pcs                                           |
| Tracking input points      | 3points                                                                        |
|                            | Three points can be input to ± TREN1-3 in the pin assignment of the unit.      |
|                            | When the input of a photoelectric sensor is put, this input is used.           |
| Slot that can be connected | Connection with the base unit Possible to install I/O slot since 3             |
|                            | (Impossible to install CPU slot or I/O slot 0 to 2)                            |
|                            | Connection with additional base unit Possible to install all slots.            |
| Robot CPU unit that can be | Q173DPX unit 3pcs                                                              |
| managed                    |                                                                                |
| Robot CPU encoder that     | Max 8pcs                                                                       |
| can be managed             | Impossible to use the third channel of the third Q173DPX unit.                 |
|                            | And impossible to use the encoder connected with the third channel of the unit |
|                            | specified for parameter <sup>[</sup> ENCUNIT3].                                |

## 4. Operation Procedure

This chapter explains the operation procedure for constructing a circular arc tracking system.

| Start of operation                                                                                                    |
|----------------------------------------------------------------------------------------------------|
|                                                                                                    |
| 1. Preparations and Connection of Equipment                                                                                                    |
| Chapter 5 explains Q173DPX (manual pulser input) unit preparation and the connection with the encoder.                                                                                                    |
| [D type]<br>Chapter 5 explains setting of the option card and the connection with the encoder.                                                                                                    |
|                                                                                                    |
| <ol> <li>Parameter Setting Refer to "Chapter 6."<br/>Chapter 6 explains assignment of signals for external equipment to control a robot and parameter about<br/>the tracking and parameter about movement such as the length of the tool.</li> </ol> |
| $\downarrow$                                                                                                    |
| <ol> <li>Installation of a sample robot program</li></ol>                                                                                                    |
| $\downarrow$                                                                                                    |
| 4. Teaching Operation("A1" Program) Refer to "Chapter 8."<br>Chapter 8 explains work procedure to appoint information necessary for circular arc tracking.                                                                                           |
| $\downarrow$                                                                                                    |
| 5. Setting of an operating condition and operations check ("1"Program) Refer to "Chapter 9."                                                                                                    |
| Chapter 9 explains adjustment of the conveyance route in the automatic driving and a change of the adsorption time.                                                                                                    |
| $\downarrow$                                                                                                    |
| End of operation                                                                                                    |
|                                                                                                    |

6. Maintenance of robot program ······Refer to "Chapter 10."

7. Troubleshooting ······Refer to "Chapter 11."

## 5. Preparations and Connection of Equipment

This section explains how to connect each of the prepared pieces of equipment. Prepare equipment by referring to "Table 2-2 List of Devices Provided by Customers".

## 5.1. Connection of Equipment [Q type]

The connection with each equipments is explained as follow.

## 5.1.1. Connection of Unit

Q173DPX unit is connected to base unit (Q3 $\square$ DB) or Q6 $\square$ B increase base unit. For example, attach Q173DPX unit to I/O5 slot as follows.

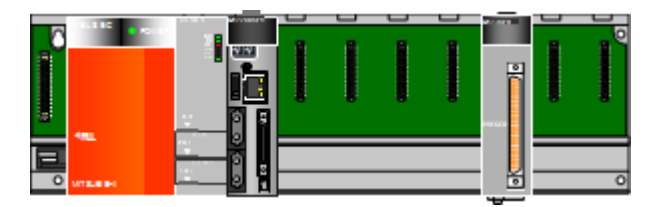

## 5.1.2. Connection with encoder and encoder cable

E6B2-CWZ1X (made by Omron) is used, and the wiring for the encoder and the encoder cable for the conveyer is shown in "Figure 5-2 The encoder for the conveyer and the wiring diagram of the encoder cable [Q type]".

The encoder for the conveyer up to 3 pcs can be connected per Q173DP unit 1pc. The signal cables needed in case of the connection are power supply (+,-) and encoder A,B,Z each +,-, total 8 cables. Please refer to the manual of the encoder, please connect signal cable correctly. Also please ground shield line (SLD).

The wiring example by the thing is shown below.

(Please note that the connector shape is different depending on the controller)

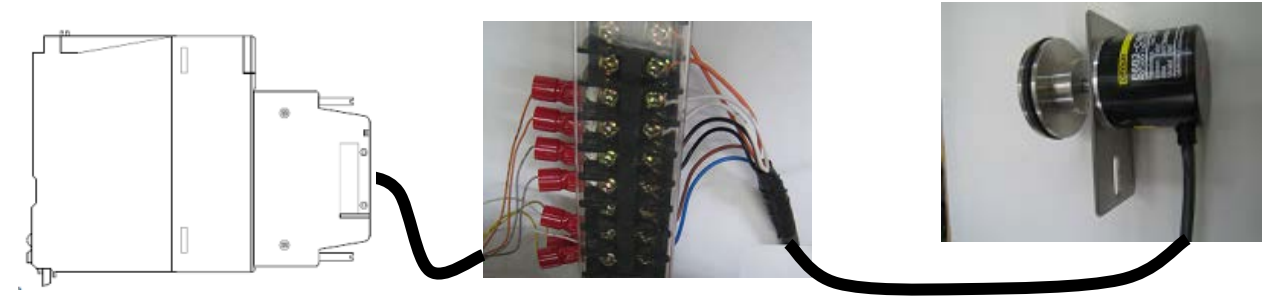

Figure 5-1 Wiring example from an encoder to a unit [Q type]

### Pin assignment of the PULSER connector

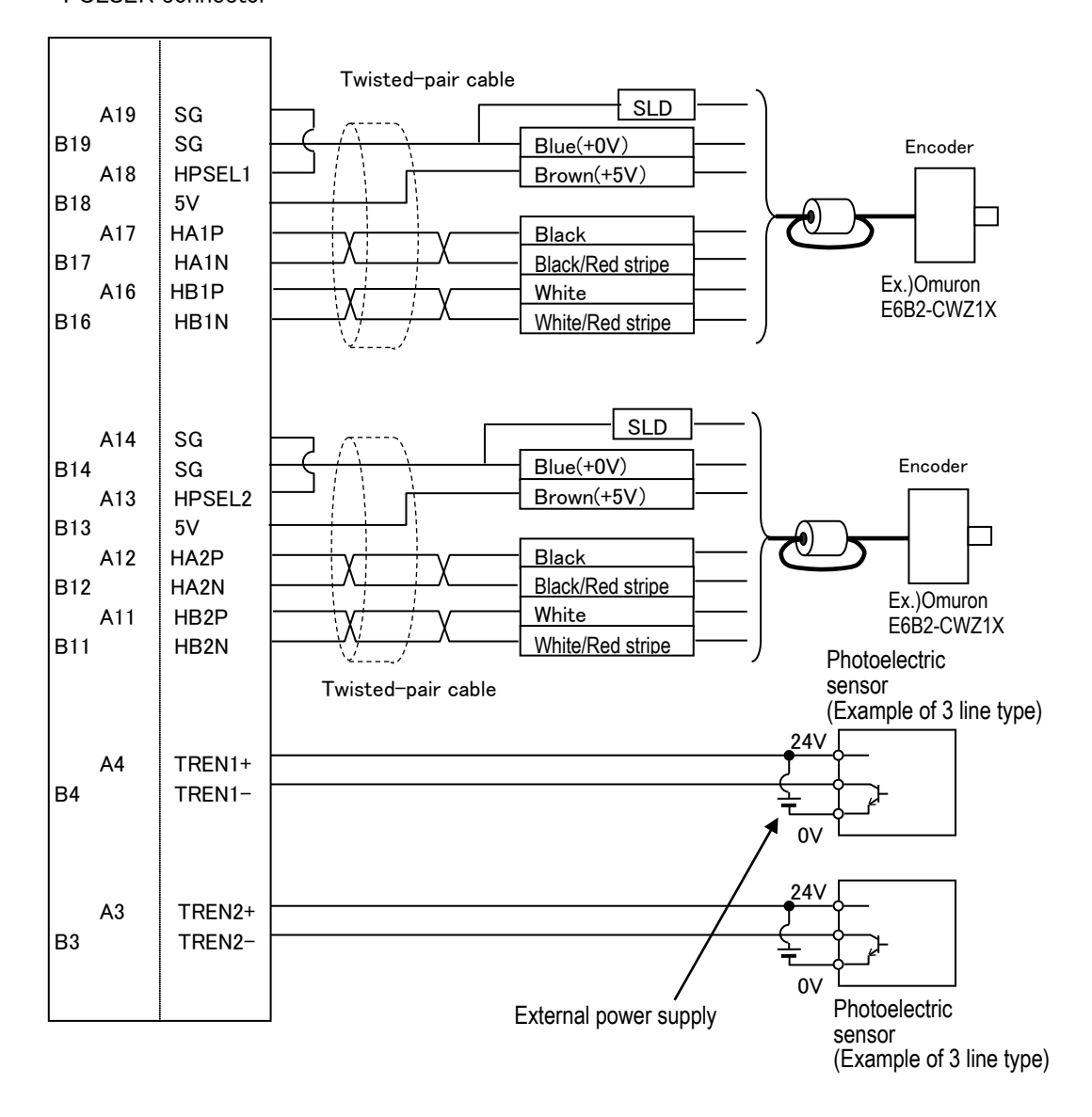

Figure 5-2 The encoder for the conveyer and the wiring diagram of the encoder cable [Q type]

%Please refer to "Figure 3-2 Pin assignment of the PULSER connector" with the pin crack of the PULSER connector that arrives at the unit.

## 5.1.3. Connection of photoelectronic Sensor

If a photoelectronic sensor is used for detection of workpieces, connect the output signal of the photoelectronic sensor to a tracking enable signal of the Q173DPX unit.

In this section, the connection example to 1 channel (A4, B4) is shown below.

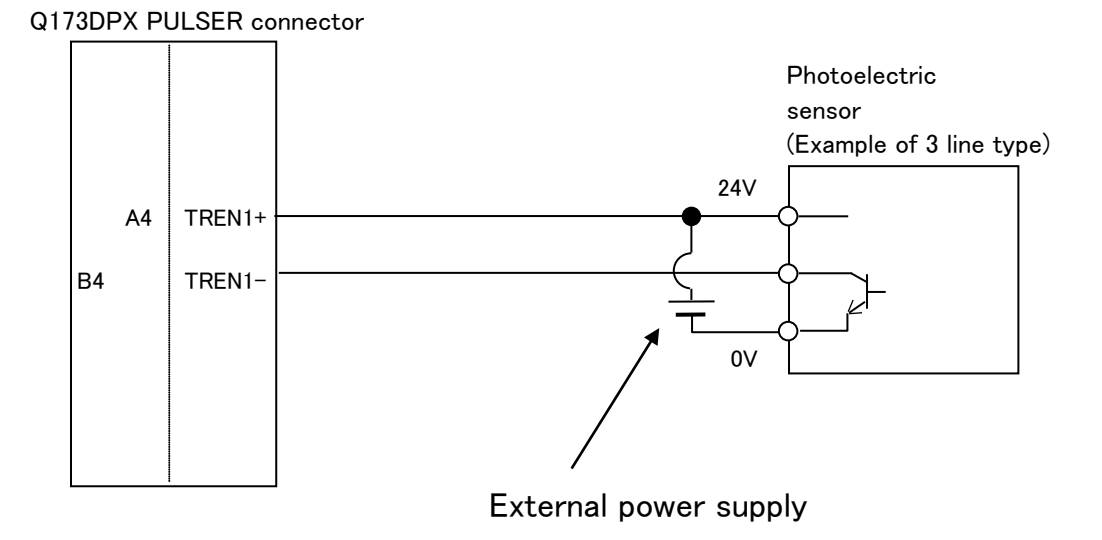

## Figure 5-3 Photoelectronic Sensor Connection Example (6th General Input Signal is Used) [Q type]

The tracking enable signal is connected to the robot input signal as follows.

| Encoder<br>physics<br>number | Connection channel Q type                     | Robot Input<br>signal number |
|------------------------------|-----------------------------------------------|------------------------------|
| 1                            | 1 <sup>st</sup> channel of Parameter ENCUNIT1 | 810                          |
| 2                            | 2 <sup>nd</sup> channel                       | 811                          |
| 3                            | 3 <sup>rd</sup> channel                       | 812                          |
| 4                            | 1 <sup>st</sup> channel of Parameter ENCUNIT2 | 813                          |
| 5                            | 2 <sup>nd</sup> channel                       | 814                          |
| 6                            | 3 <sup>rd</sup> channel                       | 815                          |
| 7                            | 1 <sup>st</sup> channel of Parameter ENCUNIT3 | 816                          |
| 8                            | 2 <sup>nd</sup> channel                       | 817                          |

| Table 5-1 List with signal crack of tracking enable signal | (TRFN) |
|------------------------------------------------------------|--------|
| Table 0-1 Else with Signal Clack of tracking chable Signal |        |

## 5.2. Connection of Equipment [D type]

The connection with each equipments is explained as follow.

## 5.2.1. Connection with encoder and encoder cable

E6B2-CWZ1X (made by Omron) is used, and the wiring for the encoder and the encoder cable for the conveyer is shown in "Figure 5-5 The encoder and the wiring diagram of the encoder cable (CR750-D series controller)" and "Figure 5-7 The encoder and the wiring diagram of the encoder cable (CR751-D series controller)".

The a maximum of two encoders for the conveyors are connectable as standard specification. A total of 8 signal wires are required for the connection for the power supply (+ and - terminals) and the + and - terminals of the differential encoders' A, B and Z phases. Refer to the instruction manual of the encoders to be used and connect the signal wires correctly. Note that shielded wires (SLD) should be connected to the ground of the controller and system.

## CAUTION

## Be sure to mount ferrite cores on all encoder cables.

Be sure to mount the ferrite cores on the encoder cables at a position near the robot controller. If ferrite cores are not mounted, the robot may malfunction due to the influence of noise.

## 

## There is one robot controller connectable with the one encoder.

If two or more robot controllers are connected to the one encoder, the waveform of the encoder falls and the exact encoder value may be unable to be acquired. If you want to connect two or more robot controller to the one encoder, the Encoder distribution unit (model: 2F-YZ581) is required. Refer to the Encoder Distribution Unit Manual (BFP-A3300) for details.

## (1)CR750-D series controller

The wiring example by the thing is shown below.

(Please note that the connector shape is different depending on the controller)

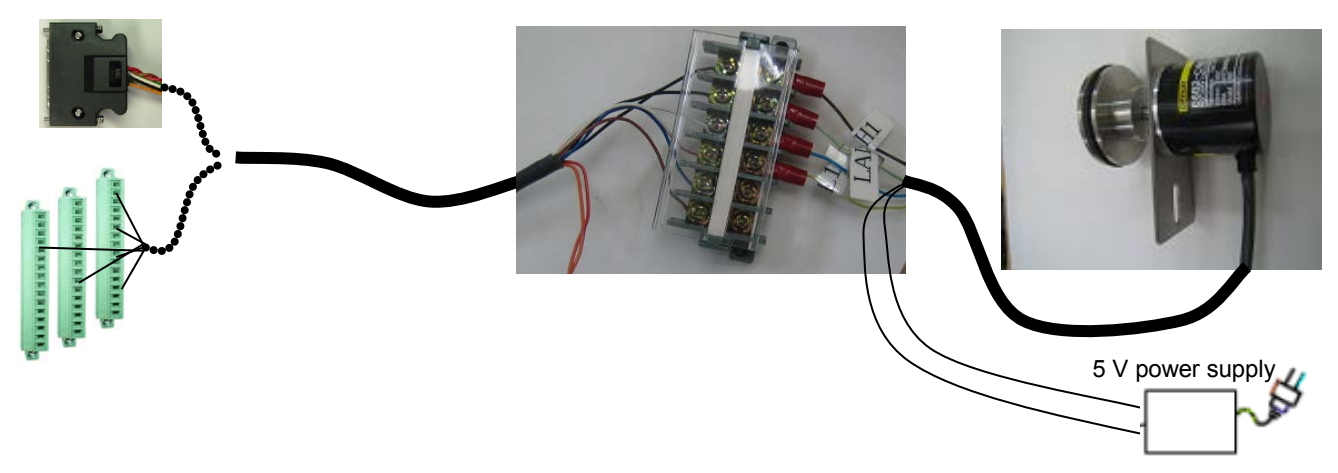

Figure 5-4 Wiring example (CR750-D series controller)

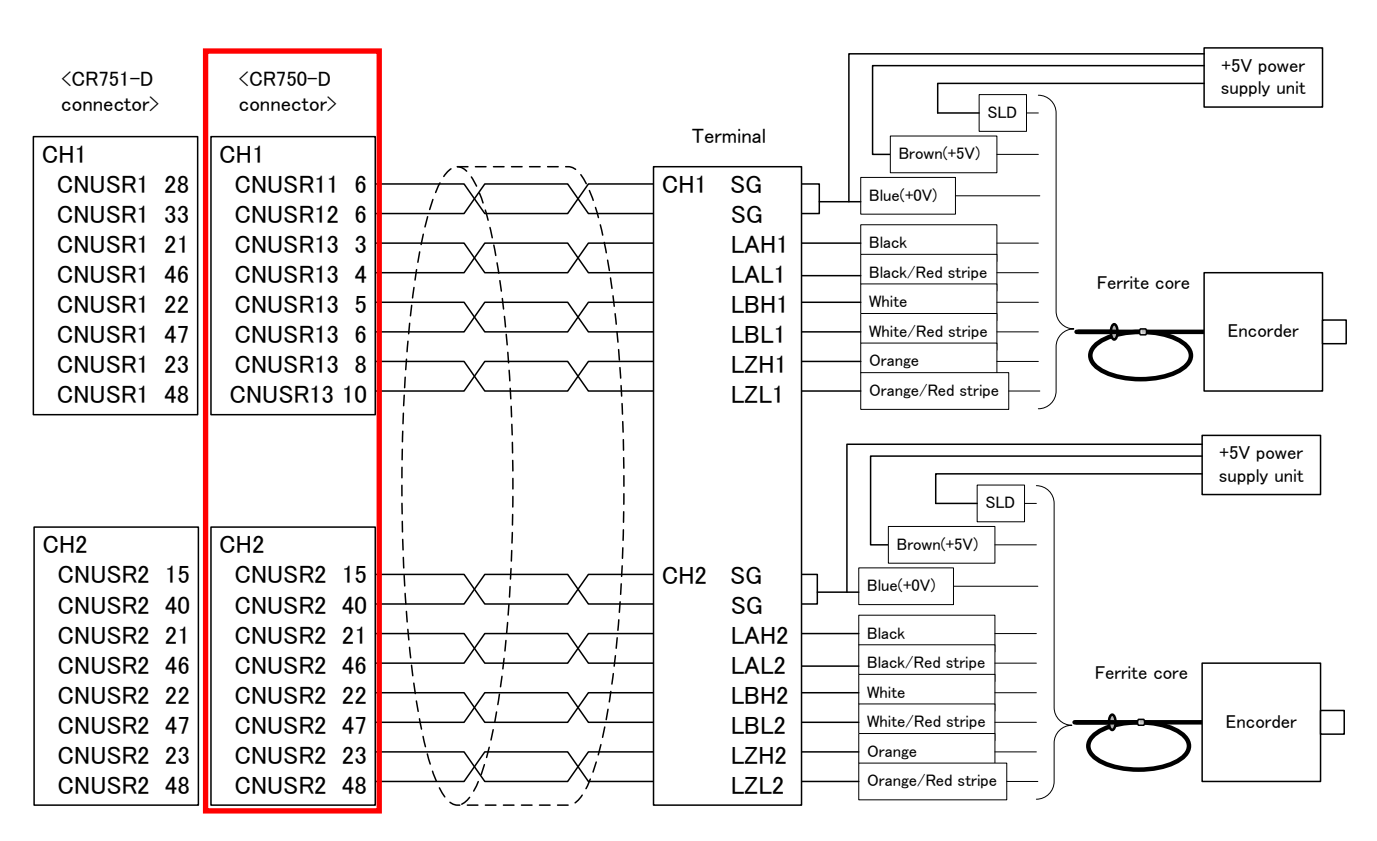

Figure 5-5 The encoder and the wiring diagram of the encoder cable (CR750-D series controller)

% Refer to "Table 12-3 Connectors: CNENC/CNUSR Pin Assignment" with pin assignment of connector CNUSR.

## (2)CR751-D series controller

The wiring example by the thing is shown below.

(Please note that the connector shape is different depending on the controller)

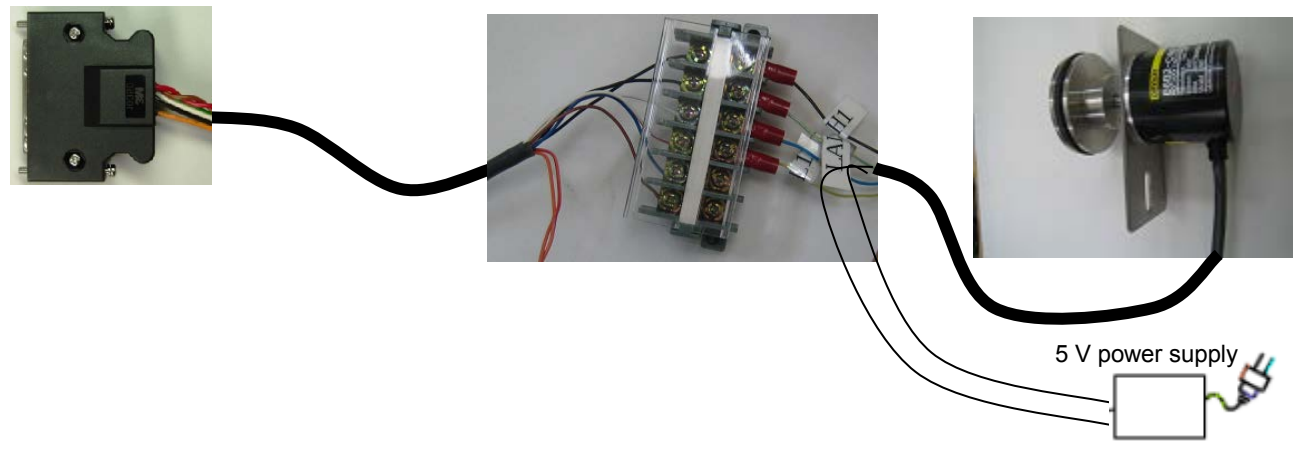

Figure 5-6 Wiring example (CR751-D series controller)

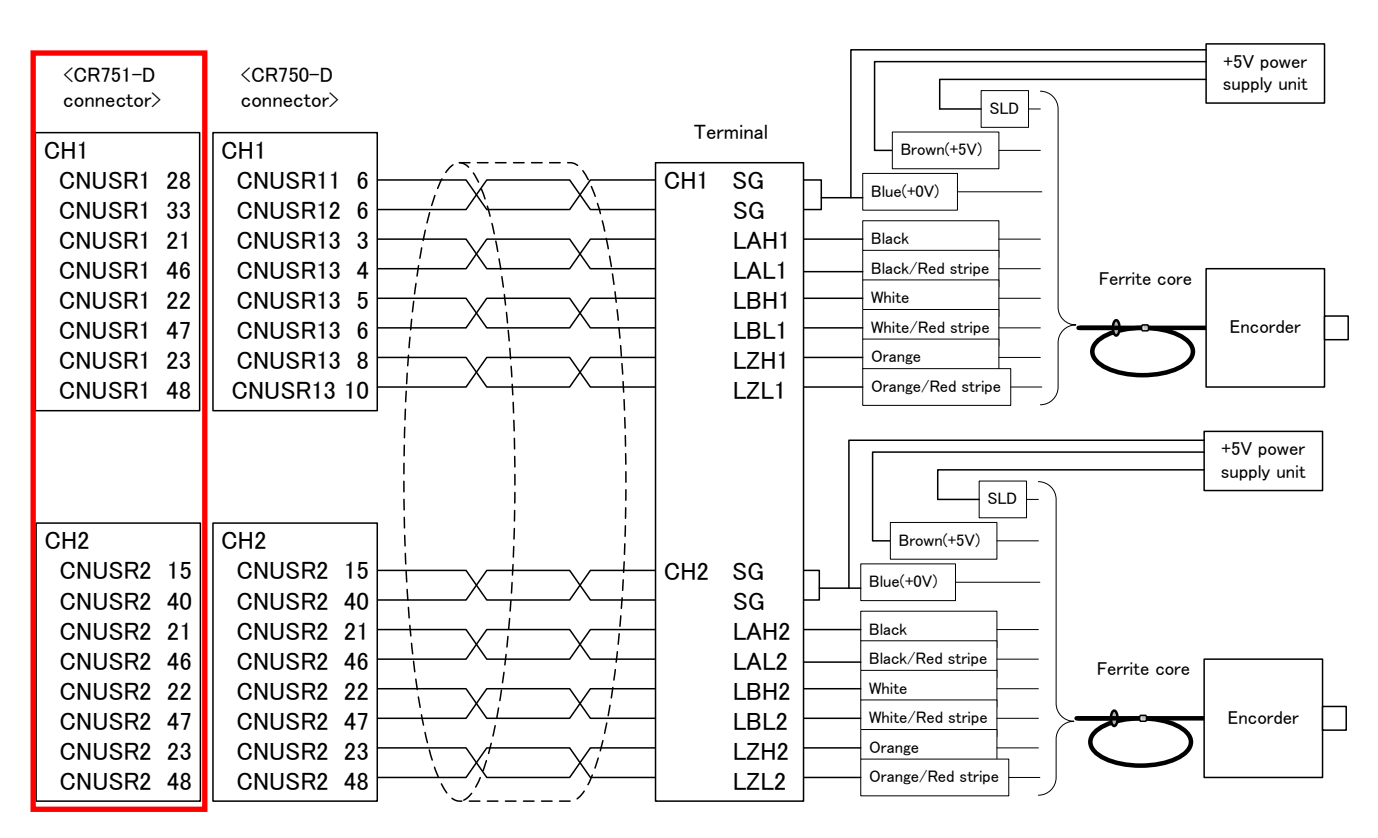

Figure 5-7 The encoder and the wiring diagram of the encoder cable (CR751-D series controller)

% Refer to "Table 12-3 Connectors: CNENC/CNUSR Pin Assignment" with pin assignment of connector CNUSR.

#### 5.2.2. Installation of encoder cable

The installation method of the encoder cable is shown by controller to be used.

\*CR750-D series: "Figure 5-8 Installation of encoder cable (CR750-D series)" \*CR751-D series: "Figure 5-9 Installation of encoder cable (CR751-D series)"

And, the description about the measures against the noise is shown in the figure "Figure 5-13 Example of noise measures of tracking system".

## (1)CR750-D series controller

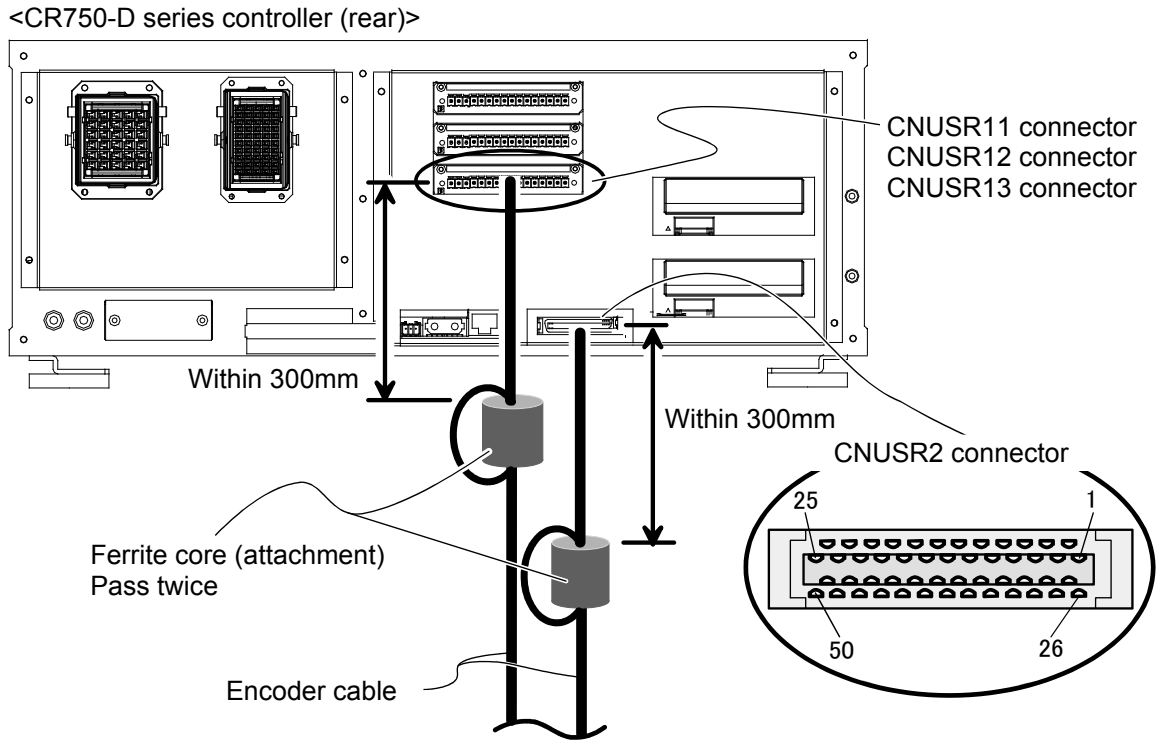

Figure 5-8 Installation of encoder cable (CR750-D series)

## (2)CR751-D series controller

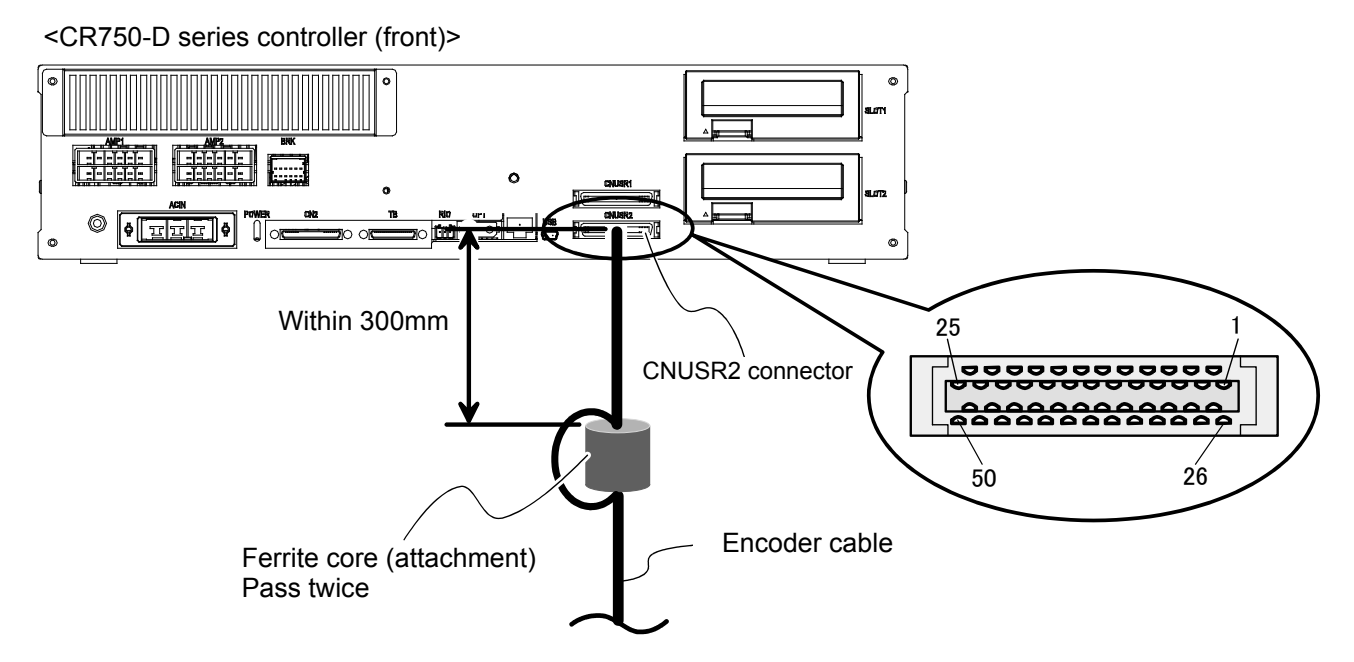

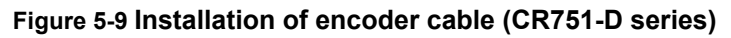

## 5.2.3. Connection of photoelectronic Sensor

If a photoelectronic sensor is used for detection of workpieces, connect the output signal of the photoelectronic sensor to a general input signal of the robot controller. Any general input signal number of the robot controller can be selected.

In this section, a connection example where the photoelectronic sensor signal is connected to the 6th general input signal is shown in "Figure 5-10 Photoelectronic Sensor Connection Example (6th General Input Signal is Used)".

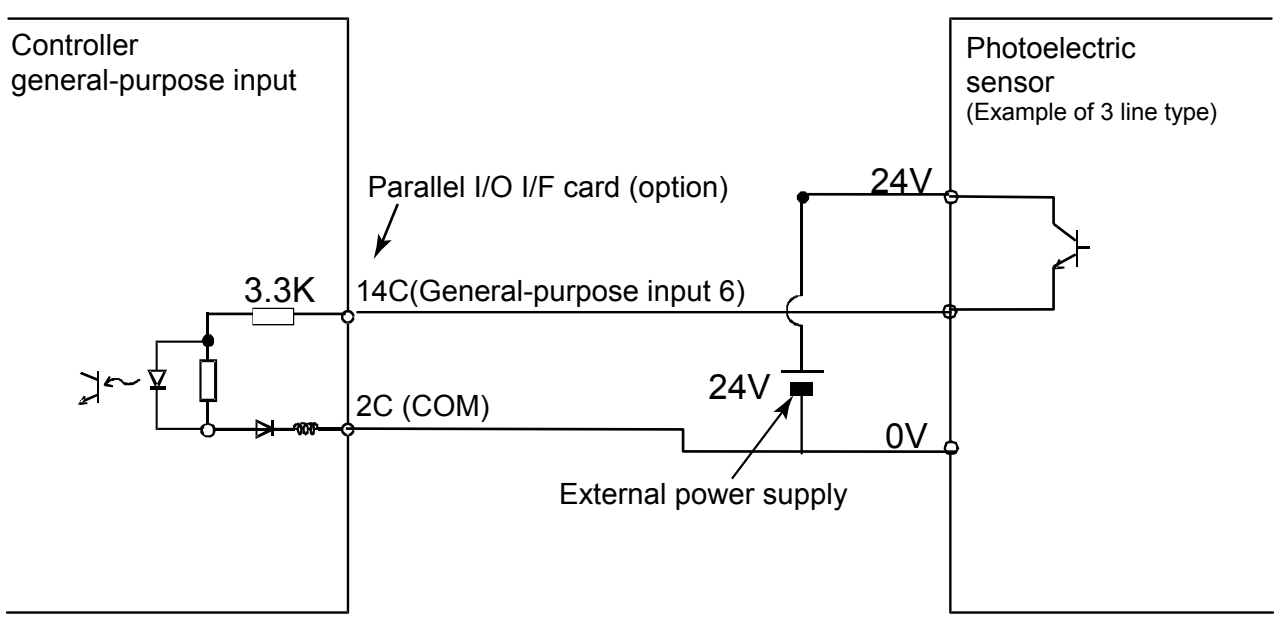

Note) The external power supply and photoelectric sensor must be prepared by the customer.

Note) This connection example shows the connection of the source type.

### Figure 5-10 Photoelectronic Sensor Connection Example (6th General Input Signal is Used)

## 5.3. Installation of an encoder

When installing an encoder as follows in the turntable with the short radius, there is a possibility that the tracking precision becomes bad by the case that the direction of rotation of the table and the direction of rotation of the encoder aren't identical.

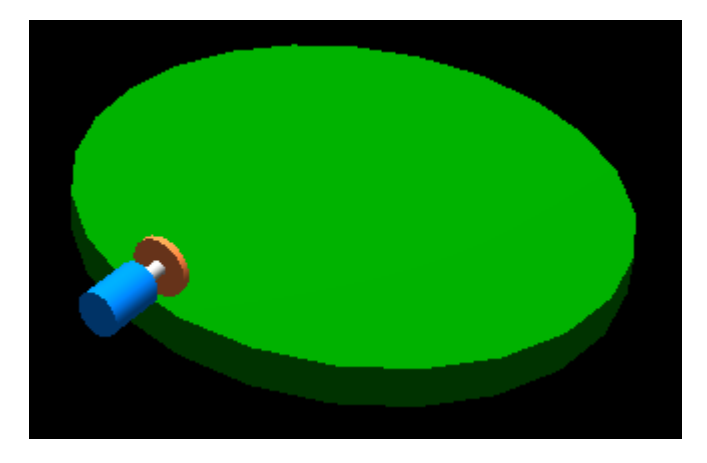

Figure 5-11 Installation example of the encoder when the tracking precision becomes bad

Please install an encoder as follows in this case.

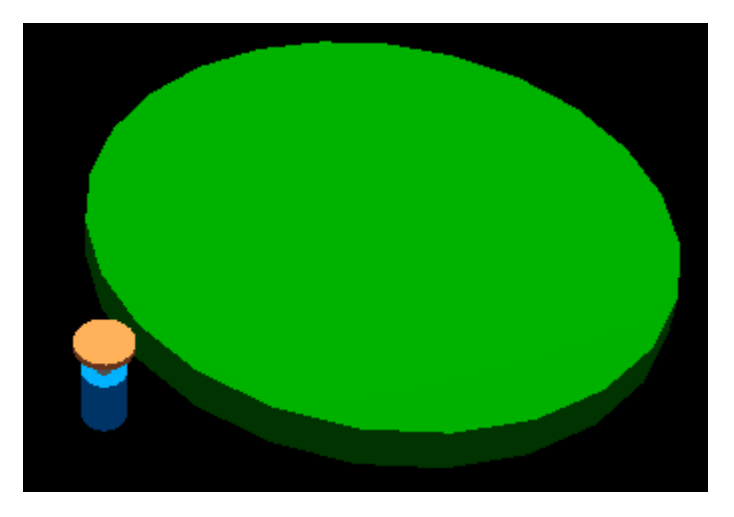

Figure 5-12 Measure example of encoder installation
#### 5.4. Measures against the noise

The example of noise measures of the tracking system is shown in the following.

Please implement the measures against the noise if needed in the power supply periphery section for the encoders which prepared of the customer.

- 1) Please insert AC line filter (recommendation: MXB-1210-33 \* Densei-Lambda) in the AC input side cable of the power supply for the encoders.
- 2) Please insert the ferrite core (recommendation: E04SR301334 \* SEIWA ELECTRIC MFG.) in the DC output side cable of the power supply for the encoders.
- 3) Please connect the power supply case for the encoders to the installation operator control panel, connect the earth wire to grounding or the case, and insert the ferrite core (recommendation: E04SR301334 \* SEIWA ELECTRIC MFG.).

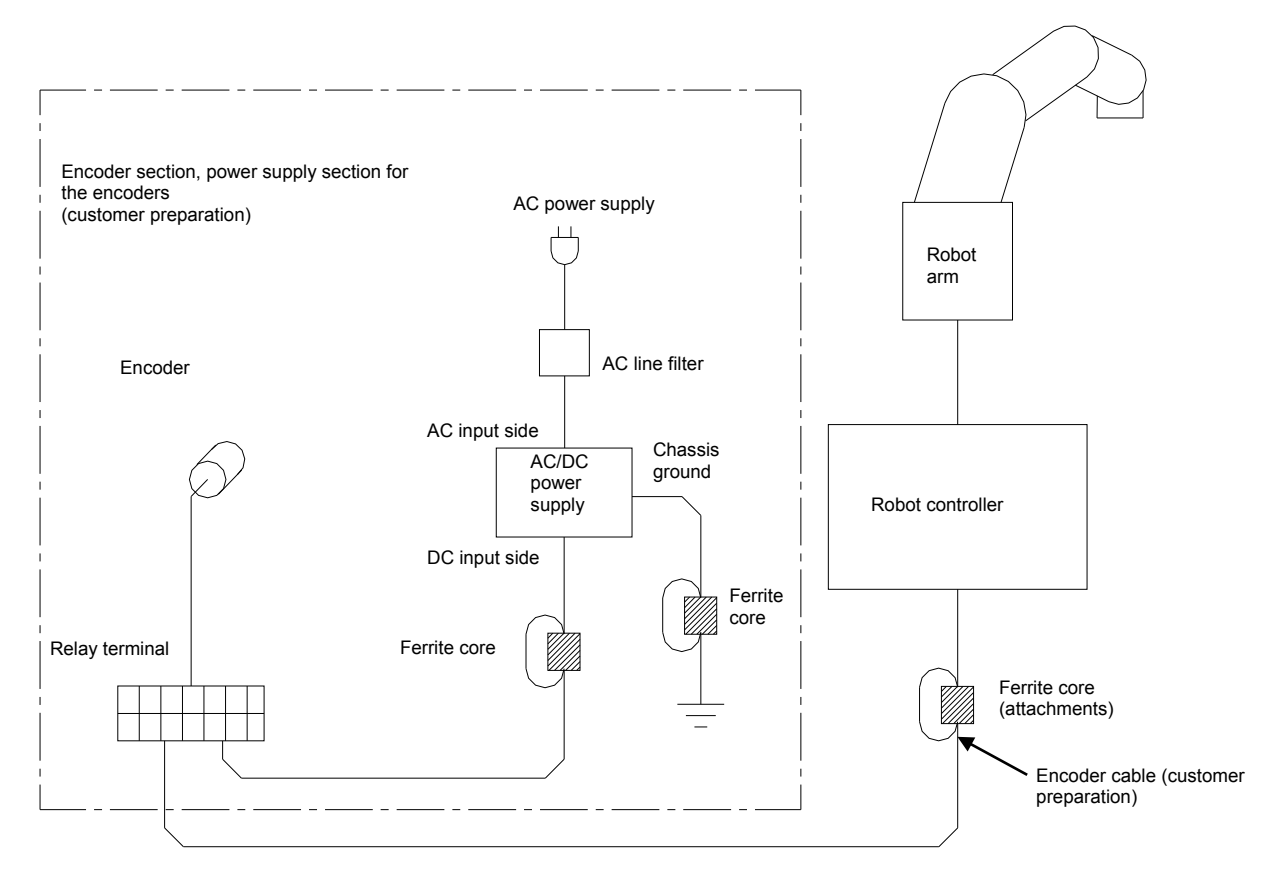

Figure 5-13 Example of noise measures of tracking system

# 6. Parameter Setting

This chapter explains how to set dedicated input/output signals that play the role of interface between a robot and an external device (e.g., a Programmable Logic Controller) and parameters related to the tracking function. Please refer to "Detailed Explanations of Functions and Operations" for how to set the parameters.

# 6.1. Tracking Parameter Setting

Specify to which channel of the encoder connector an encoder of conveyer is connected. The parameter to set is shown below, make settings as required.

# 6.1.1. Sequencer CPU Parameter Setting [Q type]

In the case of Q type, it is necessary to set multi CPU related parameters for both the sequencer CPU and robot CPU In order to use the sequencer link function.

- a) Multiple CPU setting : Set the number of CPU units.
- b) I/O assignment : Select I/O units and/or Intelligent units.
- c) Control PLC setting : Set the CPU Unit numbers which control the Q173DPX unit.

The setting procedure of the parameter is as below.

The following explanation assumes the case that attached Q173DPX unit to the fifth slot of baseboard.

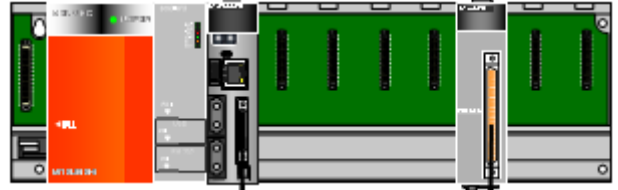

- (1) Execute the GX Works2 and select the project file.
- (2) Double-click the "PLC Parameter", then the "Q Parameter Setting" is displayed.

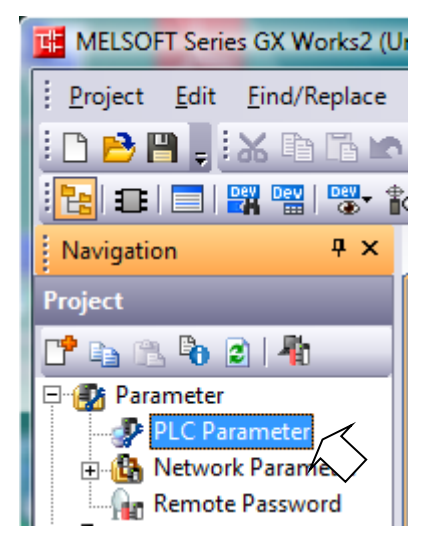

| 2 Count                                                                                                    | Enable Online Module Change with Another PLC.     When the online module change is enabled with another PLC,     I/O status outside the group cannot be taken.                                                                                                    |
|----------------------------------------------------------------------------------------------------|----------------------------------------------------------------------------------------------------|
| PLC No.1                                                                                                    | I/O Sharing When Using Multiple CPUs (*1) I All CPUs Can Read All Inputs I All CPUs Can Read All Outputs                                                                                                    |
| Fror Operation Mode at the Stop of PLC  All station stop by stop error of PLC1  All station stop by stop error of PLC2  All station stop by stop error of PLC2  All station stop by stop error of PLC3  All station stop by a stop error of PLC3  All station stop by a stop error of PLC | Multiple CPU High Speed Transmission Area Setting Communication Area Setting (Refresh Setting)                                                                                                    |
| ✓ All station stop by stop error of PLC4  Multiple CPU Synchronous Startup Setting(*1) - Target PLC     ✓ No.1     ✓ No.2     ✓ No.3     ✓ No.4                                                                                                    | CPU Specific Send Range (*1)           PLC         User Setting Area         Auto Refresh           PIC.N.d.1         10 No.         Points (K)         /0 No.         Points Setting Area         Auto Refresh           PLC.N.d.1         11 KE0         1024 (50000         G11023         0Refresh         Refresh           PLC.N.d.2         11 SE1         1024 (50000         G11023         0Refresh         Refresh           PLC.N.d.3         I         I         ISE1         1024 (50000         G11023         0Refresh         Refresh           PLC.N.d.3         I         I         ISE1         1024 (50000         G11023         0Refresh         Refresh           PLC.N.d.3         I         I         ISE1         IO24 (50000         G11023         0Refresh         Refresh           PLC.N.d.4         Set auto refresh setting if it is needed(No Setting / Already Set )         Total         ZK         Points         Advanced Setting(*1)         Assignment Confirmation           The total number of points is up to 14K.         House of points is up to 14K.         Assignment Confirmation         Image: Set of the set of the set of the set of the set of the set of the set of the set of the set of the set of the set of the set of the set of the set of the set of the set of the set of the set of the set of the set of the set of th |
| 1)Setting should be set as same when using mul                                                                                                    | Itple CPU, Import Multiple CPU Parameter                                                                                                    |

Set the number of CPU and this system area size (K Points)

(4) Double-click the "I/O assignment"

| 0           |                   | Type              |             | Model Name       | Points                  | Start XY  | Switch Setting           |
|-------------|-------------------|-------------------|-------------|------------------|-------------------------|-----------|--------------------------|
|             | PLC               | PLC No. 1         | •           |                  | -                       | 3E00      | Detailed Setting         |
| 1           | 1(*-1)            | PLC No.2          | -           |                  | -                       | 3E10      | Detailed Setting         |
| 2           | 2(*-2)            |                   |             |                  |                         |           |                          |
| 4           | 3(*-3)            | -                 | +           |                  | -                       |           |                          |
| 5           | 4(*-4)            |                   | -           |                  | -                       |           |                          |
| 6           | 5(*-5)            | Intelligent       | -           |                  | 32Points 💌              |           |                          |
| 7           | 6(*-6)            |                   | _           |                  | -                       | -         | ·                        |
| Ma<br>Evt P | lain              |                   |             |                  |                         |           | C Detail                 |
|             |                   | Deep Madel New    | _           | Dawas Madal Nama | Eutoration Co           | - Lla Cla | Base Mode                |
| Ma          | ain 🗌             |                   |             | ]                |                         |           | <ul> <li>Auto</li> </ul> |
| Ext.E       | Base1             |                   |             |                  |                         |           |                          |
| Ext.E       | Base2             |                   |             |                  |                         |           | ▼                        |
| Ext.E       | Base3             |                   |             |                  |                         |           | ▼ 8 Slot Default         |
| Ext P       | Base5             |                   |             |                  |                         |           | 12 Slot Default          |
| Ext.E       | Base6             |                   |             |                  |                         |           | ▼                        |
| Ext.E       | Base7             |                   |             |                  |                         |           | •                        |
|             |                   |                   |             |                  |                         | 1         |                          |
| (*          | *1)Setting should | be set as same wi | nen using n | nultiple CPU.    | Import Multiple CPU Par | ameter Re | ead PLC Data             |
|             |                   |                   |             |                  |                         |           |                          |
|             |                   |                   |             |                  |                         |           |                          |
|             |                   |                   |             |                  |                         |           |                          |
|             |                   |                   |             |                  |                         |           |                          |
|             |                   |                   |             |                  |                         |           |                          |
|             |                   |                   |             |                  |                         |           |                          |
|             |                   |                   |             |                  |                         |           |                          |

When Q173DPX unit is attached to fifth slot, change the type of slot 5 to the "Intelligent".

## (5) Click the "Detailed Setting" button.

| Intelli | Intelligent Function Module Detailed Setting               |             |            |                           |                                       |                      |                    |  |  |
|---------|------------------------------------------------------------|-------------|------------|---------------------------|---------------------------------------|----------------------|--------------------|--|--|
|         | Slot                                                       | Туре        | Model Name | Error Time<br>Output Mode | PLC Operation<br>Mode at H/W<br>Error | I/O Response<br>Time | Control<br>PLC(*1) |  |  |
| 0       | PLC                                                        | PLC No.1    |            | -                         | -                                     | -                    | <b>•</b>           |  |  |
| 1       | PLC                                                        | PLC No.2    |            | -                         | -                                     | -                    | <b>-</b>           |  |  |
| 2       | 1(*-1)                                                     |             |            | -                         | -                                     | -                    | PLC No.1 👻         |  |  |
| 3       | 2(*-2)                                                     |             |            | -                         | -                                     | -                    | PLC No.1 👻         |  |  |
| 4       | 3(*-3)                                                     |             |            | -                         | -                                     | -                    | PLC No.1 👻         |  |  |
| 5       | 4(*-4)                                                     |             |            | -                         | -                                     | <b>r</b>             | PLC No.1           |  |  |
| 6       | 5(*-5)                                                     | Intelligent |            | Clear 🗸                   | Stop 👻                                | <u> </u>             | PLC No.2 🔻         |  |  |
| 7       | 6(*-6)                                                     |             |            | -                         | -                                     | <b>↓</b>             | PLC No.1           |  |  |
| 8       | 7(*-7)                                                     |             |            | -                         | -                                     | -                    | PLC No.1 👻         |  |  |
| 9       | 8(*-8)                                                     |             |            | -                         | -                                     | -                    | PLC No.1 👻         |  |  |
| 10      | 9(*-9)                                                     |             |            | -                         | -                                     | -                    | PLC No.1 👻         |  |  |
| 11      | 10(*-10)                                                   |             |            | -                         | -                                     | -                    | PLC No.1 👻         |  |  |
| 12      | 11(*-11)                                                   |             |            | -                         | -                                     | -                    | PLC No.1 👻         |  |  |
| 13      | 12(*-12)                                                   |             |            | -                         | -                                     | -                    | PLC No.1 👻         |  |  |
| 14      | 13(*-13)                                                   |             |            | -                         | -                                     | -                    | PLC No.1 👻         |  |  |
| 15      | 14(*-14)                                                   |             |            | -                         | -                                     | -                    | PLC No.1 👻 💌       |  |  |
| (*:     | (*1)Setting should be set as same when using multiple CPU. |             |            |                           |                                       |                      |                    |  |  |

Because the robot CPU manages the Q173DPX unit, change the Control PLC of slot 5 to the "PLC No.2" (Robot CPU).

- (6) Click the "END" button. The Parameters are memorized into the sequencer CPU.
- (7) A power supply of a sequencer is reset.
- (8) Close GX Works2.

# 6.1.2. Robot Parameter Setting

After the installation of Q173DPX module and connection with the encoder are complete, use the following steps to establish robot CPU parameters.

- (1) Set a parameter TRMODE to 1, validate a function of tracking.
- (2) Specify the channel to which the encoder is connected using a parameter EXTENC.
- (3) In the case of Q type, Using parameter ENCUNT\* (\*=1 to 3), designate the slot in which Q173DPX module under the control of robot CPU is installed.
- (4) Reset a power supply and reflect a parameter.

| Parameter                               | Parameter | Number        |                                                                                                    | Explanation                                                                                                    |                                                                                                    | Value set at      |  |  |
|-----------------------------------------|-----------|---------------|----------------------------------------------------------------------------------------------------|----------------------------------------------------------------------------------------------------|----------------------------------------------------------------------------------------------------|-------------------|--|--|
| T drameter                              | name      | elements      |                                                                                                    | Explanation                                                                                                    |                                                                                                    | shipping          |  |  |
| Tracking mode                           | TRMODE    | 1 integer     | Enable the trac<br>Please set it to<br>function.<br>0: Disable/1: F                                                                                                    | cking function<br>• "1" when you use the tra<br>nable                                                                                                    | icking                                                                                                    | $0 \rightarrow 1$ |  |  |
| Encoder<br>number<br>allocation<br>(*1) | EXTENC    | 8<br>integers | Set connection<br>encoder numb<br>Parameter eler<br>1, encoder nur<br>variable "M_Er<br>Setting value is i<br>list.                                                                                                    | Set connection destinations on the connector for<br>encoder numbers 1 to 8.<br>Parameter elements correspond to encoder number<br>1, encoder number 2 encoder number 8 of a state<br>variable "M_Enc" from the left.<br>Setting value is input encoder physics number from below<br>list.                                                                                                    |                                                                                                    |                   |  |  |
|                                         |           |               | physics                                                                                                    | Connection cha                                                                                                    | nnei                                                                                                    | Change the        |  |  |
|                                         |           |               | number                                                                                                    | Q                                                                                                    | D                                                                                                    | according to      |  |  |
|                                         |           |               | 1                                                                                                    | 1 <sup>st</sup> channel of<br>Parameter ENCUNIT1                                                                                                    | Standard<br>CH1                                                                                                    | the situation.    |  |  |
|                                         |           |               | 2                                                                                                    | 2 <sup>nd</sup> channel                                                                                                    | Standard<br>CH2                                                                                                    |                   |  |  |
|                                         |           |               | 3                                                                                                    | 3 <sup>rd</sup> channel                                                                                                    | -                                                                                                    |                   |  |  |
|                                         |           |               | 4                                                                                                    | 1 <sup>st</sup> channel of<br>Parameter ENCUNIT2                                                                                                    | -                                                                                                    |                   |  |  |
|                                         |           |               | 5                                                                                                    | 2 <sup>nd</sup> channel                                                                                                    | -                                                                                                    |                   |  |  |
|                                         |           |               | 6                                                                                                    | 3 <sup>rd</sup> channel                                                                                                    | -                                                                                                    |                   |  |  |
|                                         |           |               | 7                                                                                                    | 1 <sup>st</sup> channel of<br>Parameter ENCUNIT3                                                                                                    | -                                                                                                    |                   |  |  |
|                                         |           |               | 8                                                                                                    | 2 <sup>nd</sup> channel                                                                                                    | -                                                                                                    |                   |  |  |
|                                         |           |               | In the case of (<br>status variable<br>setting value o<br>In the case of I<br>which wired the<br>encoder input o<br>controller is eq<br>initial setting, T<br>the channel 2 I<br>"M_Enc (3)", "I<br>confirm by the<br>(4)", "M_Enc (6) | Q type, it is convenient to<br>"M_Enc" when determini<br>f the "EXTENC" parameter<br>D type, The value of the er-<br>e channel 1 in case of the<br>connector [CNENC] for the<br>uipped with the encoder of<br>the value of the encoder of<br>by the status variable "M_<br>M_Enc (5)", and "M_Enc (2<br>b)", and "M_Enc (8)."                                                                                                    | check the<br>ng the<br>encoder<br>e standard<br>he robot<br>cable with<br>which wired<br>_Enc (1)",<br>(7)",It can<br>2)", "M_Enc |                   |  |  |
|                                         |           |               | Variables" for t<br>"M_Enc".<br>Please refer to<br>and Operations                                                                                                    | "Detailed Explanations of state va<br>"Detailed Explanations of state states of the states of the state | ariable<br>of Functions<br>atus variable.                                                                                         |                   |  |  |

Table 6-1 Tracking Parameter Setting

| Parameter                                     | Parameter<br>name | Number<br>of<br>elements | Explanation                                                                                                    | Value set at<br>factory<br>shipping                          |
|-----------------------------------------------|-------------------|--------------------------|----------------------------------------------------------------------------------------------------|--------------------------------------------------------------|
| Tracking<br>Workpiece<br>judgment<br>distance | TRCWDST           | 1 integer                | Distance to judge that the same workpiece is being<br>tracked (mm)<br>The sensor reacts many times when the workpiece<br>with the ruggedness passes the sensor. Then, the<br>robot controller judged that one workpiece is two or<br>more pieces.<br>The sensor between values [mm] set to this<br>parameter does not react after turning on the sensor. | 5.00<br>↓<br>Size of the<br>workpiece                        |
| first Q173DPX                                 | ENCUNIT1          | 2<br>integers            | The base unit-number of the first Q173DPX unit<br>(element 1) that robot CPU uses and slot number<br>(element 2) are set.<br>[Element 1]<br>-1 : No connection<br>0 : Basic base unit<br>1 - 7 : Increase base unit<br>[Element 2]<br>0 - 11 : I/O Slot number                                                                                           | [Q type]<br>-1,0<br>↓<br>Installation<br>place of<br>Q173DPX |
| Second<br>Q173DPX                             | ENCUNIT2          | 2<br>integers            | The base unit-number of the second Q173DPX unit<br>(element 1) that robot CPU uses and slot number<br>(element 2) are set.<br>[Element 1]<br>-1 : No connection<br>0 : Basic base unit<br>1 - 7 : Increase base unit<br>[Element 2]<br>0 - 11 : I/O Slot number                                                                                          | [Q type]<br>-1,0                                             |
| third Q173DPX                                 | ENCUNIT3          | 2<br>integers            | The base unit-number of the third Q173DPX unit<br>(element 1) that robot CPU uses and slot number<br>(element 2) are set.<br>[Element 1]<br>-1 : No connection<br>0 : Basic base unit<br>1 - 7 : Increase base unit<br>[Element 2]<br>0 - 11 : I/O Slot number                                                                                           | [Q type]<br>-1,0                                             |

(\*1) The example of a setting of a parameter EXTENC is shown as follow.

# Hardware configuration

In CR750-D and a CR751-D controller, when using a common encoder cable, it is convenient to use CNUSR2 connector.

In this case, in order to connect with the channel 2 of an encoder, an encoder value will be checked using a state variable "M\_Enc (2)."

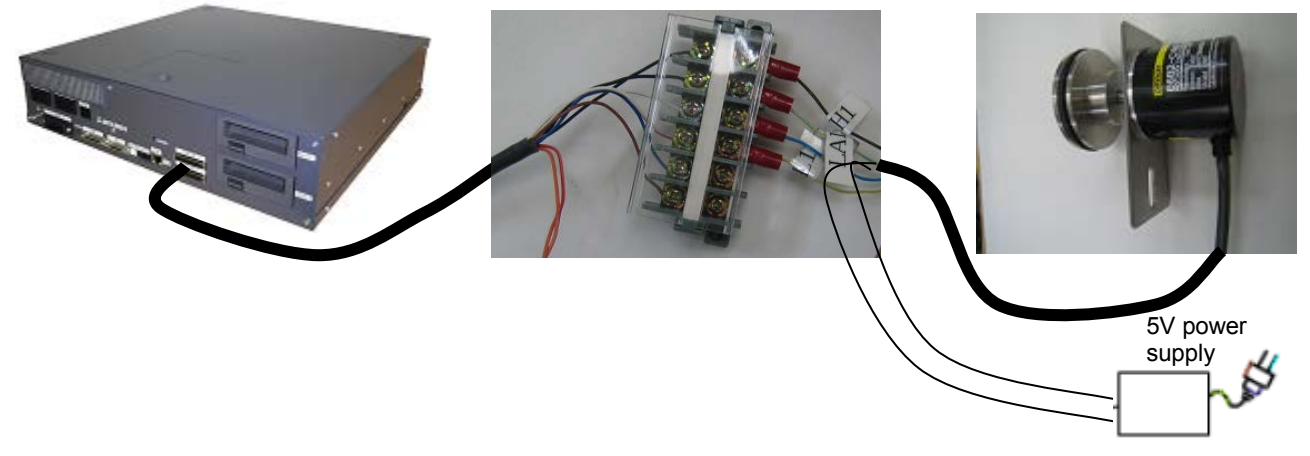

# Monitoring the encoder value

When the encoder value is showed by variable monitor of "Program monitor", the encoder value changes as follows.

| 🔁 RT ToolBox2 - DType                      | Eth-2) (Online)                                 |                        |
|--------------------------------------------|-------------------------------------------------|------------------------|
| Wor <u>k</u> Space <u>V</u> iew <u>O</u> n | ine <u>M</u> onitor <u>W</u> indow <u>H</u> elp |                        |
| E. 🛋 E.   🖻 🖿 🗖                            | 🔳 🔁 🖂 🖽 i 🔳 🚳 🔳 🛪 📰                             | 🖸 🗟 🦿 Robo             |
| 9                                          | X 7 C 目 図 国 別 日 段                               |                        |
| Workspace ×<br>DType(Eth-2)                | Program 1:Robot1 Task slot1                     |                        |
| Robot1                                     | Information<br>Status:                          | Program                |
| ⊕ ⊖ Offline                                | Program selection possible                      | 2 Input #1,(           |
| 🗄 🔁 Backup                                 | Robot name:                                     | 3 Print #1,"/<br>4 Hlt |
| 🗄 💼 Tool                                   | RV-2SDB                                         |                        |
| ie · · · · · · · · · · · · · · · · · · ·   | Program name:                                   |                        |
| 🕀 🕾 Taal                                   | RS2                                             |                        |
|                                            | Mode: REP                                       |                        |
|                                            | Conditions: START<br>Priority: 31               |                        |
|                                            | Variable moni <u>t</u> or                       |                        |
|                                            | Variable name Type V                            | /alue                  |
|                                            | M_Enc(1) Float 4                                | 0                      |
|                                            | M_Enc(2) Float +                                | -102                   |
|                                            | M_Enc(3) Float 4                                | -0                     |
|                                            | M_Enc(5) Float +                                | -0                     |
|                                            | M_Enc(6) Float +                                | -0                     |
|                                            | M_Enc(7) Float +                                | -0                     |
| <                                          | M_Enc(8) Hoat +                                 | -0                     |
| Ready                                      |                                                 | đ                      |

| Variable moni <u>t</u> or |       |       |
|---------------------------|-------|-------|
| Variable name             | Туре  | Value |
| M_Enc(1)                  | Float | +0    |
| M_Enc(2)                  | Float | +102  |
| M_Enc(3)                  | Float | +0    |
| M_Enc(4)                  | Float | +0    |
| M_Enc(5)                  | Float | +0    |
| M_Enc(6)                  | Float | +0    |
| M_Enc(7)                  | Float | +0    |
| M_Enc(8)                  | Float | +0    |

In this way, in the case of connection to channel 2, the encoder data is stored in "M\_Enc(2)".

It is useful to change parameter EXTENC when confirming the encoder value by using "M\_Enc(1)" and encoder value 1.

# <u>Common control to "M Enc(1)" by parameter EXTENC</u> Change the first element of a parameter EXTENC into "2" from "1".

| Paramet | er edit       |                   | -        |     | and a |               | ×   |
|---------|---------------|-------------------|----------|-----|-------|---------------|-----|
| Param   | eter name :   | EXTENC            | Robot# : | 0   |       |               |     |
| E       | Explanation : | No. of external e | ncodor   |     |       |               |     |
|         |               |                   |          |     |       |               |     |
| 1:      | 1             |                   |          | 5:  | 5     |               |     |
| 2:      | 2             |                   |          | 6:  | 6     |               |     |
| 3:      | 3             |                   |          | 7:  | 7     |               |     |
| 4:      | 4             |                   |          | 8:  | 8     |               |     |
|         |               |                   |          | Pri | nt    | <u>W</u> rite | ose |
|         |               |                   |          |     |       |               |     |
|         |               |                   |          |     |       |               |     |

| Paramet | er edit       | and shares          | -        |             | and a |       | ×     |
|---------|---------------|---------------------|----------|-------------|-------|-------|-------|
| Param   | neter name :  | EXTENC              | Robot# : | 0           |       |       |       |
| E       | Explanation : | No. of external end | odor     |             |       |       |       |
|         | 2             |                     |          | 5.          | F     |       |       |
| 1:      | 2             |                     |          | 5:          | 2     |       |       |
| 2:      | 2             |                     |          | 6:          | 6     |       |       |
| 3:      | 3             |                     |          | 7:          | 7     |       |       |
| 4:      | 4             |                     |          | 8:          | 8     |       |       |
|         |               |                     |          | <u>P</u> ri | nt    | Write | Close |

If you reset a power supply and reflect the parameter value, the encoder value is displayed in M\_Enc(1)" as follows.

| Variable moni <u>t</u> or |       |       |
|---------------------------|-------|-------|
| Variable name             | Туре  | Value |
| M_Enc(1)                  | Float | +102  |
| M_Enc(2)                  | Float | +102  |
| M_Enc(3)                  | Float | +0    |
| M_Enc(4)                  | Float | +0    |
| M_Enc(5)                  | Float | +0    |
| M_Enc(6)                  | Float | +0    |
| M_Enc(7)                  | Float | +0    |
| M_Enc(8)                  | Float | +0    |
|                           |       |       |

### 6.1.3. Example of three robots' CPU sharing one Q173DPX [Q type]

For example, the setting of one Q173DPX ,three robots CPU, and one encoder is shown as follows.

You will be able to understand some parameters ENCUNIT\* and EXTENC. [Conditions]

- An encoder is connected to the channel 3.
  - Robot CPU1 and 2 use the parameter ENCUNIT1 and robot CPU3 uses the parameter ENCUNIT2.

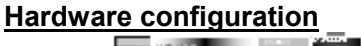

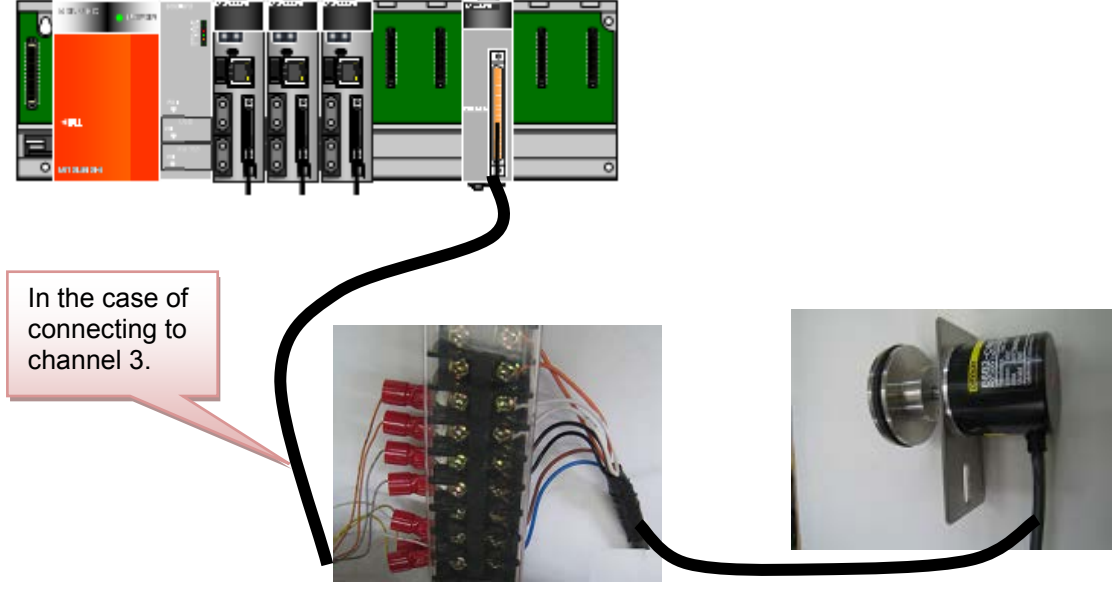

#### Parameter setting of the robot

(1) Display the list of parameters of three robots CPU.

| 👔 RT ToolBox2 - CRnQ(Eth-3台) (Si                                                                                                    | mulation)                                                                                                    |                                                                                                    | - 0 <b>- X</b> -                                      |
|----------------------------------------------------------------------------------------------------|----------------------------------------------------------------------------------------------------|----------------------------------------------------------------------------------------------------|-------------------------------------------------------|
| WorkSpace View Online Parame                                                                                                    | ter <u>W</u> indow <u>H</u> elp                                                                                                    |                                                                                                    |                                                       |
|                                                                                                    | 🔟   🖲 🗑 🛪 📰 💹 🛛   🚳 📍 🚽                                                                                                    |                                                                                                    |                                                       |
| 2 B B B X B B X 90                                                                                                    |                                                                                                    |                                                                                                    |                                                       |
| Robot1 - 🖏 🗷 🙈                                                                                                    | M                                                                                                    |                                                                                                    |                                                       |
| Workspace × CRnQ(Eth-3合) 3D Monitor Page 201                                                                                                    | Parameter list 1:Robot1 (Online)                                                                                                    | Parameter lat                                                                                                    |                                                       |
| Offine     Online     Backup                                                                                                    | Parameter Name : ENCUNIT1                                                                                                    | Be Parameter list 2:Robot2 (Online)     Image: Construction of the set of the set of |                                                       |
| B B Tool<br>B B Tool<br>B B Cool<br>B B Cool<br>B B Cool<br>B B Cool<br>B B B Cool<br>B B Cool<br>B B Cool<br>B B Cool<br>B B Cool<br>B B Cool<br>B B Cool<br>B B Cool<br>B B Cool<br>B B Cool<br>B B Cool<br>B B Cool<br>B B Cool<br>B B Cool<br>B B Cool<br>B B Cool<br>B B Cool<br>B C Cool<br>B B Cool<br>B C Cool<br>B C Coo | Parameter Explanation<br>ACCMODE Initial value of acceleration/de<br>ATERPR1 Robot1 air pressure error INPL                                                                                                    | Parameter Name : ENCUNIT1 EP Parameter list 3:Robot3 (Online)                                                                                                    |                                                       |
| Online     Online     Online     Online     Online     Tool                                                                                                    | AIRERRI Roboti ali pressure error INPU<br>AIRERR3 Roboti ali pressure error INPU<br>AIRERR4 Roboti ali pressure error INPU                                                                                     | Parameter         Explanation         Robot1         I: RV-13F-Q         Verw         ACMODE           ACCMODE         Initial value of acceleratory(I         Parameter Name :         ENCUNIT1         Bead         Changed                                                                                                    | Read                                                  |
|                                                                                                    | AIRERR5 RobotS air pressure error INPL<br>ALIONTYP Algn type select(0:Normal,1:C<br>ALWENA Enable X-command,SERVO co<br>ARCH1S Shape of ARCH1<br>ARCH1T Type of interpolation for ARC<br>ARCH3 Change of ARCH2 | AIRERR2         Robot2 air pressure error INI         Parameter         Explanation           AIRERR3         Robot2 air pressure error INI         ACCMODE         Initial value of acceleration/deceleration mode(0:Fixed value,1:Optimum6)           AIRERR4         Robot5 air pressure error INI         ACCMODE         Initial value of acceleration/deceleration mode(0:Fixed value,1:Optimum6)           AIRERR4         Robot5 air pressure error INI         ACCMODE         Initial value of acceleration/deceleration mode(0:Fixed value,1:Optimum6)           AIRERR4         Robot5 air pressure error INI         AIRERR4         Robot5 air pressure error INIV_During robot2 air pressure error INIVUT, During robot2 air pressure error INIVUT, AIgn type select(0:Norma)L           AIRERR3         Robot5 air pressure error INIV         AIRERR3                                                                                                    | Attribute<br>Robot<br>Common<br>Common<br>Common      |
|                                                                                                    |                                                                                                    | ALWENA         Enable X-command,SERVO         AIRERRA         Robot4* ar pressure enror INPUT_During robot6* air pressure enr. OUTPUT         AIRERS           ARCH15         Shape of ARCH1         ALIGNTYP         Align type select(Oxlormal,I-Cylindrical         AIL           ARCH25         Shape of ARCH2         ALIGNTYP         Align type select(Oxlormal,I-Cylindrical         AIL           ARCH2         Shape of ARCH2         Face of ARCH2         Face of ARCH1         ARCH15         Shape of ARCH1                                                                                                    | Common<br>Common<br>Robot<br>Common<br>Robot<br>Robot |
| Ready                                                                                                    |                                                                                                    | ARCH22 Shape of ARCH2 "                                                                                                    | NUM                                                   |

(2) In the setting of robot CPU1 and robot CPU2, specify the value of the parameter ENCUNIT1 to "0,4".

| Paramet                             | ter edit                                            |                              |                              |                  | ~            |                 | ×             |
|-------------------------------------|-----------------------------------------------------|------------------------------|------------------------------|------------------|--------------|-----------------|---------------|
| Param                               | neter name :                                        | ENCUNIT1                     | Robot# :                     | 0                |              |                 |               |
| E                                   | Explanation :                                       | The installation             | slot number of Q             | 173DPX unit      | t. (base nur | mber and slot r | number)       |
|                                     |                                                     |                              |                              |                  |              |                 |               |
| 1:                                  | p                                                   |                              |                              |                  |              |                 |               |
| 2:                                  | 4                                                   |                              |                              |                  |              |                 |               |
|                                     |                                                     |                              |                              |                  |              |                 |               |
|                                     |                                                     |                              | Г                            |                  |              |                 |               |
|                                     |                                                     |                              |                              | <u>P</u> rint    |              | <u>W</u> rite   | <u>C</u> lose |
|                                     |                                                     |                              |                              |                  |              |                 |               |
|                                     |                                                     |                              |                              |                  |              |                 |               |
| Paramet                             | ter edit                                            | -                            | ar i fanai (in               | -                |              |                 | ×             |
| Paramet                             | ter edit<br>neter name :                            | ENCUNIT1                     | Robot# :                     | 0                |              |                 | X             |
| Paramet<br>Param                    | ter edit<br>neter name :<br>Explanation :           | ENCUNIT1<br>The installation | Robot# :<br>slot number of Q | 0<br>173DPX unit | t. (base nur | mber and slot r | number)       |
| Paramet<br>Param                    | ter edit<br>neter name :<br>Explanation :           | ENCUNIT1<br>The installation | Robot# :<br>slot number of Q | 0<br>173DPX unit | t. (base nur | mber and slot r | number)       |
| Paramet<br>Param                    | ter edit<br>neter name :<br>Explanation :<br>b      | ENCUNIT1<br>The installation | Robot# :<br>slot number of Q | 0<br>173DPX unit | t. (base nur | mber and slot r | number)       |
| Paramet<br>Param<br>I<br>1 :<br>2 : | ter edit<br>neter name :<br>Explanation :<br>þ<br>4 | ENCUNIT1<br>The installation | Robot# :<br>slot number of Q | 0<br>173DPX unit | t. (base nur | mber and slot r | number)       |
| Paramet<br>Param<br>1 :<br>2 :      | ter edit<br>neter name :<br>Explanation :<br>þ<br>4 | ENCUNIT1<br>The installation | Robot# :<br>slot number of Q | 0<br>173DPX unit | t. (base nur | mber and slot r | number)       |
| Paramet<br>Param<br>I<br>1 :<br>2 : | ter edit<br>neter name :<br>Explanation :<br>b<br>4 | ENCUNIT1<br>The installation | Robot# :<br>slot number of Q | 0<br>173DPX unit | t. (base nur | mber and slot r | number)       |

(3) In the setting of robot CPU3, specify the value of the parameter ENCUNIT2 to "0,4".

| Parameter edit   |                    |                                                            |   |
|------------------|--------------------|------------------------------------------------------------|---|
| Parameter name : | ENCUNIT2           | Robot#: 0                                                  |   |
| Explanation :    | The installation s | slot number of Q173DPX unit. (base number and slot number) |   |
| 1.0              |                    |                                                            |   |
| 2:4              |                    |                                                            |   |
|                  |                    |                                                            |   |
|                  |                    |                                                            |   |
|                  |                    | Print Write Close                                          |   |
|                  |                    |                                                            | , |

(4) In the setting of each robot CPU(1 - 3), change parameter TRMODE to "1".

| Parameter edit   | and a local diversity of the local diversity of the local diversity | Clarget           |        |               | ×     |
|------------------|----------------------------------------------------------------------------------------------------|-------------------|--------|---------------|-------|
| Parameter name : | TRMODE                                                                                                    | Robot# :          | 0      |               |       |
| Explanation :    | tracking permissi                                                                                                    | on[0:disable 1:er | nable] |               |       |
| 1 . h            |                                                                                                    |                   |        |               |       |
| τ.μ              |                                                                                                    |                   |        |               |       |
|                  |                                                                                                    |                   |        |               |       |
|                  |                                                                                                    |                   |        |               |       |
|                  |                                                                                                    |                   | Print  | <u>W</u> rite | Close |
|                  |                                                                                                    |                   |        |               |       |

# Parameter setting of GX Works

The example of the second unit (robot CPU1) controlling Q173DPX unit.

|    | Slot   | Туре        | Model Name | Error Ti<br>Output M | me<br>Iode | PLC Operation<br>Mode at H/W<br>Error | I/O Response<br>Time                    | Control<br>PLC(*1) |
|----|--------|-------------|------------|----------------------|------------|---------------------------------------|-----------------------------------------|--------------------|
| 0  | PLC    | PLC No.1    |            |                      | -          | +                                     | -                                       | -                  |
| 1  | PLC    | PLC No.2    |            |                      | •          | •                                     | -                                       |                    |
| 2  | PLC    | PLC No.3    |            |                      | •          | -                                     | -                                       | <b>•</b>           |
| 3  | PLC    | PLC No.4    |            |                      | •          | •                                     | -                                       | -                  |
| 4  | 3(0-3) |             |            |                      | +          | -                                     | r i i i i i i i i i i i i i i i i i i i | FLC NO.1           |
| 5  | 4(0-4) | Intelligent | 1          | Clear                | +          | Stop 👻                                |                                         | PLC No.2 -         |
| 6  | 5(0-5) | I/O Mix     |            | Clear                | +          | +                                     | 10ms -                                  | PLC No.1           |
| 7  | 6(0-6) |             |            |                      | •          | +                                     |                                         | PLC No.1 -         |
| 8  | 7(0-7) |             | 1          |                      | •          | -                                     | -                                       | PLC No.1 -         |
| 9  |        |             |            | 0                    | •          | +                                     | -                                       | PLC No.1 -         |
| 10 |        |             | 1          |                      | •          | -                                     | -                                       | PLC No.1 -         |
| 11 |        |             |            |                      | -          | +                                     | -                                       | PLC No.1 -         |
| 12 |        |             |            |                      | •          | -                                     | -                                       | PLC No.1 -         |
| 13 |        |             | 1          |                      | -          | +                                     | -                                       | PLC No.1 -         |
| 14 |        |             |            | 0                    | •          | -                                     | -                                       | PLC No.1 -         |
| 15 |        |             |            |                      | *          | -                                     | -                                       | PLC No.1 -         |

Change "Control PLC" columns to "PLC No.2" in slot 4(0-4) rows of No.5.

Reset the power supply of sequencer and the robot controller after the setting was changed.

#### Monitoring the encoder value

When the encoder value is showed by variable monitor of "Program monitor", the encoder value changes as follows.

| IT ToolBox2 - CRnQ(USB-3台) (                                                                                                    | Online)                                                                                                    |                                                                                                    |                                                                                                    |  |  |  |  |  |
|----------------------------------------------------------------------------------------------------|----------------------------------------------------------------------------------------------------|----------------------------------------------------------------------------------------------------|----------------------------------------------------------------------------------------------------|--|--|--|--|--|
| WorkSpace View Online Monitor Window Help                                                                                                    |                                                                                                    |                                                                                                    |                                                                                                    |  |  |  |  |  |
| E. # E   <mark>D D D D  </mark> <b>E</b> E                                                                                                    | 3 🖽   🛢 🛢 🗉 🏋 📰 ี 🙋   🗁 📍                                                                                                    |                                                                                                    |                                                                                                    |  |  |  |  |  |
| 2 B B B X 9                                                                                                    |                                                                                                    |                                                                                                    |                                                                                                    |  |  |  |  |  |
| CRnQ-RB1 🗸 💟 🖉                                                                                                    |                                                                                                    |                                                                                                    |                                                                                                    |  |  |  |  |  |
| CRnQ-481<br>CRnQ-481<br>CRNQ-481<br>CRNQ-481<br>CRNQ-481<br>CRNQ-481<br>CRNQ-481<br>CRNQ-481<br>CRNQ-481<br>CRNQ-481<br>CRNQ-481<br>CRNQ-481<br>CRNQ-481<br>CRNQ-481<br>CRNQ-481<br>CRNQ-481<br>CRNQ-481<br>CRNQ-481<br>CRNQ-481<br>CRNQ-481<br>CRNQ-481<br>CRNQ-481<br>CRNQ-483<br>CRNQ-483<br>CRNQ-4 | Image: Status:       Program 1:CRnQ-RB1 Task slot1       Image: Status:         Program selection possible       2 # Cr.         Robot name:       4 # pr.         Robot name:       9 # Program selection possible         Rt-H-Q       9 # Program name:         B       9 (1)         Mode:       REP         11 f P0       0 # Fr.         Conditions:       START         12 * Program name:       9 * (1)         Program name:       9 * (1)         Program name:       9 * (1)         Program name:       9 * (1)         Program name:       9 * (1)         Mode:       REP         11 f P0       1 * (1)         Conditions:       START         13 * (3)       15 * (4)         Variable name       Type         Variable name       Program         Variable name       100 * (1)         M_Enc(2)       Float         M_Enc(2)       Float         M_Enc(2)       Float         M_Enc(2)       Float         M_Enc(2)       Float         M_Enc(3)       Float         M_Enc(4)       Float         M_Enc(8)       Float | Program 2:CRnQ-RB2 Task slot1       Image: CRnQ-RB2 Task slot1       Image: CRnQ-RB2 Task slot1         Information       Program selection possible       2 Tool 3 Cont 2 Contemporation of the spectra slot of the spectra slot of the spectra slot of the slot of the slot of | Program 3:CRnQ-RB3 Task slot1   Information   Status:   Program selection possble   Robot name:   Robot name:   Robot name:   Program name:   MOD   Mode:   REP   Conditions:   START   Priority:   I   Variable monitor   Variable name   Type   Variable name   Type   Variable name   Type   Variable name   Variable name   Variable name   Variable name   Variable   Me_Enc(2)   Float   Henc(4)   Float   Henc(5)   Float   Henc(6)   Float   Henc(8)   Float   Host   Henc(8)   Float   Host   Henc(8)   Float   Host   Henc(8)   Float   Host   Henc(8)   Float   Host   Henc(8)   Float   Host   Henc(8)   Float   Host   Henc(8)   Float   Host   Henc(8)   Float   Host   Henc(8)   Float   Host   Henc(8)   Float   Host   Henc(8)   Float   Host   Henc(8) |  |  |  |  |  |
| <br>Rondy                                                                                                    |                                                                                                    |                                                                                                    | Ni Ita                                                                                                    |  |  |  |  |  |
| Incudy                                                                                                    |                                                                                                    |                                                                                                    | Unine                                                                                                    |  |  |  |  |  |

| Variable moni <u>t</u> or |       |       | Variable monitor | Variable moni <u>t</u> or |       |  |               |       |       |
|---------------------------|-------|-------|------------------|---------------------------|-------|--|---------------|-------|-------|
| Variable name             | Туре  | Value | Variable name    | Туре                      | Value |  | Variable name | Туре  | Value |
| M_Enc(1)                  | Float | +0    | M_Enc(1)         | Float                     | +0    |  | M_Enc(1)      | Float | +0    |
| M_Enc(2)                  | Float | +0    | M_Enc(2)         | Float                     | +0    |  | M_Enc(2)      | Float | +0    |
| M_Enc(3)                  | Float | +102  | M_Enc(3)         | Float                     | +102  |  | M_Enc(3)      | Float | +0    |
| M_Enc(1)                  | Float | 10    | M_Enc(1)         | Float                     | +0    |  | M_Enc(4)      | Float | +0    |
| M_Enc(5)                  | Float | +0    | M_Enc(5)         | Float                     | +0    |  | M_Enc(5)      | Float | +0    |
| M_Enc(6)                  | Float | +0    | M_Enc(6)         | Float                     | +0    |  | M_Enc(6)      | Float | +102  |
| M_Enc(7)                  | Float | +0    | M_Enc(7)         | Float                     | +0    |  | M_Enc(7)      | Float | 10    |
| M Enc(8)                  | Float | +0    | M Enc(8)         | Float                     | +0    |  | M Enc(8)      | Float | +0    |
|                           |       |       |                  |                           |       |  |               |       |       |

In this way, in the case of connection to channel 3, the data of robot CPU1 and robot CPU2 is stored in "M\_Enc(3)".

The data of robot CPU3 is stored in"M\_Enc(6)" because parameter ENCUNIT2 is specified.

It is useful to change parameter EXTENC when confirming the encoder value by using "M\_Enc(1)" and encoder value 1.

<u>Common control to "M Enc(1)" by parameter EXTENC</u> In the setting of the robot CPU1 and CPU2, change the first element of a parameter EXTENC into "3" from "1".

| Parameter edit   |                         |               |       | ×     |
|------------------|-------------------------|---------------|-------|-------|
| Parameter name : | EXTENC Robot#           | : 0           |       |       |
| Explanation :    | No. of external encodor |               |       |       |
|                  |                         |               |       |       |
| 1:1              |                         | 5:5           |       |       |
| 2:2              |                         | 6:6           |       |       |
| 3:3              |                         | 7:7           |       |       |
| 4:4              |                         | 8:8           |       |       |
|                  |                         | <u>P</u> rint | Write | Close |
|                  |                         |               |       |       |

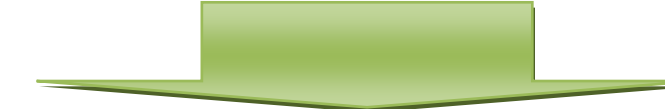

| Parameter edit   |                   |                           | × |
|------------------|-------------------|---------------------------|---|
| Parameter name : | EXTENC            | Robot# : 0                |   |
| Explanation :    | No. of external e | ncodor                    |   |
|                  |                   |                           |   |
| 1:3              |                   | 5:5                       |   |
| 2:2              |                   | 6:6                       |   |
| 3:3              |                   | 7:7                       |   |
| 4:4              |                   | 8:8                       |   |
|                  |                   | Print <u>W</u> rite Close |   |

In the setting of the robot CPU3, changes the first element of a parameter EXTENC into "6" from "1".

| Parameter edit   |                        |           |     |               | <b>—</b> X |
|------------------|------------------------|-----------|-----|---------------|------------|
| Parameter name : | EXTENC                 | Robot#: 0 |     |               |            |
| Explanation :    | No. of external encodo | r         |     |               |            |
|                  |                        |           |     |               |            |
| 1:1              |                        | 5         | 5   |               |            |
| 2:2              |                        | 6         | 6   |               |            |
| 3:3              |                        | 7         | 7   |               |            |
| 4:4              |                        | 8         | 8   |               |            |
|                  |                        | P         | int | <u>W</u> rite | Close      |

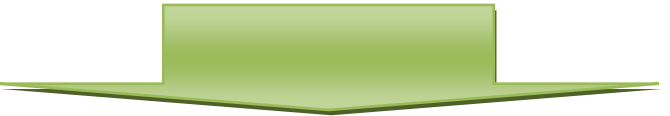

| F | Paramet          | ter edit      |                    |          |             | -  |               | ×             |
|---|------------------|---------------|--------------------|----------|-------------|----|---------------|---------------|
|   | Parameter name : |               | EXTENC             | Robot# : | 0           |    |               |               |
|   | E                | Explanation : | No. of external er | ncodor   |             |    |               |               |
|   | 1:               | 6             |                    |          | 5:          | 5  |               |               |
|   | 2:               | 2             |                    |          | 6:          | 6  |               |               |
|   | 3:               | 3             |                    |          | 7:          | 7  |               |               |
|   | 4:               | 4             |                    |          | 8:          | 8  |               |               |
|   |                  |               |                    |          | <u>P</u> ri | nt | <u>W</u> rite | <u>C</u> lose |

If you reset a power supply and reflect the parameter value, the encoder value is displayed in M\_Enc(1)" as follows.

| Variable moni <u>t</u> or |       |       |  | Variable moni <u>t</u> or |       |       | Variable moni <u>t</u> or |       |       |  |
|---------------------------|-------|-------|--|---------------------------|-------|-------|---------------------------|-------|-------|--|
| Variable name             | Туре  | Value |  | Variable name             | Туре  | Value | Variable name             | Туре  | Value |  |
| M_Enc(1)                  | Float | +117  |  | M_Enc(1)                  | Float | +117  | M_Enc(1)                  | Float | +117  |  |
| M_Enc(2)                  | Float | 10    |  | M_Enc(2)                  | Float | :0    | M_Enc(2)                  | Float | +0    |  |
| M_Enc(3)                  | Float | +117  |  | M_Enc(3)                  | Float | +117  | M_Enc(3)                  | Float | +0    |  |
| M_Enc(4)                  | ноас  | +0    |  | M_Enc(4)                  | FIDAC | +0    | M_Enc(4)                  | Float | +0    |  |
| M_Enc(5)                  | Float | +0    |  | M_Enc(5)                  | Float | +0    | <br>$M_{Enc}(5)$          | Float | +0    |  |
| M_Enc(6)                  | Float | +0    |  | M_Enc(6)                  | Float | +0    | M_Enc(6)                  | Float | +117  |  |
| M_Enc(7)                  | Float | +0    |  | M_Enc(7)                  | Float | +0    | <br>M_Enc(7)              | Float | +0    |  |
| M_Enc(8)                  | Float | +0    |  | M_Enc(8)                  | Float | +0    | M_Enc(8)                  | Float | +0    |  |

# 6.2. Operation Parameters

The following list the setting items of parameters required to operate the robot at the optimal acceleration/deceleration.

| Parameter name                                                                   | Explanation                                                                                                    | Reference value                                                                                                    |
|----------------------------------------------------------------------------------|----------------------------------------------------------------------------------------------------|----------------------------------------------------------------------------------------------------|
| Tool<br>coordinate system<br>( <b>MEXTL</b> )<br>(*1)                            | A parameter "MEXTL" designates a coordinate system of a tool installed in the mechanical interface side of the robot (hand). For example it's possible to move and revolve based on a tip of a hand.                                                                                                    | Defaults:<br>(0,0,0,0,0,0,0)<br>For example:<br>(0,0,+80,0,0,0,0)                                                         |
| Tool data 1 - 16<br>( <b>MEXTL1 - 16</b> )<br>(*1)                               | I can point out the tool data for 16 as needed.<br>For example when changing a hand by a multi-hand and a hand<br>changer, it's possible to establish and change the respective tool<br>coordinate systems.                                                                                                    | Defaults:<br>(0,0,0,0,0,0,0)<br>For example:<br>(0,0,+80,0,0,0,0)                                                         |
| Optimal<br>acceleration/<br>deceleration hand<br>data<br>( <b>HANDDAT1</b> )     | Specify hand weight and so on to make settings that allow<br>optimal acceleration/deceleration operations.<br>For example, if the hand weighs 3 kg, changing the weight<br>setting value from 10 kg to 3 kg makes the robot movement<br>faster.<br>(Hand weight (kg), size (mm) X, Y, Z, gravity (mm) X, Y, Z)                                                                                      | (3,0,0,0,0,0,0)<br>The setting values<br>are different for<br>each robot model.<br>Use these values<br>as reference only. |
| Optimal<br>acceleration/<br>deceleration<br>workpiece data<br>( <b>WRKDAT1</b> ) | Specify workpiece weight and so on to make settings that allow<br>optimum acceleration/deceleration operations.<br>If a workpiece is grabbed via the HClose instruction, the<br>acceleration/deceleration becomes slower. If a workpiece is<br>released via the HOpen instruction, acceleration/deceleration<br>becomes faster.<br>(Workpiece weight (kg), size (mm) X, Y, Z, gravity (mm) X, Y, Z) | (1,0,0,0,0,0,0)<br>The setting values<br>are different for<br>each robot model.<br>Use these values<br>as reference only. |

Table 6-2 List of Operation Parameter

(\*1) Refer to "8.1.1 Setting of tool length" about setting of a tool length.

# 6.3. Dedicated Input/Output Parameters

The following list the setting items of dedicated input/output parameters used to operate the robot via instructions from an external device. Set the signal numbers according to your system using the setting values in the table as reference. It is not necessary to set these parameters if the robot operates by itself, rather than via instructions from an external device.

| Table 6-3 List of Dedicated Input/Output Parameters         |                                                                                                    |                         |         |  |
|-------------------------------------------------------------|----------------------------------------------------------------------------------------------------|-------------------------|---------|--|
| Input name/output name<br>(parameter name)                  | Explanation                                                                                                    | Setting<br>Example (*1) |         |  |
| Stop/pausing<br>( <b>STOP</b> ) or ( <b>STOP2</b> )         | Input: Stop a program<br>Output: Output program standby status                                                                                | 10000, -1               | 0 , -1  |  |
| Servo OFF/servo ON<br>disabled<br>( <b>SRVOFF</b> )         | Input: Turn the servo off<br>Output: Output servo ON disabled status                                                                          | 10011, -1               | 1 , -1  |  |
| Error reset/error occurring (ERRRESET)                      | Input: Cancel error status<br>Output: Output error status                                                                                     | 10009, -1               | 2 , -1  |  |
| Start/operating<br>( <b>START</b> )                         | Input: Start automatic operation<br>Output: Output program running status                                                                     | 10006, 1                | 3 , 1   |  |
| Servo ON/turning servo ON (SRVON)                           | Input: Turn the servo on<br>Output: Output servo on status                                                                                    | 10010, 0                | 4,0     |  |
| Operation right/operation<br>right enabled ( <b>IOENA</b> ) | Input: Enable/disable operation right of external<br>signal control<br>Output: Output external signal control operation<br>enabled status     | 10005, -1               | 5 , -1  |  |
| Program reset/program<br>selectable<br>( <b>SLOTINIT</b> )  | Input: Initiate a program. The program execution<br>returns to the first step.<br>Output: Output a status where program No. can be<br>changed | 10008, -1               | 10 , -1 |  |
| General output signal reset ( <b>OUTRESET</b> )             | Input: Reset a general output signal                                                                                                    | 10015, -1               | 11 , -1 |  |
| User specification area 1<br>( <b>USRAREA</b> )             | Output an indication that the robot is in an area<br>specified by a user<br>Set the start number and end number                               | 10064, 10071            | 8,8     |  |

(\*1) "-1" in the Setting value column means "not set."

# 7. Installation of a sample robot program

This chapter explains the structure of the sample robot programs.

Please inquire about an offer of a sample program.

Refer to "RT ToolBox2 Robot Total Engineering Support Software Instruction Manual" for how to install programs to the robot controller.

| Program<br>name | Description                          | Explanation                                                                                                    |
|-----------------|--------------------------------------|----------------------------------------------------------------------------------------------------|
| A1              | Setting program                      | This program synchronizes the coordinate system of the robot with the conveyer on the arc such as turntable and teaches the location necessary to conveyance.                                            |
| 1               | Operation program                    | <ul> <li>The recognized workpiece is followed and transported.</li> <li>(1) Movement to the robot origin</li> <li>(2) Workpiece suction and transportation operation while following movement</li> </ul> |
| СМ1             | Workpiece coordinate monitor program | This program monitors encoder values and stores workpiece coordinates.                                                                                                    |

| Table 7-1 List of Sample Robot Program |
|----------------------------------------|
|----------------------------------------|

# 8. Teaching Operation("A1" Program)

This chapter explains the tasks carried out by using "A1" program. You can just execute "1" program and do now circular arc tracking by putting this work into effect. Please refer to "Detailed Explanations of Functions and Operations" for the steps involved in each operation.

#### 8.1. Preliminary preparations

This chapter explains the knowledge about confirmation and operation necessary to a minimum before beginning work.

The contents which should be checked are "Tool length" and "change in the encoder value".

#### 8.1.1. Setting of tool length

When you'd like to change the angle at the place which isn't a flange part of a robot(For example, tip of a hand), you have to set tool length.

The "tool length automatic measuring system" function of RT ToolBox2 is useful when setting tool length. Refer to "RT ToolBox2 Robot Total Engineering Support Software Instruction Manual" about operational details.

When the robot model and robot controller which have connected, correspond to this function, a [Tool automatic calculation] is displayed under [Maintenance] in the project tree. Double-click [Online] ->[Maintenance] -> [Tool automatic calculation] in the project tree.

| Donine                                  | Robot1        | •             | 1 : RV-2F-              | Q     |       |      |       |
|-----------------------------------------|---------------|---------------|-------------------------|-------|-------|------|-------|
| RV-2F-Q     Program     Spine           | Tool1         | •             |                         |       |       |      |       |
| A Parameter     Monitor     Maintenance | MEXTL1        | 0.00          | 0.00                    | 0.00  | 0.00  | 0.00 | 0.00  |
| Origin Data                             | Auxiliary po  | int           | x                       | Y     | z     |      |       |
| Maintenance Forecast                    | 🔄 1 point     |               | 0.000                   | 0.000 | 0.000 |      |       |
| Position repair                         | 2 point       |               | 0.000                   | 0.000 | 0.000 |      |       |
| - Tool automatic calculation            | 📃 📄 3 point   |               | 0.000                   | 0.000 | 0.000 |      |       |
| III Servo                               | 4 point       |               | 0.000                   | 0.000 | 0.000 |      |       |
| File Manager                            | 🗐 5 point     |               | 0.000                   | 0.000 | 0.000 |      |       |
| 2D Vision Calibration                   | 🗐 6 point     |               | 0.000                   | 0.000 | 0.000 |      |       |
| in poaru                                | 🗐 7 point     |               | 0.000                   | 0.000 | 0.000 |      |       |
|                                         | 8 point       |               | 0.000                   | 0.000 | 0.000 |      |       |
|                                         | Uses ca       | culation      | Teach<br>selection line |       |       |      |       |
|                                         | Calculated to | ol coordinate |                         |       |       |      |       |
|                                         |               |               |                         |       |       |      |       |
|                                         | Presumed en   | or (mm)       |                         | i.    |       | -    |       |
|                                         |               | 1.601 B.      | Error                   |       |       |      | Write |

Tool length is calculated automatically by instructing in the location of 3-8 points as follows in the screen mentioned above.

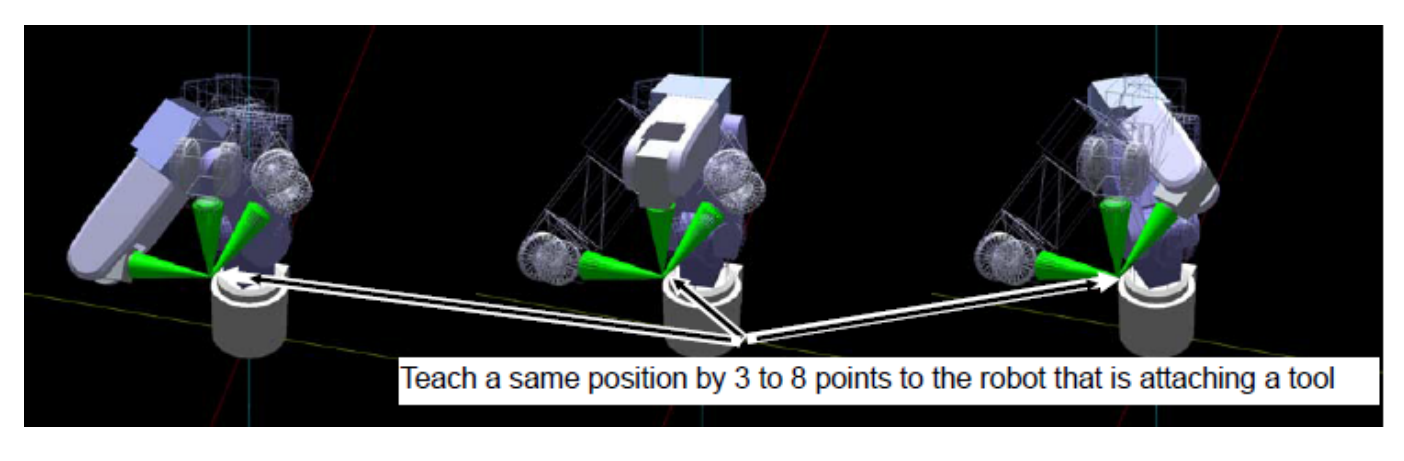

 Move a robot arm to the correct location

 Specify the correct location of 5-8 points as the "length" made to this work by the one of the precision of the tracking function.

#### 8.1.2. Confirm the encoder value

An important one is a change in the encoder value in this work. Confirm whether a robot controller grasps the turn of the encoder.

From the project tree, click the target project [Online] -> [Monitor] -> [Movement Monitor] -> [Program Monitor], then double click the "Task slot" to monitor.

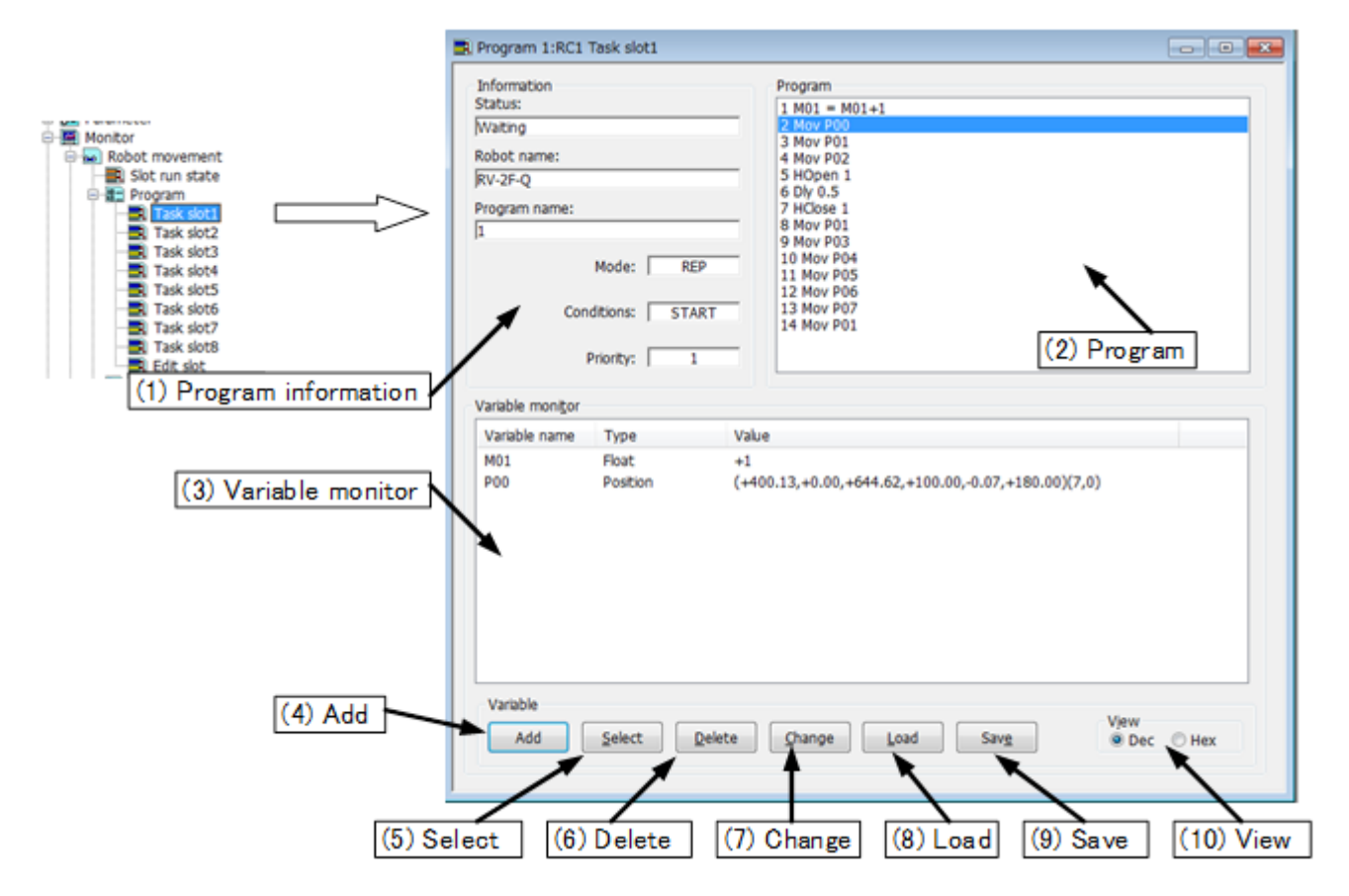

Click a [Add] button and open a "Add display variables" screen. Input "M\_Enc (1)" to a space "variable name", and click a [OK] button. also input "M\_Enc (2)"-"M\_Enc (8)" equally, and click a [OK] button.

| Add display varia                                                                                      | ables           | <b>—</b> |
|----------------------------------------------------------------------------------------------------|-----------------|----------|
| Variable name:                                                                                         | M_Enc(1)        | -        |
| Variable type<br><ul> <li>Numerical v</li> <li>Character s</li> <li>Position</li> <li>Joint</li> </ul> | value<br>string | Update   |
|                                                                                                    | ОК              | Cancel   |
|                                                                                                    | Ļ               |          |
| Variable monitor                                                                                       | *               |          |
| Variable name                                                                                          | Туре            | Value    |
| M Enc(1)                                                                                               | Float           | 1122     |

| Variable name | Туре  | Value |  |
|---------------|-------|-------|--|
| M_Enc(1)      | Float | +123  |  |
| M_Enc(2)      | Float | +0    |  |

Confirm that the value of "M\_Enc" changes by a revolution of a turntable.

|    |                  | ♦     |       |  |
|----|------------------|-------|-------|--|
| r! | Variable monitor |       |       |  |
|    | Variable name    | Туре  | Value |  |
|    | M_Enc(1)         | Float | +456  |  |
|    | M_Enc(2)         | Float | +0    |  |

When the encoder value doesn't change, confirm the parameter setting and the wiring of "6.1.2 Robot Parameter Setting".

### 8.1.3. Knowledge about work

This chapter explains below about the contents it's necessary to know before this work.

On the turntable, decide the area where the robot starting tracking (Tracking starting possible area) and the area where a robot can continue tracking a workpiece (Tracking area).

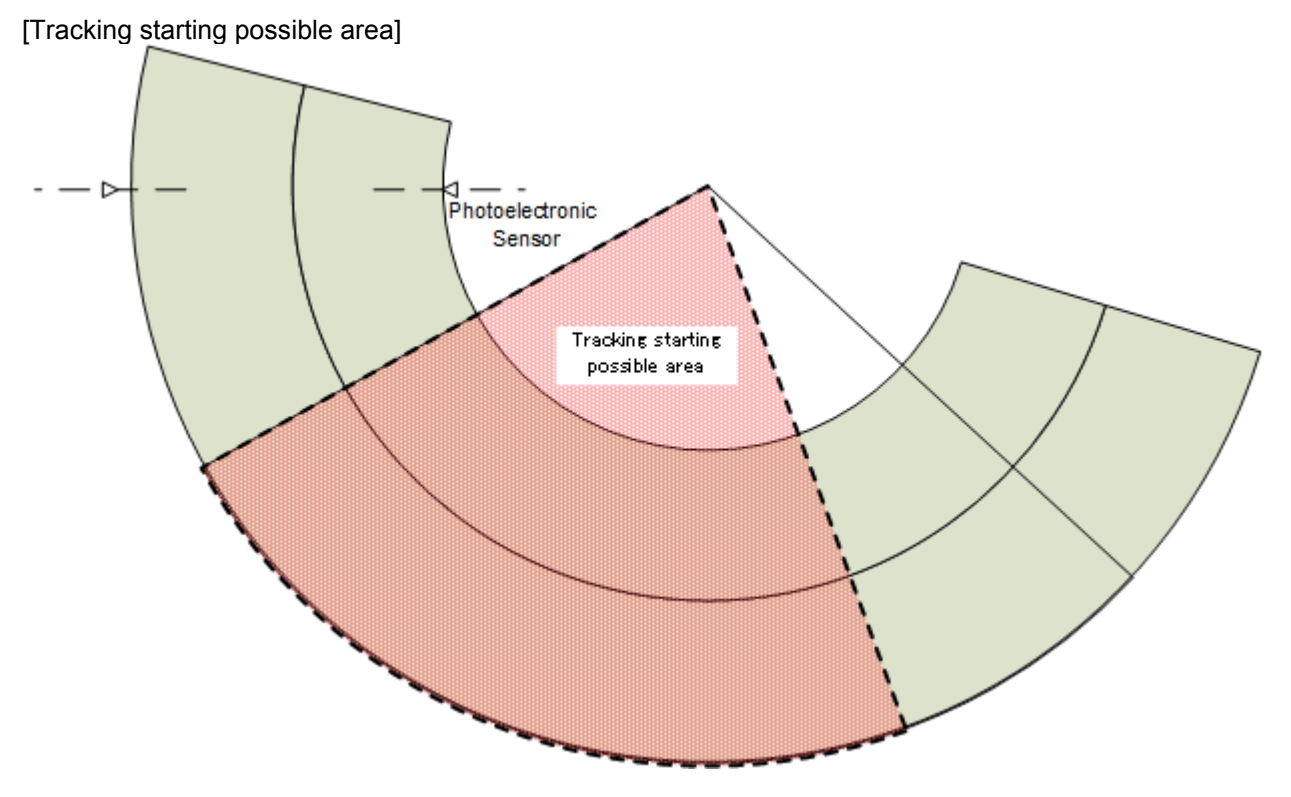

Figure 8-1 Tracking starting possible area

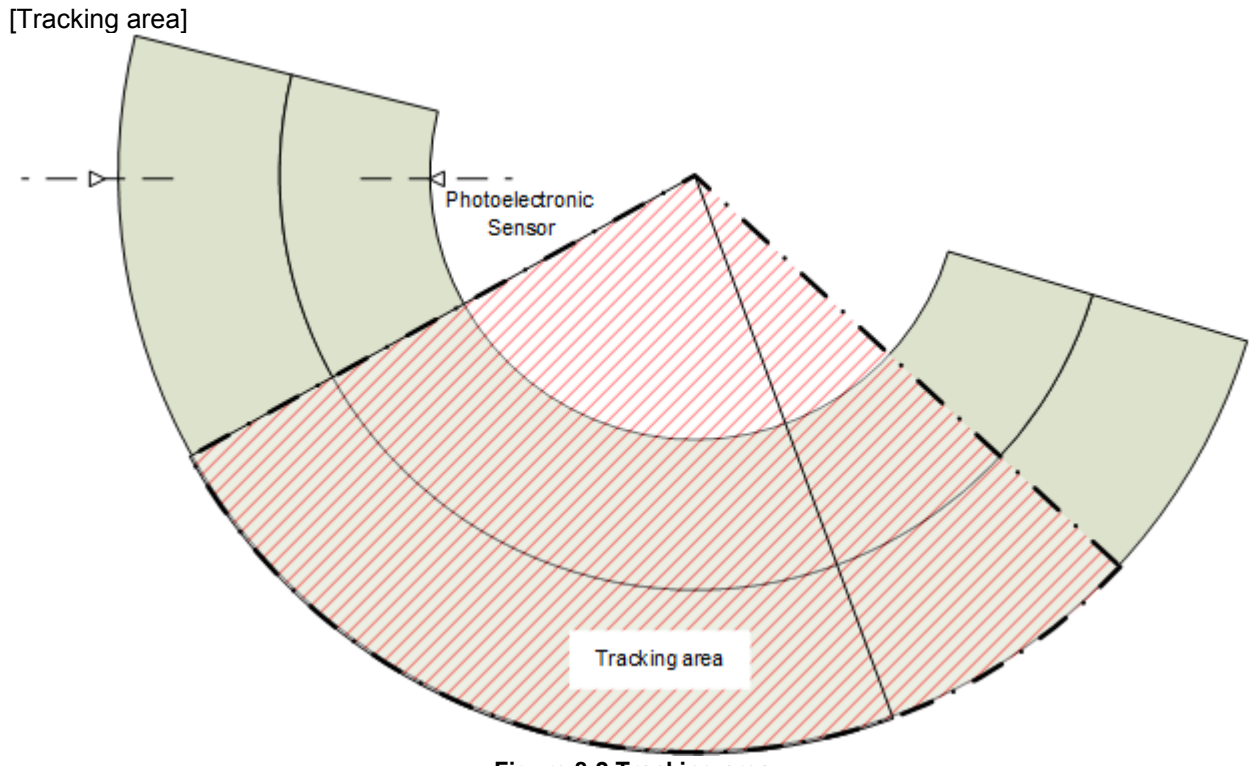

Figure 8-2 Tracking area

# 8.2. Operation procedure

Using "A1" program, operate in the following procedures.

(1) Exchange it for a use hand from a hand for tool setting. For example change it to the following hand.

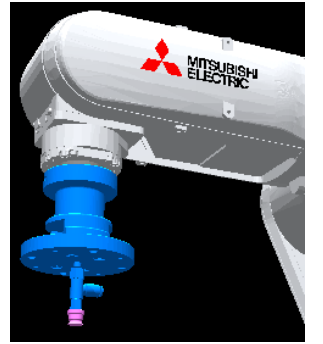

(2) Set the controller mode to "MANUAL". Set the T/B to "ENABLE".

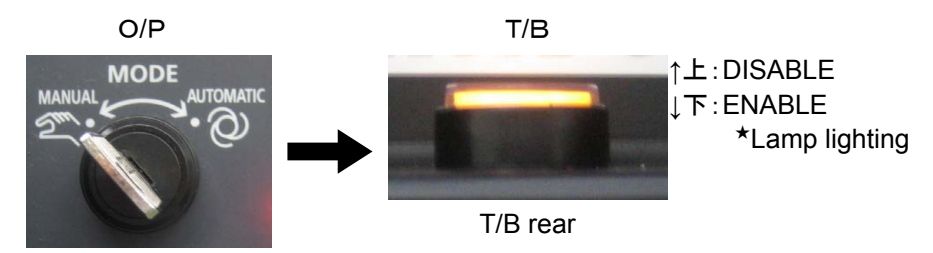

(3) Press one of the keys (example, [EXE] key) while the <TITLE> screen is displayed. The <MENU> screen will appear.

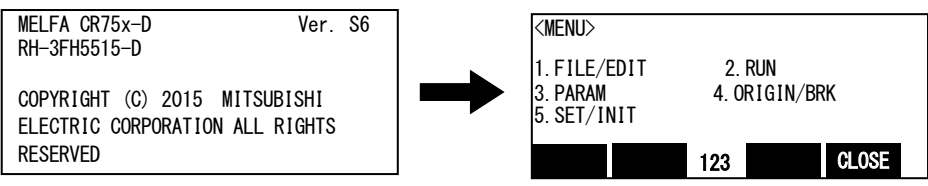

(4) Select "1. FILE /EDIT" screen on the <MENU> screen.

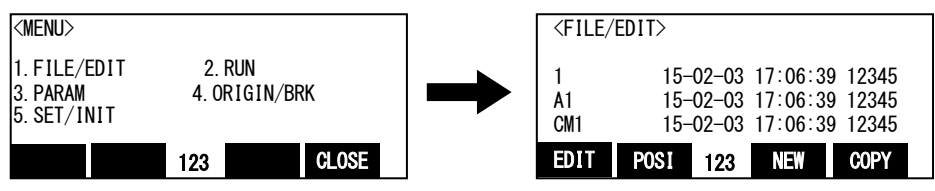

(5) Press the arrow key, combine the cursor with the program name "A1" and press the [EXE] key. Display the <program edit> screen.

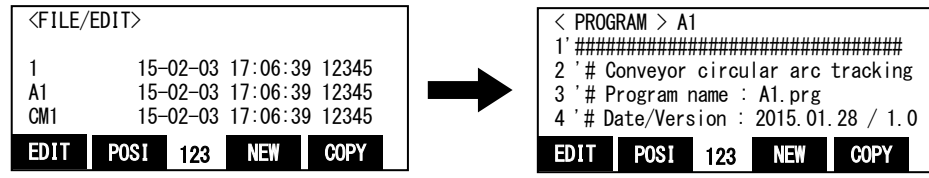

(6) Press the [FUNCTION] key, and change the function display

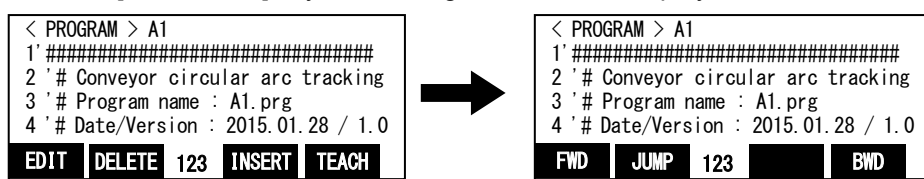

(7) Press the [F1] (FWD) key and execute step feed. "(1)Set the workpiece kind number( = condition number) to the variable "MWrkNo"" is displayed. Execute work according to the comment in the robot program.

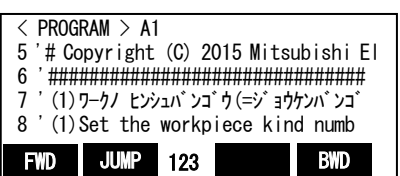

Here, specify the condition number.

If you want to change the condition number, please edit the program as follows. (a) Display the following Statement.

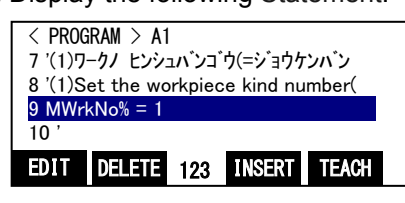

(b) Press the [F1] (EDIT) key, and then specify the condition number in the variable "MWrkNo%". Example) specify a "2"

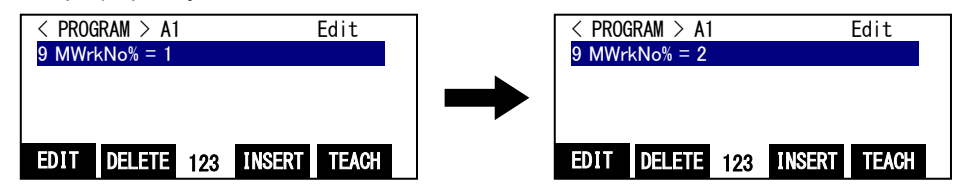

(c) Press the [EXE] key and the change is determined.

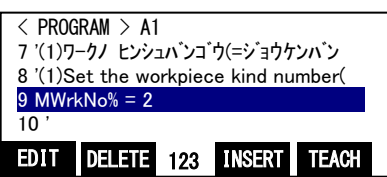

(8) Press the [F1] (FWD) key and execute step feed. "(2)Confirm that Tool is set" is displayed.

If you are able to set the tool length, or if the setting is not required in "6.2 Operation Parameters", go to the next.

If you need to set, set the tool length, refer to "6.2 Operation Parameters".

(9) Press the [F1] (FWD) key and execute step feed. "(3)Set the encoder number to the variable "MEncNo"" is displayed.

Here, specify the encoder number.

If you want to change the encoder number, please edit the program as follows.

(a) Display the following Statement.

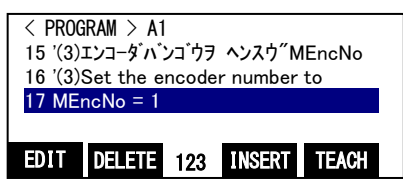

(b) Press the [F1] (EDIT) key, and then specify the encoder number in the variable "MEncNo". Example) specify a "3"

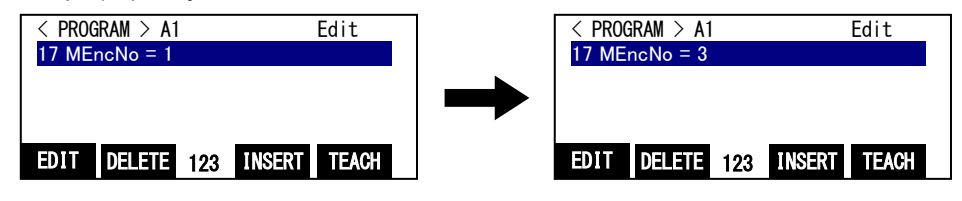

(c) Press the [EXE] key, accept the changes.

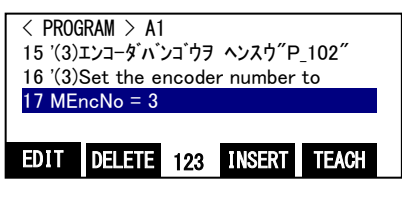

(10) Press the [F1] (FWD) key and execute step feed. "(4)Set the input signal number of sensor to the variable "MSenNo""is displayed.

Here, specify the signal number of photoelectronic sensor. If you want to change the signal number, please edit the program as follows.

(a) Display the following Statement.

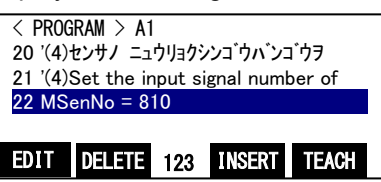

(b) Press the [F1] (EDIT) key, and then specify the encoder number in the variable "MSenNo". Example) specify a "16"

| <pre>&lt; PROGRAM &gt; A1 Edit 22 MSenNo = 810</pre> | < PROGRAM > A1<br>22 MSenNo = 16 | Edit         |
|------------------------------------------------------|----------------------------------|--------------|
|                                                      |                                  |              |
| EDIT DELETE 123 INSERT TEACH                         | EDIT DELETE 123                  | INSERT TEACH |

(c) Press the [EXE] key, accept the changes.

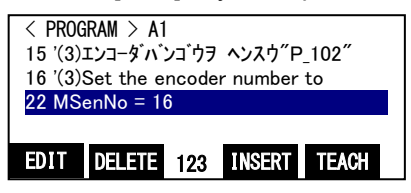

(11) Press the [F1] (FWD) key and execute step feed. "(5)Put workpiece on the sensor position of the conveyor" is displayed.

Move the turntable, and place the workpiece at a position where photoelectronic sensor reacts.

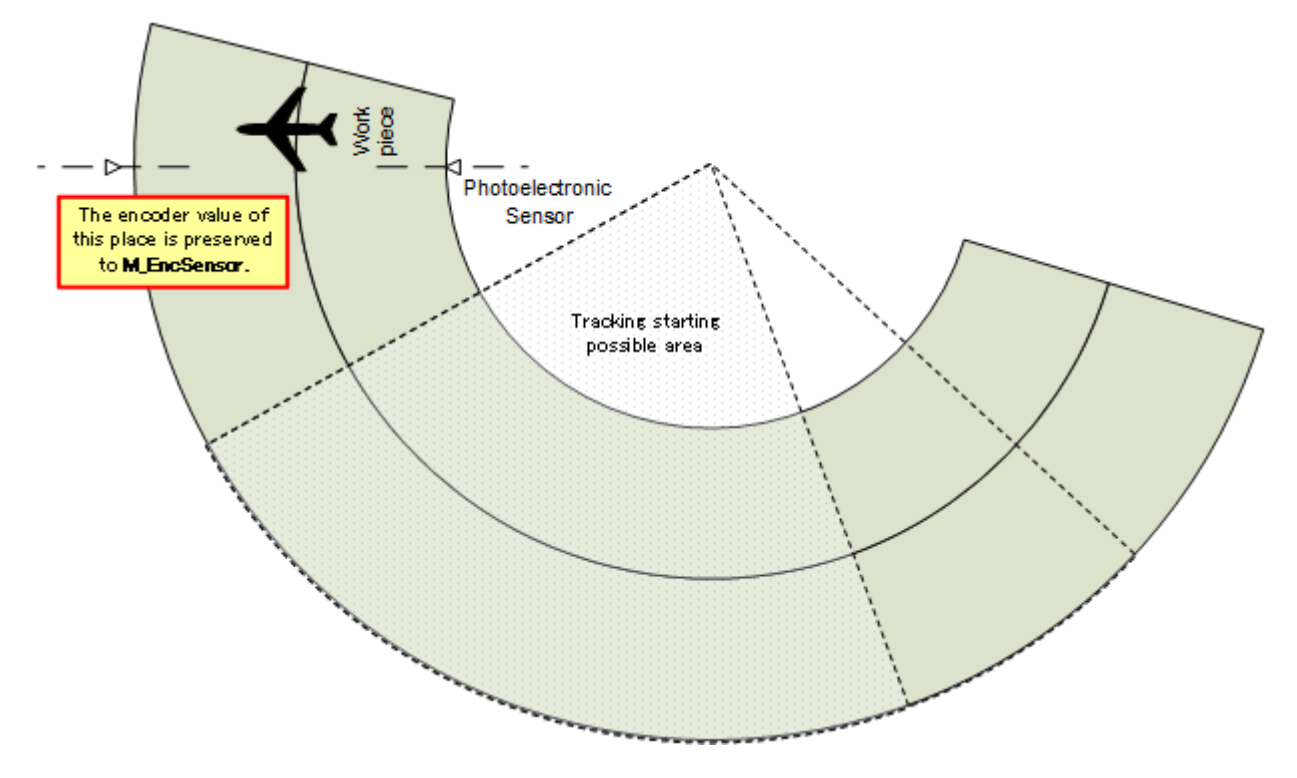

(12) Press the [F1] (FWD) key and execute step feed. "(6)Move workpiece to the tracking area start position by conveyor" is displayed.

Move the turntable, and place the workpiece in position to enter the area where the robot starting tracking (start position of the Tracking starting possible area).

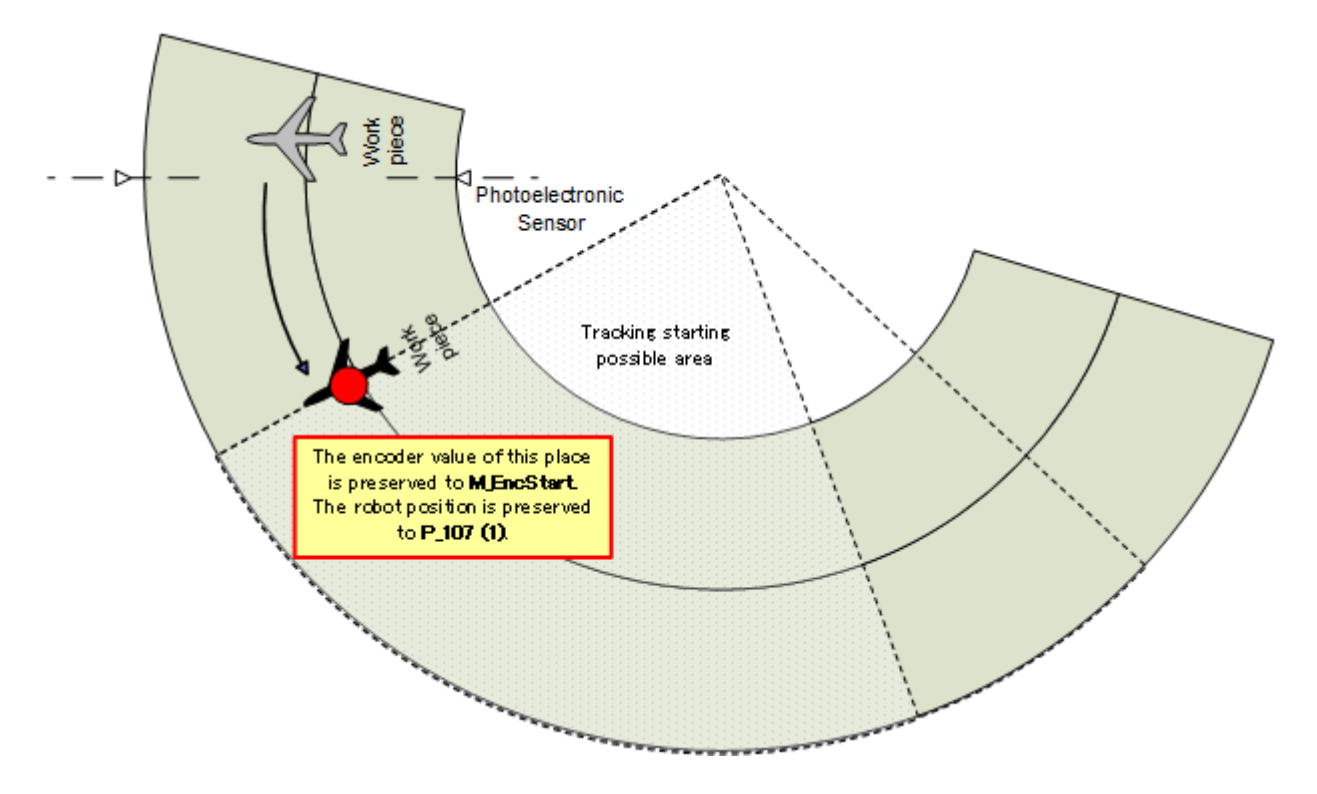

(13) Press the [F1] (FWD) key and execute step feed. "(7)Move the robot to the adsorption point of workpiece" is displayed.

Move the robot arm to adsorption position (or initial position to be processed) of the workpiece in the Tracking starting possible area.

POINT
Please work so that it is not to move the workpiece.
In future work, The workpiece on the turntable is used.
If the workpiece are shifted, you need to redo the work again.

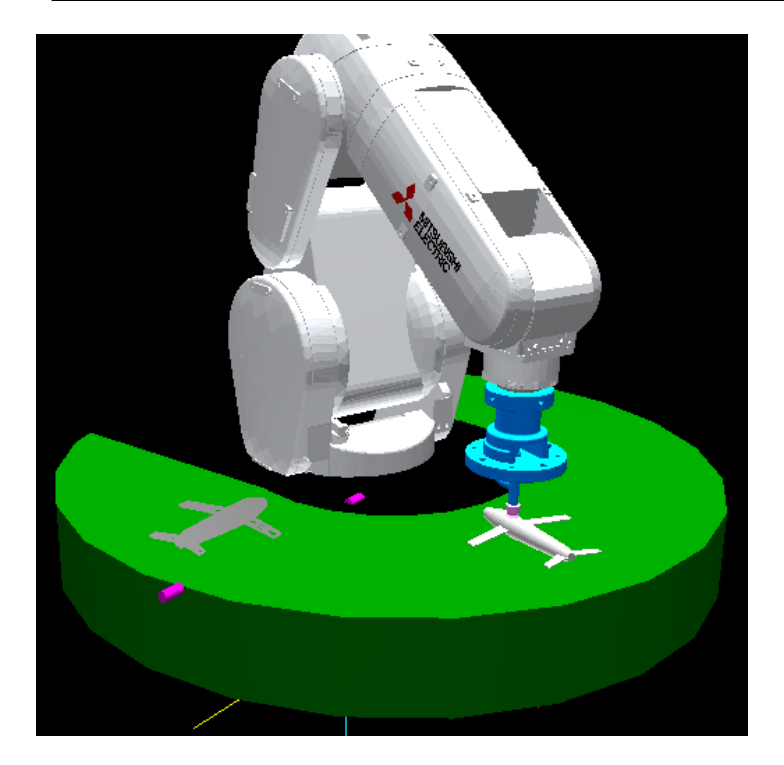

This position will be taught in **P\_107 (1)**.

(14) Press the [F1] (FWD) key and execute step feed. "(8)Move the robot to the waiting position( = home position)" is displayed.

Raise the robot arm to work without adsorption, specify the retracted position of the automatic operation start(Start position) and the standby position to wait for workpiece. Please decide the amount of increase, depending on the system.

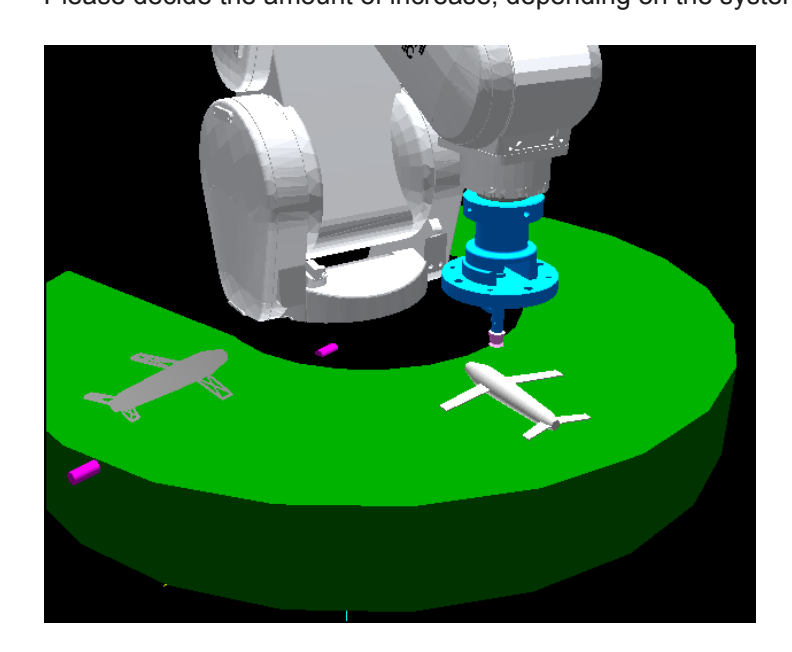

These positions will be taught in P\_103(1) and P\_104(1) (15) Press the [F1] (FWD) key and execute step feed. "(9)Move workpiece to the tracking area end position by conveyor" is displayed.

Move the turntable, and place the workpiece at the end position of the Tracking starting possible area.

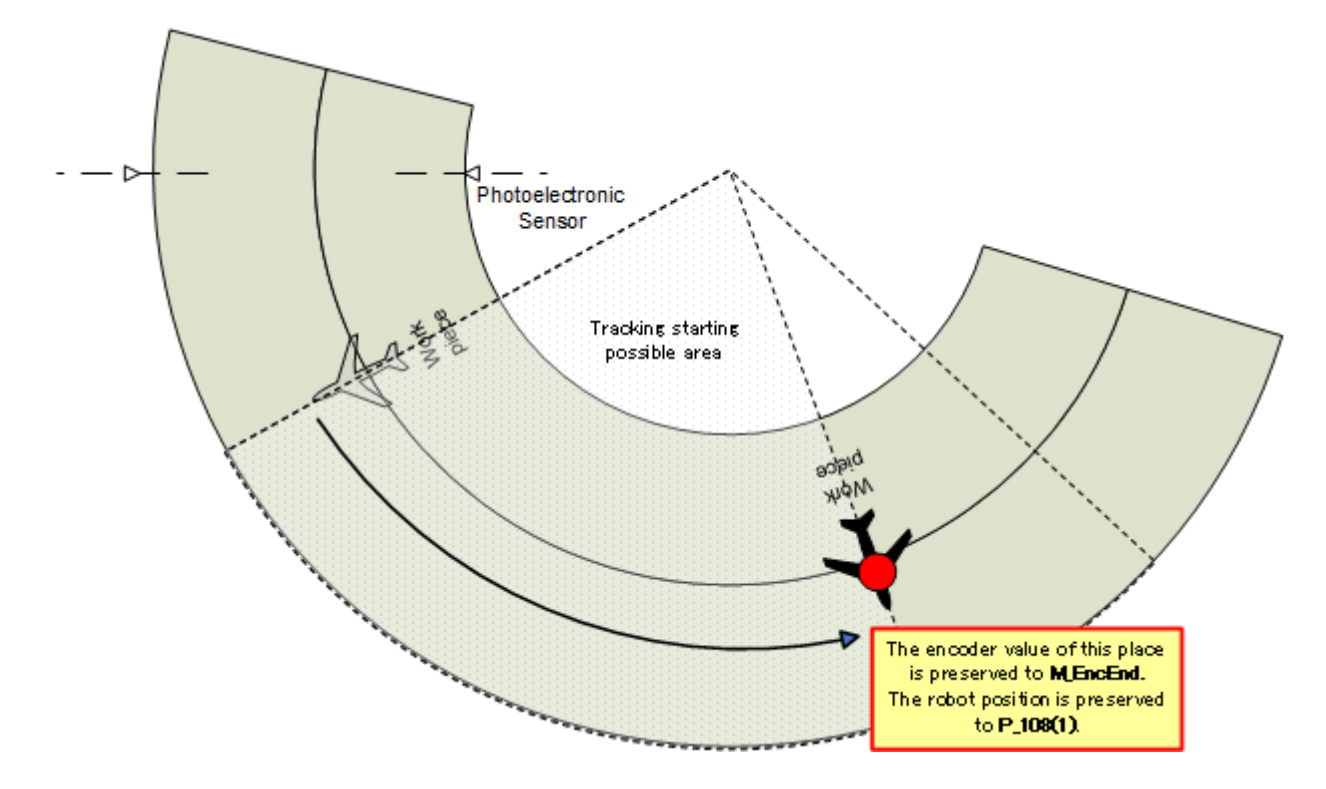

(16) Press the [F1] (FWD) key and execute step feed. "(10) Move the robot to the adsorption point of workpiece" is displayed.

Against the workpiece at the end position of the Tracking starting possible area, and then move the robot arm to the position of the same conditions as when it was taught in the start position of the Tracking starting possible area.

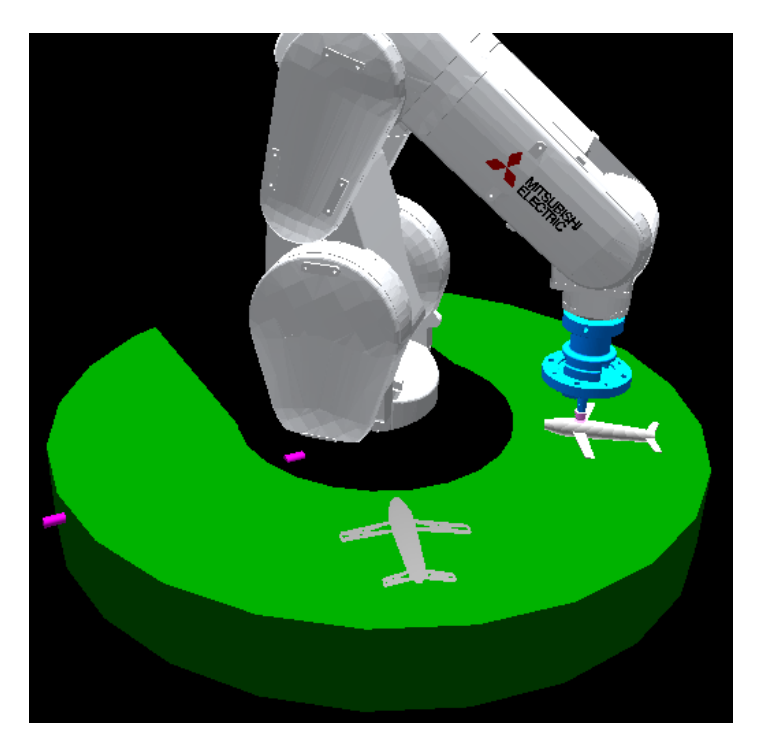

This position will be taught in P\_108(1) (17) Press the [F1] (FWD) key and execute step feed. "(11)Move workpiece to the tracking cancellation position by conveyor" is displayed.

Move the turntable, and place the workpiece at the position to forcibly terminate the tracking.

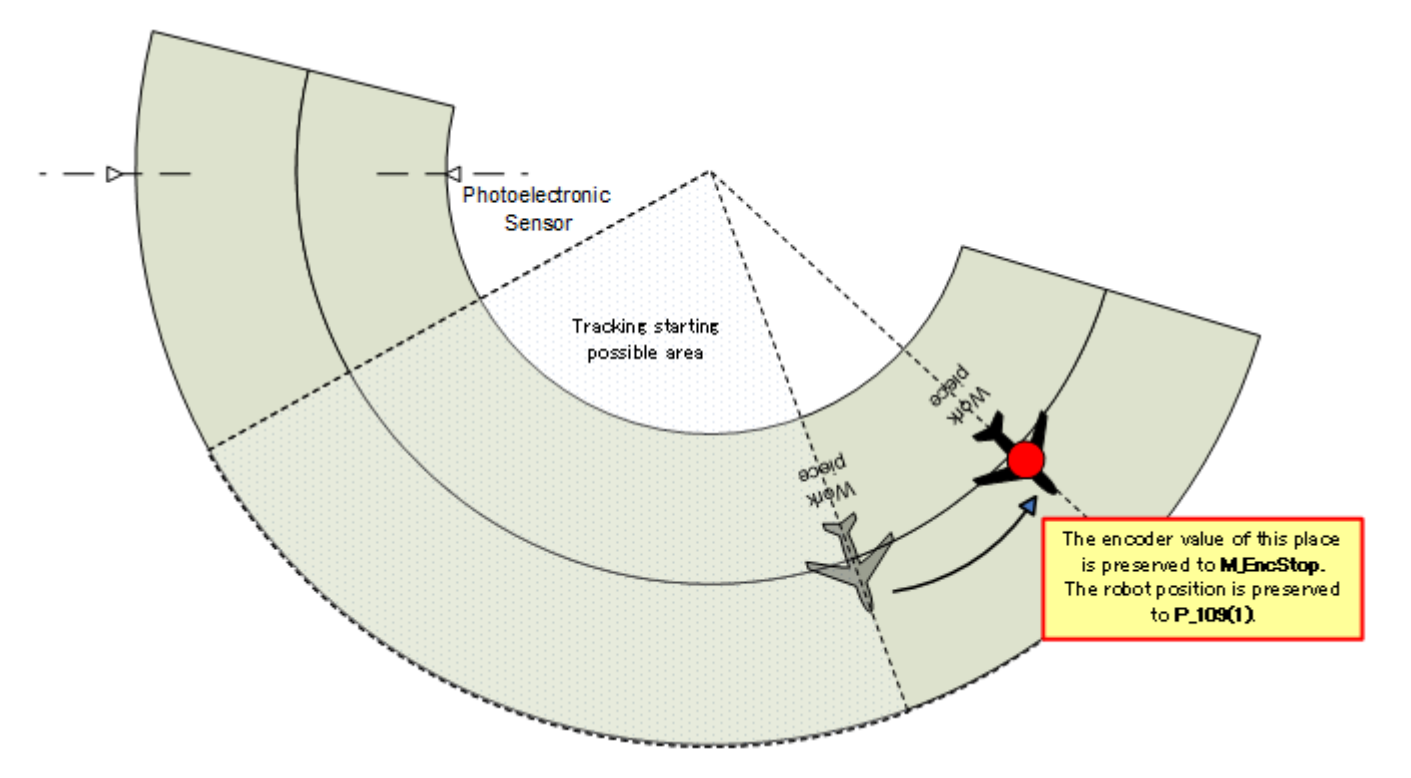

(18) Press the [F1] (FWD) key and execute step feed. "(12)Move the robot to the adsorption point of workpiece" is displayed.

Against the workpiece at the tracking cancellation position, and then move the robot arm to the position of the same conditions as when it was taught in the start position of the Tracking starting possible area.

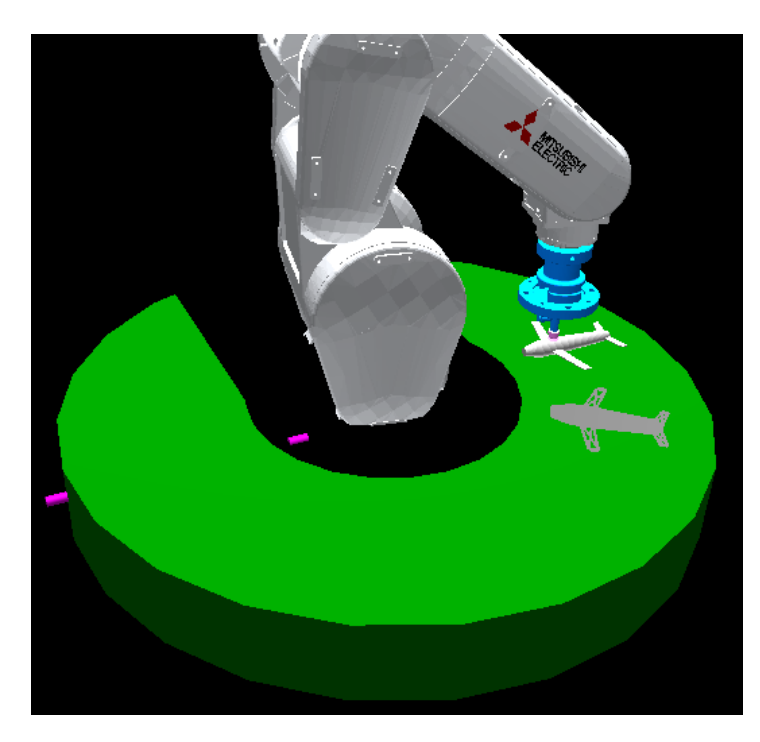

This position will be taught in P\_109(1) (19) Press the [F1] (FWD) key and execute step feed. "(13)Absorb a workpiece. And move to the transportation position." is displayed.

Move the robot arm to a position to transport the adsorbed workpiece from the turntable (Transport destination).

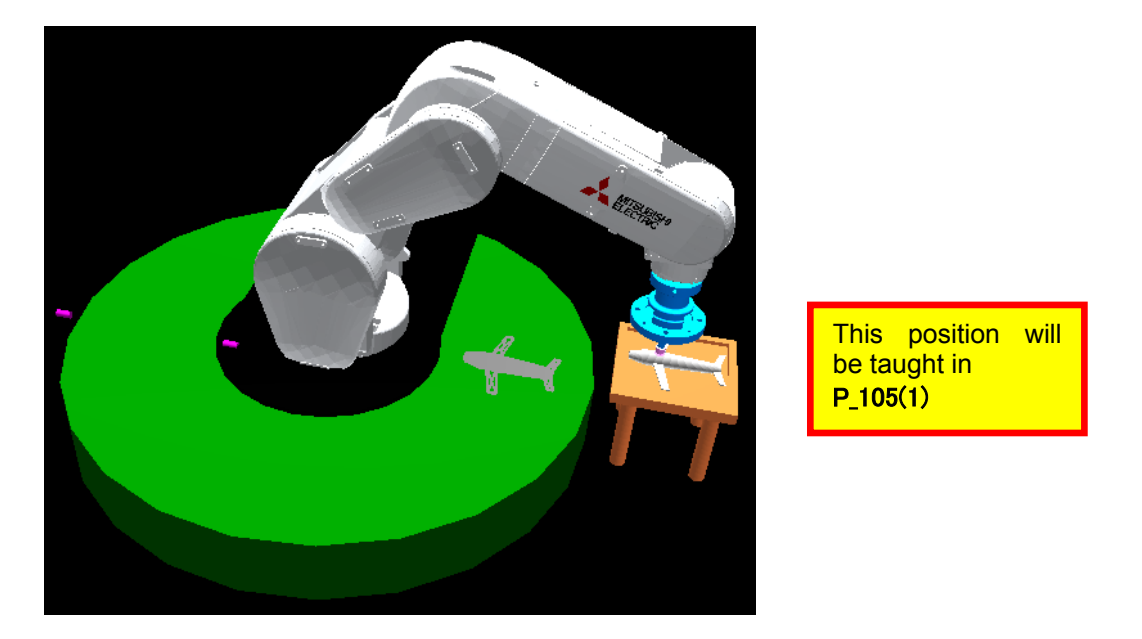

Press the [F1] (FWD) key and execute step feed. "End"is displayed.

(20) Press the [F1] (FWD) key and execute step feed. "End"is displayed. Work is now completed, but in case you want to perform the work by the side "A1" program, and then save the program in the state in which to display the first line.

Return a program to the first line and save it as follows.

(a) Press the [F2] (JUMP) key

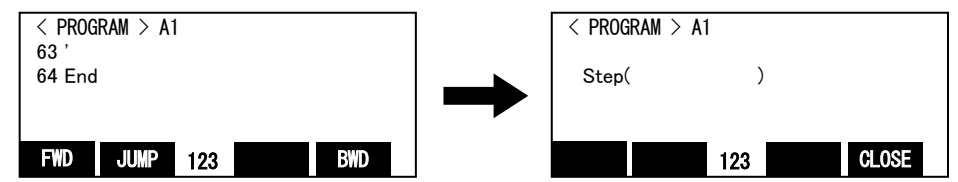

(b) input the step number. Press the [EXE] key. Then returns to first step

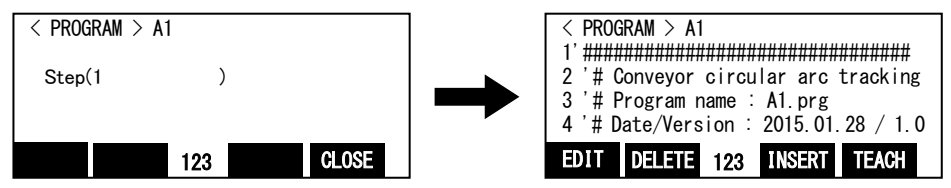

(c) Press the [FUNCTION] key, and change the function display. Press the [F4] (close) key and close the program.

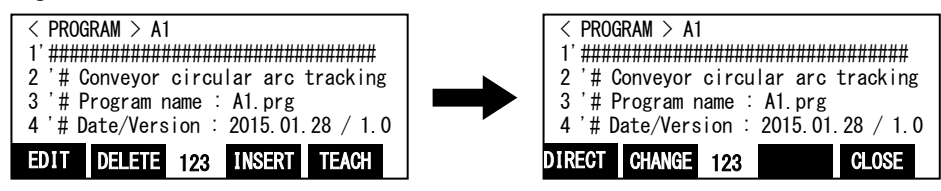

# 8.3. What to confirm

Confirm that the following data is remembered after work.

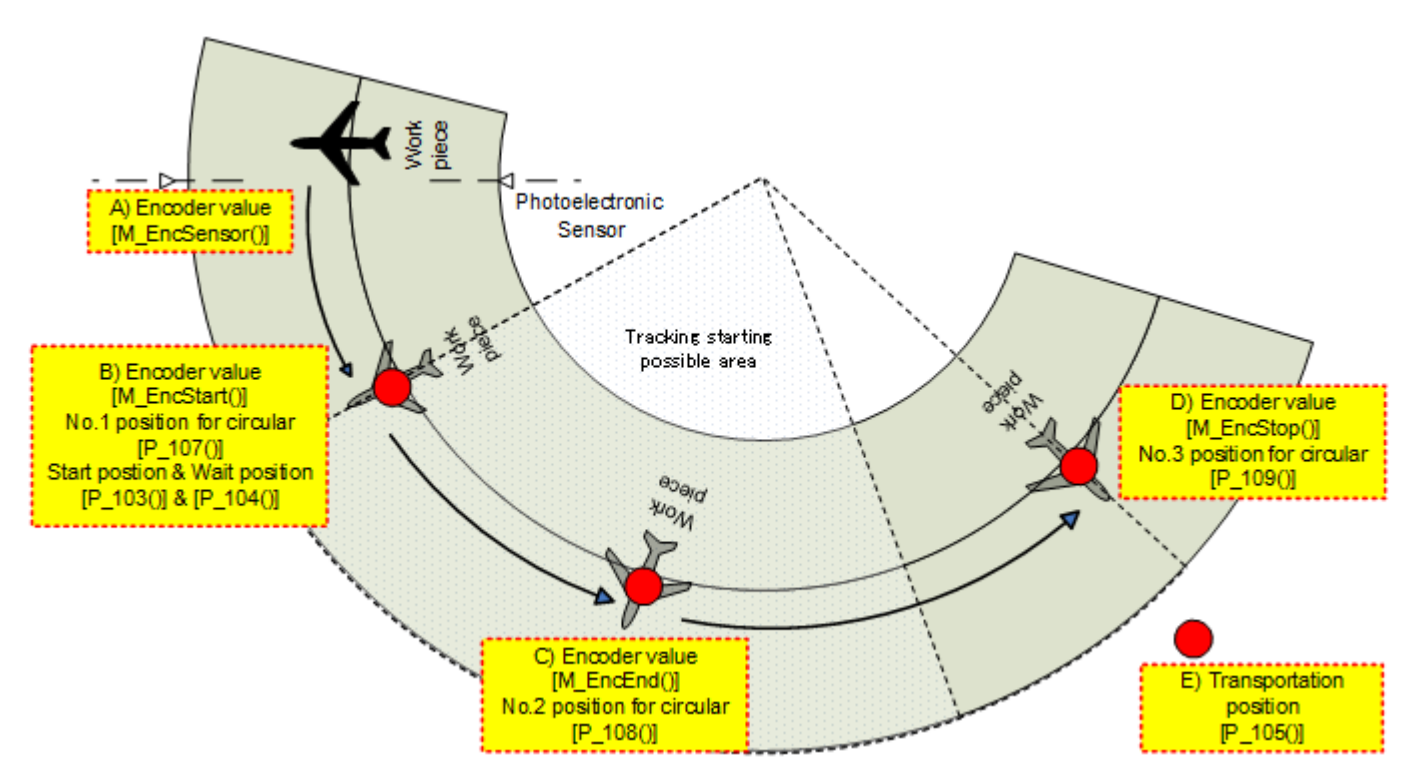

Table8-1 Overall picture of the teachings

Confirm that the following variable includes the price using the variable monitor of RT ToolBox2 in confirmation of data.

| Ē, | Variable monitor |          |                                                                 |   |
|----|------------------|----------|-----------------------------------------------------------------|---|
|    | Variable name    | Туре     | Value                                                           | - |
|    | M_EncEnd(1)      | Float    | 11158                                                           |   |
|    | M_EncSensor(1)   | Float    | 1842                                                            |   |
|    | M_EncStart(1)    | Float    | 6994                                                            |   |
|    | M_EncStop(1)     | Float    | 13902                                                           | = |
|    | P_103(1)         | Position | (+337.00,+133.15,+469.93,-179.96,-0.06,+125.48,+0.00,+0.00)(7   |   |
|    | P_104(1)         | Position | (+337.00,+133.15,+469.93,-179.96,-0.06,+125.48,+0.00,+0.00)(7   |   |
|    | P_105(1)         | Position | (+148.66,+135.64,+433.49,-180.00,-0.00,+180.00,+0.00,+0.00)(7   |   |
|    | P_107(1)         | Position | (+337.00,+133.15,+439.93,-179.96,-0.06,+125.48,+0.00,+0.00)(7   |   |
|    | P_108(1)         | Position | (+317.79,+20.76,+439.93,-179.96,-0.06,+125.48,+0.00,+0.00)(7,0) |   |
|    | P_109(1)         | Position | (+390.03,-12.72,+439.93,-179.96,-0.06,+125.48,+0.00,+0.00)(7,0) | Ŧ |

### 8.4. When multiple conveyers and turntables are used

Carry out the same operations as above when multiple conveyers are used as well, but pay attention to the following points.

Example) When using conveyer 3 (encoder number "3"), kind number "2", signal number of photoelectronic sensor "16":

- (a) Copy the "A1" program, please create a "A2" program.
- (b) If you want to change the tool length, please change the tool length in advance.
- (c) Please change the kind number for variable "MWrkNo" in the "A2" program to "2".
- (d) Please change the encoder number for variable "MWrkNo" in the "A2" program to "3".
- (e) Please change the signal number for variable "MWrkNo" in the "A2" program to "16".

# 9. Setting of an operating condition and operations check ("1"Program)

This chapter explains operations required to run "1" program. In addition, this chapter explains a method to check the operation in the condition that it was designated, and to coordinate again.

# 9.1. Variable for operating conditions

The variable indicated below is used for designation of an operating condition of a robot. Please refer to "Detailed Explanations of Functions and Operations" for how to set the variable.

| Variable<br>name | Explanation                                                                      | Setting Example                                                                    |
|------------------|----------------------------------------------------------------------------------|------------------------------------------------------------------------------------|
| PUp1             | In movement to adsorb workpiece, appoint quantity of offset to the sky position. | If you want to rise 30mm from<br>position to adsorb the work<br>(Example)RV series |
|                  | *For this variable to be calculated relatively to the                            | (X,Y,Z,A,B,C)=                                                                     |
|                  | adhesion location, it's necessary to pay attention                               | (+0, +0, -30, +0, +0, +0)                                                          |
|                  | to a sign according to the model of the robot.                                   | (Example) Other than RV series<br>(X,Y,Z,A,B,C)=                                   |
|                  |                                                                                  | (+0,+0,+30,+0,+0,+0)                                                               |
| PUp2             | In movement to desorb workpiece, appoint quantity of                             | If you want to rise 50mm from                                                      |
|                  | offset to the sky position.                                                      | position to desorb the work<br>(Example)RV series                                  |
|                  | *For this variable to be calculated relatively to the                            | (X,Y,Z,Á,B,C)=                                                                     |
|                  | adhesion location, it's necessary to pay attention                               | (+0, +0,-50,+0,+0,+0)                                                              |
|                  | to a sign according to the model of the robot.                                   | (Example) Other than RV series                                                     |
|                  |                                                                                  | (X, Y, Z, A, B, C) =<br>(+0 +0 +50 +0 +0 +0)                                       |
|                  |                                                                                  | (***,***,****,***,***)                                                             |
| PDly1            | Specify the adsorption time (s).                                                 | Specify the adsorption time to 1                                                   |
|                  |                                                                                  | (X,Y,Z,A,B,C)= (+1,+0,+0,+0,+0,+0)                                                 |
| PDly2            | Specify the desorption time (s).                                                 | Specify the desorption time to 1                                                   |
|                  |                                                                                  | second:                                                                            |
|                  |                                                                                  | (X, Y, Z, A, B, C) =                                                               |
| PPri             | When you start the "1" program, in slot 2 of a                                   | While execute 1 line of "CM1".                                                     |
|                  | multi-task, "CM1" program is executed.                                           | execute 3 lines of "1".                                                            |
|                  | "1" monitors the operation of the robot, "CM1"                                   | (X,Y,Z,A,B,C)=                                                                     |
|                  | monitors the sensor.                                                             | (+3,+1,+0,+0,+0)                                                                   |
|                  | You can specify whether to prioritize either of                                  |                                                                                    |
|                  | X coordinate = The number of execution line of                                   |                                                                                    |
|                  | the "1"program(1 - 31)                                                           |                                                                                    |
|                  | Y coordinate = The number of execution line of                                   |                                                                                    |
|                  | the "CM1" program (1 - 31)                                                       |                                                                                    |

#### Table 9-1 List of variable for operating conditions

# 9.2. Automatic operation

This chapter explains how to prepare the robot before starting the system.

- (1) Confirm that there isn't an intervention thing in the robot movement area.
- (2) Set the T/B [ENABLE] switch to "DISABLE"

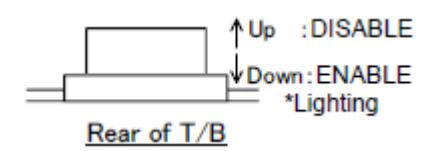

(3) Set the controller mode to "AUTOMATIC".

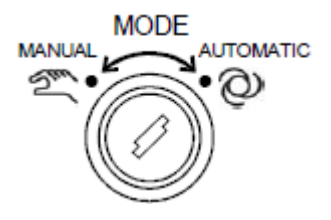

(4) Press the controller [CHNG DISP] button twice, and display the "OVERRIDE" on the STATUS NUMBER display panel, and specify the override to 20% - 30%.

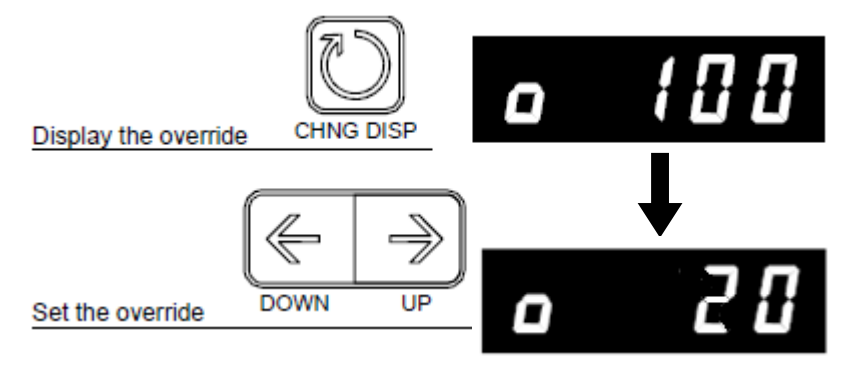

(5) Press the [CHNG DISP] button and display "PROGRAM NO." on the STATUS NUMBER display. Then press the [RESET] button to reset program.

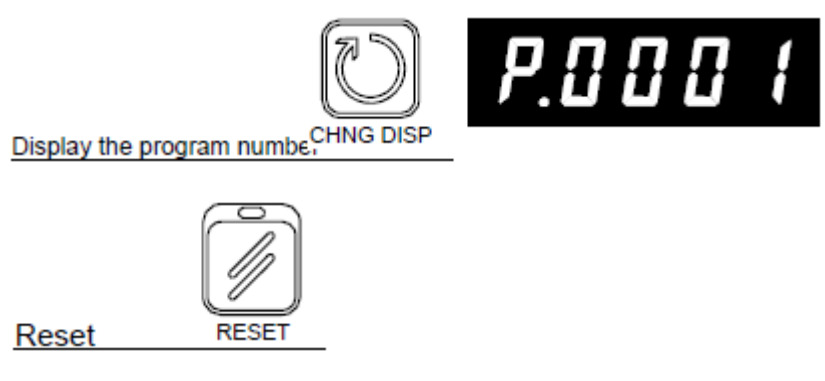

(6) Press the [UP] key or the [DOWN] button and display "program 1" to the STATUS NUMBER display.

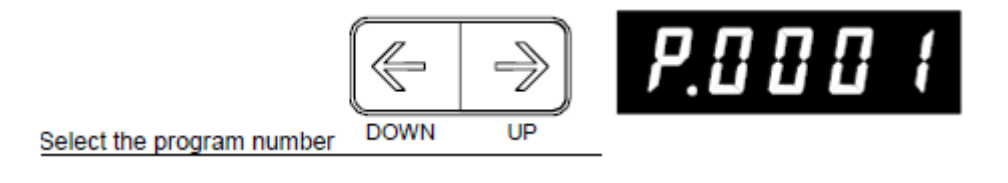

(7) Automatic operation will start when the controller [START] button is pressed.

\*Prepare for the unexpected operation of the robot, please can press anytime emergency stop switch of T/B.

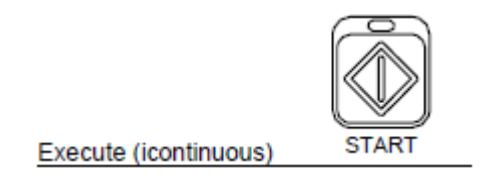

(8) When the robot moves to the specified retracted position, to drive the turntable and place the workpiece.

(9) Confirm to be a work that is unloaded to the transport destination after following the workpiece.

(10) If you check the operation, press the [STOP] button and stop the robot.

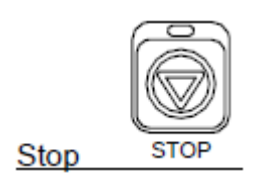

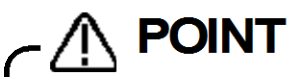

# T / B software in a specific version or later, you can be the automatic operation from T / B.

With R32/33T/B software version 1.7 or later, the program's automatic operation can be started from the T/B (With R56/57TB, version 3.0 or later). Please refer to "Detailed Explanations of Functions and Operations" for operation procedures and details.

#### 9.3. Adjustment of the follow position

When driving a turntable, the position where photoelectronic sensor reacts to a workpiece is different from the set position in "A1" program.

Therefore, after determining the rotation speed of the turntable, you have to adjust the position with the following procedure.

(1) Start the "Program monitor" of RT ToolBox2.

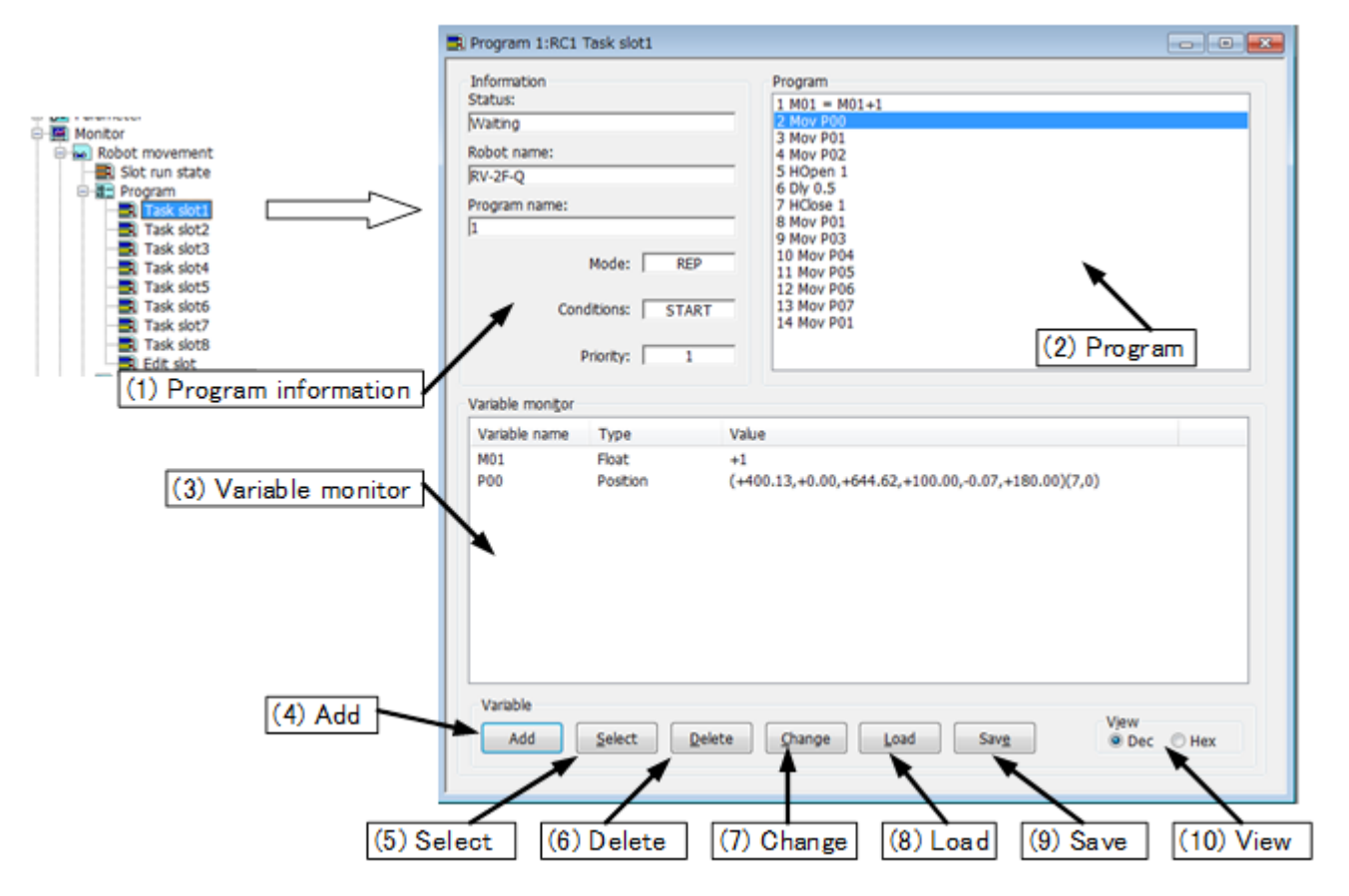

(2) Click a [Add] button and open a "Add display variables" screen. Input "M\_EncSensor(1)" to a space "variable name", and click a [OK] button. also input " P\_EncDlt(1)" equally, and click a [OK] button.

| Add display varia | bles           | <b>—</b> × |
|-------------------|----------------|------------|
| Variable name:    | M_EncSensor(1) | ) -        |
|                   | ſ              | Update     |
| Variable type     |                |            |
| Numerical v       | alue           |            |
| Character s       | trina          |            |
| Position          |                |            |
| © Joint           |                |            |
|                   | ОК             | Cancel     |

| Add display varia         | ables       | <b>—</b> × |
|---------------------------|-------------|------------|
| Variable name:            | P_EncDlt(1) | •          |
|                           |             | Update     |
| Variable type             |             |            |
| Numerical                 | value       |            |
| Character                 | string      |            |
| Position                  |             |            |
| <ul> <li>Joint</li> </ul> |             |            |
|                           | ОК          | Cancel     |

\*In (), specify the [encoder number].

(3) Confirm that the value of the specified variable is displayed in the "Variable monitor".

Displayed "M\_EncSensor (1)" is the encoder value when the photoelectronic sensor has reacted to the workpiece.

Displayed "P\_EncDlt (1)" indicates the distance from which a workpiece moves on the circumference every 1 pulse.

| Variable monitor |          |                                                  |  |  |  |
|------------------|----------|--------------------------------------------------|--|--|--|
| Variable name    | Туре     | Value                                            |  |  |  |
| M_EncSensor(1)   | Float    | 999997194                                        |  |  |  |
| P_EncDlt(1)      | Position | (-0.03,+0.00,+0.00,+0.00,+0.00,+0.00,+0.00)(0,0) |  |  |  |

The direction of rotation of the turntable is assumed "plus direction".

If you want to correct 3mm of robot arm in the plus direction, you reduce the value of "M\_EncSensor (1)" 100 pulses.

(4) Double-click the "M\_EncSensor (1)", and change the number of displayed "value of variable" column. \*In (), specify the [condition number].

| Change value of variable |                |  |  |  |  |
|--------------------------|----------------|--|--|--|--|
|                          | View           |  |  |  |  |
| Variable name:           | M_EncSensor(1) |  |  |  |  |
| Value of variable:       | 999997194      |  |  |  |  |
|                          | OK Cancel      |  |  |  |  |
|                          | <b>↓</b>       |  |  |  |  |
| Change value of varia    | able 💌         |  |  |  |  |
|                          | View<br>Oec    |  |  |  |  |
| Variable name:           | M_EncSensor(1) |  |  |  |  |
| Value of variable:       | 999997094      |  |  |  |  |
|                          | OK Cancel      |  |  |  |  |

(5) Click [OK] button, and confirm that the value of "M\_EncSensor (1)" displayed in the "Variable Monitor" has been changed.

| - 1 | Variable monitor |          |                                                         |  |  |  |
|-----|------------------|----------|---------------------------------------------------------|--|--|--|
|     | Variable name    | Туре     | Value                                                   |  |  |  |
|     | M_EncSensor(1)   | Float    | 999997094                                               |  |  |  |
|     | P_EncDlt(1)      | Position | (-0.03, +0.00, +0.00, +0.00, +0.00, +0.00, +0.00)(0, 0) |  |  |  |

(6) Return to the "9.2 Automatic operation", and then check to see whether the can be corrected by implementing the automatic operation.

### 9.4. Adjustment of operating conditions

In automatic operation, if you want to adjust the vertical movement and adsorption time of the robot arm that was described in "9.1 Variable for operating conditions" should be changed in the following procedure.

- (1) Start the "Program monitor" of RT ToolBox2.
- (2) Click the [Add] button and open the "Add display variables" screen. Enter the variables listed in the "Table 9-1 List of variable for operating conditions", and then click the [OK] button.

| Add display variables                                                |                      |                                |  |  |  |
|----------------------------------------------------------------------|----------------------|--------------------------------|--|--|--|
| Variable name:                                                       | PUp1 -               |                                |  |  |  |
| Update Variable type Numerical value Character string Position Joint |                      |                                |  |  |  |
|                                                                      | ОК                   | Cancel                         |  |  |  |
| Others, "PUp2", "PDly1", "PDly2" etc.                                |                      |                                |  |  |  |
| Variable monitor                                                     |                      |                                |  |  |  |
| Variable name                                                        | Туре                 | Value                          |  |  |  |
| PDly1<br>PDly2                                                       | Position<br>Position | (+2.00,+0.00,<br>(+0.50,+0.00, |  |  |  |
| PUp1                                                                 | Position             | (+0.00,+0.00,-                 |  |  |  |

| Туре     | Value                                                   |  |
|----------|---------------------------------------------------------|--|
| Position | (+2.00,+0.00,+0.00,+0.00,+0.00,+0.00,+0.00,+0.00)(0,0)  |  |
| Position | (+0.50,+0.00,+0.00,+0.00,+0.00,+0.00,+0.00,+0.00)(0,0)  |  |
| Position | (+0.00,+0.00,-30.00,+0.00,+0.00,+0.00,+0.00,+0.00)(0,0) |  |
| Position | (+0.00,+0.00,-30.00,+0.00,+0.00,+0.00,+0.00,+0.00)(0,0) |  |

(3) Double-click the variable you want to change, and change the appropriate value for displayed in the "Edit Position data".

For example, change to "-50" from "-30" the value of the Z-coordinate of the PUp1 :

| Edit Position data                             |                                                                   |                       |                                            |   | Edit Positio                                   | n data                                                       |                                                                                                    | ×                                          |
|------------------------------------------------|-------------------------------------------------------------------|-----------------------|--------------------------------------------|---|------------------------------------------------|--------------------------------------------------------------|----------------------------------------------------------------------------------------------------|--------------------------------------------|
| Name:<br>Type<br>© X<br>0 Jo                   | PUp1<br>YZ<br>pint                                                |                       |                                            |   | Name:<br>Type<br>© X<br>0 J                    | PUp1<br>YZ<br>pint                                           |                                                                                                    |                                            |
| X:<br>Y:<br>Z:<br>A:<br>B:<br>C:<br>L1:<br>L2: | <br>0.000<br>-30.000<br>0.000<br>0.000<br>0.000<br>0.000<br>0.000 | V<br>V<br>V<br>V<br>V | Robot:<br>1:RV-7F-D   Get current position | - | X:<br>Y:<br>Z:<br>A:<br>B:<br>C:<br>L1:<br>L2: | 0.000<br>0.000<br>5þ.000<br>0.000<br>0.000<br>0.000<br>0.000 | <ul> <li></li> <li></li> &lt;</ul> | Robot:<br>1:RV-7F-D   Get current position |
| FLG1:<br>FLG2:                                 | L,B,F<br>O                                                        | V<br>V                | Edit FLG1<br>Edit FLG2<br>OK Cancel        |   | FLG1:<br>FLG2:                                 | L,B,F<br>O                                                   | <b>V</b>                                                                                                    | Edit FLG1<br>Edit FLG2<br>OK Cancel        |

PUp2
(4) Click [OK] button, and confirm that was able to change the value of the variable that is specified in the "Variable Monitor".

| Variable monitor |          |                                                         |  |
|------------------|----------|---------------------------------------------------------|--|
| Variable name    | Туре     | Value                                                   |  |
| PDly1            | Position | (+2.00,+0.00,+0.00,+0.00,+0.00,+0.00,+0.00,+0.00)(0,0)  |  |
| PDly2            | Position | (+0.50,+0.00,+0.00,+0.00,+0.00,+0.00,+0.00,+0.00)(0,0)  |  |
| PUp1             | Position | (+0.00,+0.00,-50.00,+0.00,+0.00,+0.00,+0.00,+0.00)(0,0) |  |
| PUp2             | Position | (+0.00,+0.00,-30.00,+0.00,+0.00,+0.00,+0.00,+0.00)(0,0) |  |

(5) Return to the "9.2 Automatic operation", and then check to see whether the can be corrected by implementing the automatic operation.

### 9.5. Adjustment of Tracking starting possible area

In automatic operation, if you want to adjust the Tracking starting possible area that was taught in the "8 Teaching Operation("A1" Program)", change the following procedure.

- (1) Start the "Program monitor" of RT ToolBox2.
- (2) Click the [Add] button and open the "Add display variables" screen. Enter the following three state variables, and then click the [OK] button.

| Add display varia                                                | ibles                 | <b>—</b> ×       |                                       |
|------------------------------------------------------------------|-----------------------|------------------|---------------------------------------|
| Variable name:                                                   | M_TrkStart(1)         | •                |                                       |
| Variable type<br>Numerical v<br>Character s<br>Position<br>Joint | value<br>string<br>OK | Update<br>Cancel |                                       |
| Others, "M_IrkEn                                                 | id(1)", "M_1rkSto     | pp(2)″ *II       | n (), specify the [condition number]. |
| Variable monitor                                                 |                       | 1                |                                       |
| Variable name                                                    | Туре                  | Value            |                                       |
| M_TrkEnd(1)                                                      | Float                 | +0               |                                       |
| M_TrkStart(1)                                                    | Float                 | +0               |                                       |
| M_TrkStop(1)                                                     | Float                 | +0               |                                       |

(3) Double-click the variable you want to change, and change the value in the displayed "Changing Values" screen.

| Change value of vari | able          |             | ×      |
|----------------------|---------------|-------------|--------|
|                      |               | View<br>Dec | © Hex  |
| Variable name:       | M_TrkStart(1) | <u>.</u>    |        |
| Value of variable:   | +0            |             |        |
|                      |               | ОК          | Cancel |

Assume that the traveling direction of the turntable "plus", enter the distance you want to correct, and then click [OK].

For example, if you want the tracking started early 20mm:

| Change value of    | variable |           | <b>—</b> × |
|--------------------|----------|-----------|------------|
|                    |          | View      | © Hex      |
| Variable name:     | M_Trk    | (Start(1) |            |
| Value of variable: | -20      |           |            |
|                    |          | ОК        | Cancel     |
|                    | L        |           |            |
| Variable monitor   |          |           |            |
| Variable name      | Туре     | Value     |            |
| M_TrkEnd(1)        | Float    | +0        |            |
| M TrkStart(1)      | Float    | -20       |            |

+0

Image of the tracking area is as follows.

Float

M\_TrkStop(1)

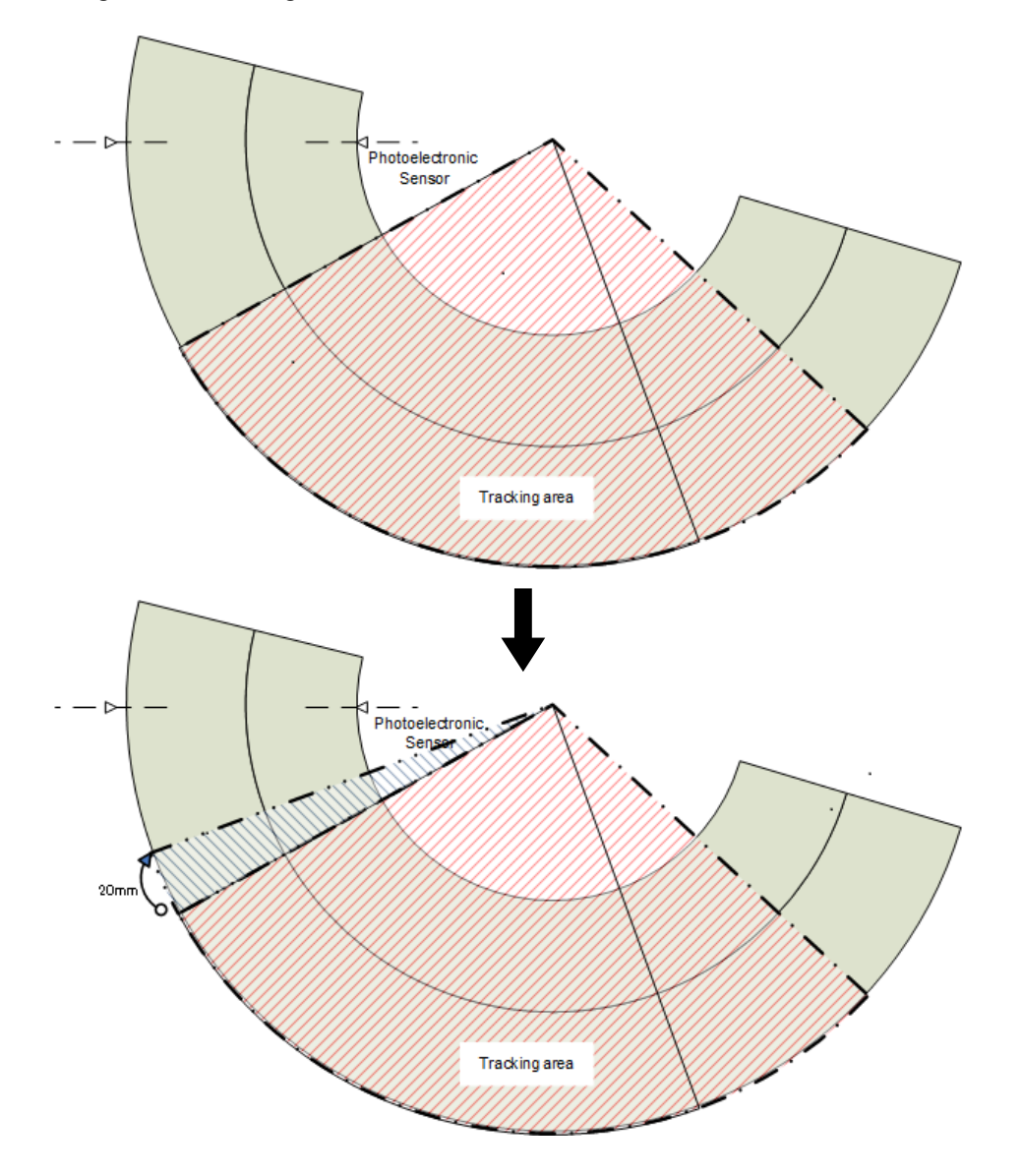

(4) Similarly, please adjust using the "M\_TrkEnd" for the end position of the tracking starting possible area. Also, please adjust using the "M\_TrkStop" for the position to be forcibly terminated.

## 9.6. Occurrence of error

When an error occurred, please confirm the "11 Troubleshooting".

## **10.** Maintenance of robot program

This chapter explains information required when maintaining the sample programs (robot program language MELFA-BASIC V and dedicated input/output signals).

### **10.1. MELFA-BASIC V Instructions**

The lists of instructions, status variables and functions related to tracking operation are shown below. Please refer to the separate manual "Detailed Explanations of Functions and Operations" for further information about MELFA-BASIC V.

### 10.1.1. List of Instructions

| Instruction<br>name | Function                                                                                                    |
|---------------------|----------------------------------------------------------------------------------------------------|
| TrClr               | Clear the tracking data buffer.                                                                                                    |
| TrWrt               | Write workpiece data in the tracking data buffer.                                                                                                  |
| TrkArc              | Set the information of the arc conveyer.                                                                                                    |
| TrkChk              | Execute the processing depending on the state of workpiece corresponding to <condition number=""> specified.</condition>                           |
| TrkWait             | Wait until workpiece corresponding to <condition number=""> specified enters to the tracking area.</condition>                                     |
| TrkMv               | Execute the next processing. Validate specified interruption, Start tracking, Move to the tracking upper position by Joint interpolation movement. |

## Table 10-1 List of Instructions

### 10.1.2. List of Robot Status Variables

#### Table 10-2 List of Robot Status Variables

| Variable name | Number of<br>arrays            | Function                                                                                                    | Attribute<br>(*1) | Data type                       |
|---------------|--------------------------------|----------------------------------------------------------------------------------------------------|-------------------|---------------------------------|
| M_Enc         | Number of<br>encoder<br>1 to 8 | External encoder data<br>External encoder data can be rewritten.<br>If this state variable does not set<br>parameter "TRMODE" to "1", the value<br>becomes "0".                                                               | Read/Write        | Double-precision<br>real number |
| M_EncL        | Number of<br>encoder<br>1 to 8 | The stored encoder data<br>※ 0 always returns in D-type.                                                                                                    | Read/Write        | Double-precision<br>real number |
| P_EncDlt      | Number of<br>encoder<br>1 to 8 | Amount of robot movement per encoder pulse                                                                                                    | Read/Write        | Position                        |
| P_TrkSensor   | Condition<br>Number<br>1 to 8. | The location of the workpiece when a sensor reacted                                                                                                    | Read Only         | Position                        |
| M_EncSensor   | Condition<br>Number<br>1 to 8. | The encoder data at the position in which<br>the sensor reacts to workpiece. Possible<br>to change the value to adjust it.                                                                                                    | Read/Write        | Long-precision<br>real number   |
| M_EncStart    | Condition<br>Number<br>1 to 8. | The encoder data at start position of<br>Tracking starting possible area<br>*It's changed by a program "A1"<br>automatically. Don't change this<br>variable manually. When it's changed,<br>arc information becomes abnormal. | Read/Write        | Long-precision<br>real number   |
| M_EncEnd      | Condition<br>Number<br>1 to 8. | The encoder value in the end position of Tracking starting possible area                                                                                                    | Read/Write        | Long-precision<br>real number   |
| M_EncStop     | Condition<br>Number<br>1 to 8. | The encoder value in the location where a tracking is ended compulsorily<br>*It's changed by a program "A1" automatically. Don't change this variable manually. When it's changed, arc information becomes abnormal.          | Read/Write        | Long-precision<br>real number   |

| Variable name | Number of arrays                                                    | Function                                                                                                    | Attribute<br>(*1) | Data type                       |
|---------------|---------------------------------------------------------------------|----------------------------------------------------------------------------------------------------|-------------------|---------------------------------|
| P_TrkPAcl     | Condition<br>Number<br>1 to 8.                                      | Parameter [TRPACL] value                                                                                                    | Read/Write        | Position                        |
| P_TrkPDcl     | Condition<br>Number<br>1 to 8.                                      | Parameter [TRPDCL] value                                                                                                    | Read/Write        | Position                        |
| M_TrkBuf      | Condition<br>Number<br>1 to 8.                                      | Buffer Number                                                                                                    | Read/Write        | Integer                         |
| M_TrkStart    | Condition<br>Number<br>1 to 8.                                      | Tracking Starting Distance                                                                                                    | Read/Write        | Single-precision<br>real number |
| M_TrkEnd      | Condition<br>Number<br>1 to 8.                                      | Tracking Ending Distance                                                                                                    | Read/Write        | Single-precision<br>real number |
| M_TrkStop     | Condition<br>Number<br>1 to 8.                                      | Tracking Forced Ending Distance                                                                                                    | Read/Write        | Single-precision<br>real number |
| M_TrkTime     | Condition<br>Number<br>1 to 8.                                      | Timeout period of TrkWait command                                                                                                    | Read/Write        | Single-precision<br>real number |
| P_TrkBase     | Condition<br>Number<br>1 to 8.                                      | Tracking Base coordinates                                                                                                    | Read/Write        | Position                        |
| M_TrkArcEnc   | Condition<br>Number<br>1 to 8.                                      | The encoder value towards which the workpiece advanced on the arc after a sensor reacted                                                        | Read Only         | Long-precision real number      |
| M_TrkChk      | Condition<br>Number<br>1 to 8.                                      | TrkChk result                                                                                                    | Read Only         | Integer                         |
| P_TrkWork     | Condition<br>Number<br>1 to 8.                                      | Workpiece position when the sensor taken out from the tracking buffer reacts.                                                                   | Read Only         | Position                        |
| M_TrkEnc      | Condition<br>Number<br>1 to 8.                                      | Workpiece Encoder when the sensor taken out from the tracking buffer reacts.                                                                    | Read Only         | Long-precision<br>real number   |
| M_TrkKind     | Condition<br>Number<br>1 to 8.                                      | Model number of the workpiece taken out from the tracking buffer.                                                                               | Read Only         | Integer                         |
| M_TrkEncNo    | Condition<br>Number<br>1 to 8.                                      | Encoder number taken out from the tracking buffer.                                                                                              | Read Only         | Integer                         |
| P_TrkTarget   | -                                                                   | The workpiece coordinate where the robot is following                                                                                           | Read Only         | Position                        |
| M_Trbfct      | buffer No.<br>1 to The first<br>argument of<br>parameter<br>[TRBUF] | Number of data items stored in the tracking buffer                                                                                              | Read Only         | Integer                         |
| P_CvSpd       | number of<br>encoders<br>1 to 8                                     | Conveyer speed (mm, rad/sec)                                                                                                    | Read Only         | Position                        |
| M_Hnd         | Hand Number<br>1 to 8                                               | <ul><li>Hand open/close instruction and</li><li>Hand open/close states.</li><li>WUsed when you open or close the hand during "WthIf".</li></ul> | Read/Write        | Integer                         |
| M_TrkType     | Condition<br>Number<br>1 to 8.                                      | The type of the tracking function<br>0 – Straight line tracking<br>1 – Circular arc tracking                                                    | Read Only         | Integer                         |

### **10.1.3.** Explanation of Tracking Operation Instructions

The instructions related to tracking operations are explained in details below.

The explanations of instructions are given using the following format.

[Function] : Describes the function of an instruction.

[Format] : Describes the entry method of arguments of an instruction.

< > indicate an argument.

[] indicates that entry can be omitted.

□ indicate that space is required.

[Term] : Describes meaning, range and so on of an argument.

[Example] : Presents statement examples.

[Explanation] : Provides detailed function descriptions and precautions.

# TrClr (tracking data clear)

[Function]

Clear the tracking data buffer.

## [Format]

TrClr □ [<Buffer number>]

[Terminology]

<Buffer number [integer]> (can be omitted):

Specify the number of a general-purpose output to be output. Setting range:1 to The first argument of parameter "TRBUF"

## [Reference program]

| 1 TrClr 1                      | ' Clear the tracking data buffer No. 1.                                                           |
|--------------------------------|---------------------------------------------------------------------------------------------------|
| 2 *LOOP                        |                                                                                                   |
| 3 If M_In(8)=0 Then GoTo *LOOP | ' Jump to *LOOP if input signal No. 8, to which a photoelectronic<br>sensor is connected, is OFF. |
| 4 M1#=M_Enc(1)                 | ' Acquire the data of encoder number 1 at the time when input signal                              |
|                                | No. 8 is turned on and store it in M1#.                                                           |
| 5 TrWrt P1, M1#,MK             | 'Write workpiece position data P1, encoder value M1# at the time an                               |
|                                | image is acquired and model number MK into the buffer.                                            |
|                                |                                                                                                   |

## [Explanation]

(1) Clear information stored in specified tracking buffer.

(2) Execute this instruction when initializing a tracking program.

# TrWrt (writing tracking data)

#### [Function]

Write position data for tracking operation, encoder data and so on in the data buffer.

### [Format]

## [Terminology]

<Position data [Position]> (cannot be omitted): Specify the workpiece position measured by a sensor.
<Encoder data [double-precision real number]> (can be omitted): Specify the value of an encoder mounted on a conveyer at the time a workpiece is measured. The encoder value acquired in the M\_Enc() state variable and the TrOut instruction is specified usually.

- <Model number [integer]> (can be omitted):
  - Specify the model number of workpieces.

Setting range: 1 to 65535

- <Buffer number [integer]> (can be omitted):
  - Specify a data buffer number.
  - 1 is set if the argument is omitted.

Setting range: 1 to 4(The first argument of parameter [TRBUF])

<Encoder number [integer]> (can be omitted):

Specify an external encoder number.

- The same number as the buffer number is set if the argument is omitted.
- Setting range: 1 to 8

<Pixel data [position]> (cannot be omitted):

Specify the workpiece pixel position measured by a sensor.

### [Reference program]

(1) Tracking operation program

| 1 TrBase P0        | ' Specify the workpiece coordinate origin at the teaching position.                                                                            |
|--------------------|----------------------------------------------------------------------------------------------------|
| 2 TrRd P1,M1,MKIND | ' Read the workpiece position data from the data buffer.                                                                                       |
| 3 Trk On,P1,M1     | ' Start tracking of a workpiece whose measured position is P1 and encoder value at the time of measurement is M1.                              |
| 4 Mvs P2           | Setting the current position of P1 as P1c, make the robot operate while following<br>workpieces with the target position of P1c*P_Zero/P0*PW2. |
| 5 HClose 1         | Close hand 1.                                                                                                    |
| 6 Trk Off          | ' End the tracking operation.                                                                                                    |
|                    |                                                                                                    |

### (2) Sensor data reception program

| <ul> <li>2 If M_In(8)=0 Then GoTo *LOOP</li> <li>3 M1#=M_Enc(1)</li> <li>4 TrWrt P1, M1#,MK</li> <li>4 TrWrt P1, M1#,MK</li> <li>4 TrWrt P1, M1#,MK</li> <li>4 TrWrt P1, M1#,MK</li> <li>5 M1#=M_Enc(1)</li> <li>6 M1#=M_Enc(1)</li> <li>7 Mit = ME</li> <li>9 Mit = ME</li> <li>9 Mit = ME<th>1 *LOOP</th><th></th></li></ul> | 1 *LOOP                        |                                                                                                    |
|----------------------------------------------------------------------------------------------------|--------------------------------|----------------------------------------------------------------------------------------------------|
| <ul> <li>3 M1#=M_Enc(1)</li> <li>4 TrWrt P1, M1#,MK</li> <li>4 CrWrt P1, M1#,MK</li> <li>4 CrWrt P1, M1#,MK</li> <li>4 CrWrt P1, M1#,MK</li> <li>4 CrWrt P1, M1#,MK</li> <li>4 CrWrt P1, M1#,MK</li> <li>4 CrWrt P1, M1#,MK</li> <li>4 CrWrt P1, M1#,MK</li> <li>5 CrWrt P1, M1#,MK</li> <li>6 CrWrt P1, M1#,MK</li> <li>7 Write workpiece position data P1, encoder value M1# at the transmission of the provided and model number MK in the huffer</li> </ul>                                                                                                    | 2 If M_In(8)=0 Then GoTo *LOOP | ' Jump to +LOOP if input signal No. 8, to which a photoelectronic sensor is connected, is OFF.                               |
| 4 TrWrt P1, M1#,MK 'Write workpiece position data P1, encoder value M1# at the t                                                                                                    | 3 M1#=M_Enc(1)                 | ' Acquire data of encoder number 1 at the time when input signal No. 8 is turned on and store it in M1#.                     |
| an image is acquired and model number with the buller.                                                                                                    | 4 TrWrt P1, M1#,MK             | ' Write workpiece position data P1, encoder value M1# at the time<br>an image is acquired and model number MK in the buffer. |

- (1) This function stores the workpiece position (robot coordinates) at the time when a sensor recognizes a workpiece, encoder value, model number and encoder number in the specified buffer.
- (2) Arguments other than the workpiece position (robot coordinates) can be omitted. If any of the arguments are omitted, the robot operates while following changes of position data.
- (3) Workpieces within the same workpiece judgment distance set in the "TRCWDST" parameter are regarded as the same workpiece. Even if the data is written twice in the buffer with the TrWrt instruction, only one data set is stored in the buffer. For this reason, data for one workpiece only is read with the TrRd instruction even if images of the same workpiece are acquired twice with a vision sensor.

# TrkArc (Setting of arc information)

## [Function]

Conveyer information for a circular arc tracking is set.

## [Format]

TrkArco<Condition number>, <Encoder number>, <Circular arc position 1>, <Circular arc position 2>, <Circular arc position 3>

## [Terminology]

## <Condition number [integer]>

Specify the tracking condition number. Setting range: 1 to 8

#### <Encoder number [integer]>

Specify a logic number indicating the external encoder that performs tracking operation. Setting range: 1 to 8

## <Circular arc position 1 [position]>

Specify tracking area starting position.

## <Circular arc position 2 [position]>

Specify tracking area ending position.

## <Circular arc position 3 [position]>

Specify tracking cancellation position.

### [Reference Program]

1 TrkArc 1, 1, P\_107(1), P\_108(1), P\_109(1) 'Circular arc tracking conveyer information is set

- (1) Conveyer information for a circular arc pursuit is calculated from "position data which were specified with an argument"(<Circular arc position 1>, <Circular arc position 2>, <Circular arc position 3>) and "encoder data which were set in robot status variable"(M\_EncSensor, M\_EncStart, M\_EncEnd, M\_EncStop).
- (2) < Circular arc position 1>< Circular arc position 2>< Circular arc position 3> means < starting position >< ending position >< cancellation position > of an arc.
- (3) Execute TrkArc before beginning a circular arc tracking.
- (4) When this command is executed, the amount of robot movement per encoder pulse is set to robot status variable P\_EncDlt.
- (5) When this command is executed, the position in which the sensor reacts to workpiece is set to robot status variable P\_TrkSensor.
- (6) When this command is executed, the value of "Circular arc tracking(1)" is set to robot status variable M\_TrkType.
- (7) Error L.3110 (value of the argument outside of the range) occurs when <Condition number> is outside a set range.
- (8) Error L.3110 (value of the argument outside of the range) occurs when <Encoder number> is outside a set range.
- (9) Error occurs when there is the same position in three specified points or when three points are being on the straight line.

# TrkChk (Tracking check function)

[Function]

Execute the processing depending on the state of workpiece corresponding to <Condition number> specified.

## [Format]

TrkChk 
Condition number> , <Starting position> , [<Waiting position>] , <Branch destination>

## [Terminology]

### <Condition number [Integer]>

Specify the condition number correspond to tracking. Setting range: 1 to 8

## <Starting position [Position]>

When there is no workpiece in tracking buffer(no workpiece on the conveyor), specify the starting position to which robot moves at the beginning of the system. Mainly, specify the starting position as the system to which robot moves at the beginning of the system.

### <Waiting position [Position]> : (can be omitted.)

Specify the waiting position until workpiece enters a tracking possible area.

In case of the high speed tracking, X or Y coordinates of <Waiting position> are changed to coordinates of workpiece.

In case of the circular arc tracking, move to the designated location without changing it.

### <Branch destination [label]>

Specify the label name that jumps when specified workpiece can be followed.

[Reference program]

\*LBFCHK

. . . . .

| TrkChk 1, P1, PWAIT, *LTRST           | 'No workpiece->P1/ Wait for the workpiece->PWAIT/          |
|---------------------------------------|------------------------------------------------------------|
|                                       | Tracking possible->Jump to "LTRST".                        |
| If M_TrkChk(1) <= 1 Then GoTo *LBFCHK | '0:No workpiece / 1: Workpiece passed over ->"LBFCHK".     |
| TrkWait *LBFCHK                       | 'Wait for the workpiece / Jump to "LBFCHK" at the timeout. |

- (1)Workpiece information is taken out of the tracking buffer of state variable "M\_TrkBuf" corresponding to <condition number >.The position of the workpiece is checked by using the range specified for robot state variable "M\_EncSensor", "M\_EncStart", "M\_EncEnd", "M\_EncStop", "M\_TrkStart", "M\_TrkEnd", "M\_TrkStop" The checked result is stored in robot state variable "M\_TrkChk".
- (2)Workpiece information which is taken out of the specified tracking buffer is in state variable "P\_TrkWork", "M\_TrkEnc", "M\_TrkKind" and "M\_TrkEncNo" when "TrkChk" is executed.
- (3) If state variable "M\_TrkBuf" is not specified when "TrkChk" is executed, buffer number is assumed to be "1". (4) Execute the following processings according to the execution result of this command.

| M_TrkChk<br>value | Execution result                                                                                                    | Processing                                                                                                    | Robot operation                                                                              |
|-------------------|----------------------------------------------------------------------------------------------------|----------------------------------------------------------------------------------------------------|----------------------------------------------------------------------------------------------|
| 0                 | No workpiece in the tracking buffer.                                                                                                    | Execute the process<br>that move to specified<br><starting position="">.</starting>                                                          | Robot move from<br>current position to<br><starting position="">.</starting>                 |
| 1                 | There is workpiece information in<br>the tracking buffer.<br>And the workpiece has passed<br>the tracking starting possible<br>area.         | No processing.                                                                                                    | Robot does not move.                                                                         |
| 2                 | There is workpiece information in<br>the tracking buffer.<br>And the workpiece exists in front<br>of the tracking starting possible<br>area. | Confirm the workpiece<br>position.<br>Change the position<br>data of specified<br><waiting position="">.<br/>Move to the position.</waiting> | Robot moves from the<br>current position to the<br>position to which the<br>workpiece flows. |

## 10 Maintenance of robot program

| M_TrkChk<br>value | Execution result                                                                                                    | Processing                                              | Robot operation      |
|-------------------|----------------------------------------------------------------------------------------------------|---------------------------------------------------------|----------------------|
| 3                 | There is workpiece information in<br>the tracking buffer.<br>And the workpiece exists in the<br>tracking starting possible area. | Jump to the specified <branch destination="">.</branch> | Robot does not move. |

- (5)Number which you can enter to specify <Condition number> is an integer in the range of "1" to "8." Entering anything else causes L3110\_99000 (Argument value range over) error to occur.
- (6) If you appoint the label which does not exist as "Branch destination", error L3600\_00000 (Jump destination does not exist) occurs.

# TrkWait (Tracking wait function)

[Function]

Wait until workpiece correspond to appointed <Condition number> enters to the tracking area.

## [Format]

TrkWait □ < Branch destination >

## [Terminology]

### <Branch destination [label]> :(can be omitted.)

Even if the time specified as the state variable "M\_TrkTime" passes, when the specified work piece does not go into tracking area, specify the label name to jump.

If < Branch destination > is omitted, the timeout does not occur, and workpiece information is written into the tracking buffer by "TrWrt", waits until the workpiece enters to the tracking possible area.

| [Reference | program] |
|------------|----------|
|------------|----------|

| $M_{TrkTime(1)} = 60$                                    | ' The timeout period is 60 seconds.                                                                                                    |
|----------------------------------------------------------|----------------------------------------------------------------------------------------------------|
| ·····<br>'/// Tracking buffer check ///<br>*LBFCHK       |                                                                                                    |
| TrkChk 1, PSave, PWait, *LTRST                           | 'No workpiece->PSave/ Wait for the workpiece->PWait/<br>Tracking possible->Jump to "LTRST".                                                   |
| If M_TrkChk(1) <= 1 Then GoTo *LBFCHK<br>TrkWait *LBFCHK | <ul><li>'0:No workpiece / 1: Workpiece passed over-&gt;"LBFCHK".</li><li>'Wait for the workpiece / Jump to "LBFCHK" at the timeout.</li></ul> |

- (1) Take workpiece information out of "TrkChk", wait until the workpiece enters to the range specified for state variable "M\_TrkStart" and "M\_TrkEnd".
- (2) When work piece passes away by discontinuation etc., the following work piece information is taken out from a tracking buffer, and it waits until the work piece goes into the range specified as a state variable "M\_TrkStart" and "M\_TrkEnd."
- (3) If specified workpiece does not enter to the tracking area when the time specified for state variable "M\_TrkTime" is exceeded at waiting time, jump to <Branch destination>.
- (4) When robot state variable "M\_TrkBuf" is not executed, the buffer number is assumed to be "1".
- (5)If <Branch destination> is omitted or state "M\_TrkTime" is "0.00", the timeout does not occur, and workpiece information is written in into the tracking buffer by "TrWrt", waits until the workpiece enters to the tracking possible area.
- (6) If you appoint the label which does not exist as <Branch destination>, error 3600\_00000 (Jump destination does not exist) occurs.

# TrkMv (Tracking movement function)

### [Function]

Execute the next processing. Validate specified interruption, Start tracking, Move to the tracking upper position by Joint interpolation movement.

### [Format]

```
TrkMv \square On , <Tracking upper position> [, <Interrupt number> , <Branch destination>]
TrkMv \square Off
```

### [Terminology]

#### <Tracking upper position [position]>

Specify the tracking upper position to follow. (Example : PGT \* PGUP1)

### <Interrupt number [Integer]> : (can be omitted.)

Specify the interrupt number checks the following.

•When tracking, does the workpiece reach <Forced Ending Distance > specified for robot state variable "M\_TrkStop()"?

Setting range: 1 to 8

### <Branch Destination [Label]> :(can be omitted.)

Specify the jumping label name when specified workpiece reach <Forced Ending Distance >.

#### [Reference program] M TrkBuf(1) = 1 ' <Buffer number> is "1". 'P\_TrkBase(1) variable is PTBASE variable. P\_TrkBase(1) = PTBASE '/// Tracking buffer check /// \*LBFCHK TrkChk 1, PSave, PWait, \*LTRST 'No workpiece->PSave/ Wait for the workpiece->PWait/ Tracking possible->Jump to "LTRST". If M TrkChk(1) <= 1 Then GoTo \*LBFCHK '0:No workpiece / 1: Workpiece passed over->"LBFCHK". 'Wait for the workpiece / Jump to "LBFCHK" at the timeout. TrkWait \*LBFCHK . . . . . '/// Start tracking operation /// \*LTRST TrkMv On, PGTUP, 1, \*S91STOP 'Start the interrupt check->Trk On->Move to the tracking upper position / In the case of exceeding the distance specified by "M TrkStop"-Trk Off→Jump to "S91STOP" ..... adsorption / Release / assembly etc. . . . . TrkMv Off 'Stop the interrupt check -> Trk Off

- (1) In the case of "TrkMv On", if the workpiece position exceed the distance specified by "M\_TrkStop", execute the interrupt processing that jump to label specified for <Branch destination> by using <Interrupt number>.
   (2) After the starting of the should interrupt menitoring start tracking on upper position.
- (2) After the starting of the above interrupt monitoring, start tracking on upper position.
- (3)In the case of "TrkMv Off", stop the interrupt monitoring specified in "TrkMv On", stop tracking.
- (4)<Position data>, <Encoder data>, <Reference position data>, <Encoder number> which is necessary for conventional "Trk On" uses the data in the tracking buffer correspond to <Condition number> specified by "TrkChk" (Buffer number specified by state variable "M\_Trkbuf") and the data specified by state variable "P\_TrkBase".
- (5) The data in the tracking buffer is confirmed by state variable "P\_TrkWork", "M\_TrkEnc", "M\_TrkKind" and "M\_TrkEncNo".
- (6) When there is no work piece in back from the starting position of tracking area and this command is executed, L2580 (Workpiece isn't in tracking area) error occurs.
- (7) If you omit <Interrupt number> and <Branch destination>, the interrupt processing does not become effective. But you can specify another interrupt processing by using "Def MoTrg" and "Def Act".
- (8) If you appoint the label which does not exist as "Branch destination", error L3600\_00000(Jump destination does not exist) occurs.

## <u>M\_Enc (Encoder value)</u>

[Function]

Read the encoder value of the designated logic encoder number. It can be changed to the optional value.

[Format]

```
[Write]

M_Enc(<logic encoder number>) = <Fixed value>

[Read]

<Numeric value> = M Enc(<logic encoder number>)
```

[Terminology]

< logic encoder number [integer]>: (can be omitted.)

Specify the logic encoder number which acquires the encoder value.

Setting range: 1 to 8

If the argument is omitted, 1 is set as the default value.

- < Fixed value [double-precision real number]> Specify the numerical value.
- < Numeric value [double-precision real number]> Specify the numeric variable in which the value.

[Reference program]

| MENC1#=M_Enc(1)        | 'Stocks the logic encoder number encoder of 1 value in MENC1#                                                                    |
|------------------------|----------------------------------------------------------------------------------------------------|
| MENC2#=M_Enc(M1%)      | 'Stocks the encoder value of the logic encoder number designated by                                                              |
| TrWrt P1, M_Enc(1), MK | M1% variable in MENC2# variable.<br>' This variable writes in buffer 1 that the location of the workpiece which                  |
| M_Enc(1)=0             | was kind number MK is P1 at the present encoder value M_Enc (1).<br>'Changes the encoder value of the logic encoder No.1 to "0". |

[Explanation]

(1) Acquire the encoder value of the designated <logic encoder number>.

The acquired encoder value is written in a tracking buffer using a TrWrt command to tracking movement.

- (2) The encoder value is the double-precision real number value, so please specify a variable of double-precision real number type as<Numeric value>.
- (3) It's possible to change the encoder value of the number specified as<logic encoder number> to the value specified as<Fixed value>.
- (4) You can omit the step to specify <logic encoder number>.When it is omitted, logic encoder number will be treated as "1."
- (5) Error L.3110 (value of the argument outside of the range) occurs when <Condition number> is outside a set range.

\*When inputting the numerical value including the decimal point, its value is rounded up.

# <u>M\_EncL (Latched Encoder data)</u>

## [Function]

At the instant of receipt of a TREN signal for Q17EDPX module, a stored encoder data is read. Also, 0 is written to clear the stored encoder data to zero.

## [Format]

[Write] M\_EncL(<logic encoder number>) = <Fixed value> [Read] <Numeric value> = M\_EncL(<logic encoder number>)

## [Terminology]

<Logic encoder number [Integer]> :(can be omitted) Specify the value of logic encoder number

**Fixed value** [double-precision real number]> Specify the stored encoder data to initial value(zero or other).

### <Numeric variable [double-precision real number]> Specify the numerical variable to substitute.

## [Reference program]

| nerenee programj          |                                                                                |
|---------------------------|--------------------------------------------------------------------------------|
| 1 MENC1#=M_EncL(1)        | At logic encoder number 1, assign encoder data stored at the time of receipt   |
|                           | of a TREN signal to the variable MENC1#.                                       |
| 2 MENC2#=M_EncL(M1%)      | At a logic encoder number specified in the variable M1%, assign encoder data   |
|                           | stored at the time of receipt of a TREN signal to the variable MENC2#.         |
| 3 TrWrt P1, M_EncL(1), MK | Write workpiece position data P1, encoder value M_EncL(1) present at the       |
|                           | time of receipt of a TREN signal and work category number MK onto the buffer   |
|                           | 1 for tracking.                                                                |
| 4 M_EncL(1)=0             | Use latched data to clear the encoder to zero as it is not required until next |
| _ · ·                     | latched data is used.                                                          |
|                           |                                                                                |

## [Explanation]

(1) Stored encoder value corresponding to the encoder number specified for <logical encoder number> is acquired.

Encoder value is stored in memory at a low-to-high or high-to-low transition of TREN signal which has been specified with a DIP switch on Q173DPX module.

Encoder value thus acquired is written onto the buffer for tracking by using a TrWrk command so as to perform tracking operations.

- (2) As encoder value is in double-precision real number, specify <Numerical variable> with a variable which is of double-precision real-number type.
- (3) You can omit the step to specify <Logic encoder number>. When it is omitted, logic encoder number will be treated as "1."
- (4) Number which you can enter to specify <Logic encoder number> is an integer in the range of "1" to "8." Entering anything else causes L3110 (Argument value range over) error to occur.
   \* If a number having a decimal part is entered, the fraction of 0.5 or over will be counted as one and the rest will be cut away.
- (5) As latched encoder data represents a value present at a low-to-high or high-to-low transition of TREN signal, you should check input corresponding to input number in 810 to 817 range which has been assigned to TREN signal when reading it out.
- (6) You can clear the encoder to zero by typing "0" after having used latched encoder data. This step may be performed as a precaution against using previously latched data.

# P EncDlt(The encoder amount of movement)

## [Function]

Set the amount of robot movement per encoder pulse.

Or, the amount of robot movement per encoder pulse is returned.

The amount of robot movement :

Straight line tracking (X, Y, Z, 0, 0, 0, L1, L2)

Circular arc tracking : (Arc length, 0, 0, 0, 0, 0, 0, 0)

## [Format]

[Write] P\_EncDlt(<Encoder number>) = <Position Data> [Read] <Position Variables> = P\_EncDlt(<Encoder number>)

## [Terminology]

<Encoder number [Integer]>: (can be omitted.)

Specify a logic number indicating the external encoder that performs tracking operation. Setting range: 1 to 8

If the argument is omitted, 1 is set as the default value.

### <Position Data [Position]>

Specify the amount of robot movement per encoder pulse.

## <Position Variables [Position]>

Specify a position variable that stores amount of robot movement per encoder pulse.

[Reference Program]

| $P_EncDlt(1) = P1$ | 'Amount of robot movement per encoder pulse of encoder number 1 is  |
|--------------------|---------------------------------------------------------------------|
|                    | set.                                                                |
| P2 = P_EncDlt(2)   | 'Amount of robot movement per encoder pulsee of encoder number 2 is |

'Amount of robot movement per encoder pulsee of encoder number 2 is stored in positional variable.

- (1) The amount of robot movement per encoder pulse of specified <Encoder number> is set. Or, the amount of robot movement per encoder pulse is returned.
- (2) If tracking type is a circular arc tracking, it is set by the TrkArc command, the meaning of each element is as follows.
- X : Amount of robot movement on circular arc per encoder pulse (Unit:[mm])
- (3) You can omit the step to specify <logic encoder number>.When it is omitted, logic encoder number will be treated as "1."
- (4) Error L.3110 (value of the argument outside of the range) occurs when <Encoder number> is outside a set range.

## P TrkSensor

[Function]

The position of workpiece to which the sensor reacted is returned.

## [Format]

[Read] <Position Variables> = P TrkSensor(<Condition number>)

## [Terminology]

<Condition number [Integer]>: (can be omitted.)

Specify the tracking condition number.

Setting range: 1 to 8

If the argument is omitted, 1 is set as the default value.

## <Position Variables [Position]>

Specify a position variable that stores the position of workpiece to which the sensor reacts.

## [Reference Program]

PWrk = P\_TrkSensor(1) 'Workpiece position is stored in positional variable. TrWrt PWrk, MEncData#, MWrkNo, 1, MEncNo ' Workpiece information is written in a tracking buffer.

- (1) The position of workpiece to which the sensor of specified <Condition number> reacted is returned.
- (2) When the "TrkArc" and "TrkChk" command isn't executed, the value of all zero returns.
- (3) You can omit the step to specify <Condition number>.When it is omitted, condition number will be treated as "1."
- (4) Error L.3110 (value of the argument outside of the range) occurs when <Condition number> is outside a set range.
- (5) This variable is read only.

## <u>M EncSensor</u>

### [Function]

Set the encoder data at the position in which the sensor reacts to workpiece. Or, the encoder data at the position in which the sensor reacts to workpiece is returned. The set value is set by the 1st element of a parameter "TRKENC\*" (\*= condition number 1-8).

## [Format]

[Write] M\_EncSensor(<Condition number>) = <Numeric value> [Read] <Numeric Variable> = M EncSensor(<Condition number>)

### [Terminology]

<Condition number [Integet]>: (can be omitted.)

- Specify the tracking condition number. Setting range: 1 to 8
- If the argument is omitted, 1 is set as the default value.

<Numeric value [Long-precision real number]>

Specify the encoder data at the position in which the sensor reacts to workpiece. Setting range: Parameter "ENCRGMN" to "ENCRGMX"

### <Numeric Variable [Long-precision real number]>

Specify a numeric variable that current the encoder data being set now.

## [Reference Program]

| M_EncSensor(1) = M_Enc(1)                       | ' Encoder data at the position in which the sensor reacts to workpiece is gotten.                                       |
|-------------------------------------------------|----------------------------------------------------------------------------------------------------|
|                                                 |                                                                                                    |
| M_EncStart(1) = M_Enc(1)<br>P_107(1) = P_Fbc(1) | ' Encoder data at tracking area starting position is gotten.<br>' Robot current position is gotten.                     |
| M_EncEnd(1) = M_Enc(1)<br>P_108(1) = P_Fbc(1)   | ' Encoder data at tracking area ending position is gotten<br>' Robot current position is gotten.                        |
| M_EncStop(1) = M_Enc(1)<br>P_109(1) = P_Fbc(1)  | <ul> <li>Encoder data at tracking cancellation position is gotten</li> <li>Robot current position is gotten.</li> </ul> |

- (1) Set the Encoder data at the position in which the sensor reacts to workpiece.
- (2) The set value is set by the 1st element of a parameter "TRKENC\*" (\*= condition number 1-8).
- (3) Read this value, the Encoder data at the position in which the sensor reacts to workpiece is returned.
- (4) You can omit the step to specify <Condition number>.When it is omitted, condition number will be treated as "1."
- (5) Error L.3110 (value of the argument outside of the range) occurs when <Condition number> is outside a set range.
- (6) When the value designated as <Numeric value> is outside the setting range, Error L2560 (tracking parameter abnormality) occurs at the time of TrkArc command execution.

## M EncStart

### [Function]

Set the encoder data at tracking area starting position.

Or, the encoder data at tracking area starting position is returned.

The set value is set by the 2nd element of a parameter "TRKENC\*" (\*= condition number 1-8).

### [Format]

[Write] M\_EncStart(<Condition number>) = <Numeric value> [Read] <Numeric Variable> = M EncStart(<Condition number>)

## [Terminology]

<Condition number [Integet]>: (can be omitted.)

Specify the tracking condition number. Setting range: 1 to 8 If the argument is omitted, 1 is set as the default value.

<Numeric value [Long-precision real number]>

Specify the encoder data at the position in which the sensor reacts to workpiece. Setting range: Parameter "ENCRGMN" to "ENCRGMX"

### <Numeric Variable [Long-precision real number]>

Specify a numeric variable that current the encoder data being set now.

## [Reference Program]

| M_EncSensor(1) = M_Enc(1) | ' Encoder data at the position in which the sensor reacts to workpiece is gotten. |
|---------------------------|-----------------------------------------------------------------------------------|
|                           |                                                                                   |
| M_EncStart(1) = M_Enc(1)  | ' Encoder data at tracking area starting position is gotten.                      |
| P_107(1) = P_Fbc(1)       | ' Robot current position is gotten.                                               |
| M_EncEnd(1) = M_Enc(1)    | ' Encoder data at tracking area ending position is gotten                         |
| P_108(1) = P_Fbc(1)       | ' Robot current position is gotten.                                               |
| M_EncStop(1) = M_Enc(1)   | ' Encoder data at tracking cancellation position is gotten                        |
| P_109(1) = P_Fbc(1)       | ' Robot current position is gotten.                                               |

- (1) Set the encoder data at tracking area starting position.
- (2) The set value is set by the 2nd element of a parameter "TRKENC\*" (\*= condition number 1-8).
- (3) Read this value, the encoder data at tracking area starting position is returned.
- (4) You can omit the step to specify <Condition number>.When it is omitted, condition number will be treated as "1."
- (5) Error L.3110 (value of the argument outside of the range) occurs when <Condition number> is outside a set range.
- (6) When the value designated as <Numeric value> is outside the setting range, Error L2560 (tracking parameter abnormality) occurs at the time of TrkArc command execution.

## <u>M EncEnd</u>

## [Function]

Set the encoder data at tracking area ending position.

Or, the encoder data at tracking area ending position is returned.

The set value is set by the 3rd element of a parameter "TRKENC\*" (\*= condition number 1-8).

## [Format]

[Write] M\_EncEnd(<Condition number>) = <Numeric value> [Read] <Numeric Variable> = M EncEnd(<Condition number>)

### [Terminology]

<Condition number [Integet]>: (can be omitted.)

Specify the tracking condition number.

Setting range: 1 to 8

If the argument is omitted, 1 is set as the default value.

<Numeric value [Long-precision real number]> Specify the encoder data at tracking area ending position. Setting range: Parameter "ENCRGMN" to "ENCRGMX"

### <Numeric Variable [Long-precision real number]>

Specify a numeric variable that current the encoder data being set now.

## [Reference Program]

| M_EncSensor(1) = M_Enc(1) | ' Encoder data at the position in which the sensor reacts to workpiece is gotten. |
|---------------------------|-----------------------------------------------------------------------------------|
|                           |                                                                                   |
| M_EncStart(1) = M_Enc(1)  | ' Encoder data at tracking area starting position is gotten.                      |
| P_107(1) = P_Fbc(1)       | ' Robot current position is gotten.                                               |
| M_EncEnd(1) = M_Enc(1)    | ' Encoder data at tracking area ending position is gotten                         |
| P_108(1) = P_Fbc(1)       | ' Robot current position is gotten.                                               |
| M_EncStop(1) = M_Enc(1)   | ' Encoder data at tracking cancellation position is gotten                        |
| P_109(1) = P_Fbc(1)       | ' Robot current position is gotten.                                               |

- (1) Set the encoder data at tracking area ending position.
- (2) The set value is set by the 3rd element of a parameter "TRKENC\*" (\*= condition number 1-8).
- (3) Read this value, the encoder data at tracking area ending position is returned.
- (4) You can omit the step to specify <Condition number>.When it is omitted, condition number will be treated as "1."
- (5) Error L.3110 (value of the argument outside of the range) occurs when <Condition number> is outside a set range.
- (6) When the value designated as <Numeric value> is outside the setting range, Error L2560 (tracking parameter abnormality) occurs at the time of TrkArc command execution.

## M EncStop

### [Function]

Set the encoder data at tracking cancellation position.

Or, the encoder data at tracking cancellation position is returned.

The set value is set by the 4th element of a parameter "TRKENC\*" (\*= condition number 1-8).

## [Format]

[Write] M\_EncStop(<Condition number>) = <Numeric value> [Read] <Numeric Variable> = M EncStop(<Condition number>)

## [Terminology]

<Condition number [Integet]>: (can be omitted.)

Specify the tracking condition number. Setting range: 1 to 8 If the argument is omitted, 1 is set as the default value.

<Numeric value [Long-precision real number]> Specify the encoder data at tracking cancellation position. Setting range: Parameter "ENCRGMN" to "ENCRGMX"

### <Numeric Variable [Long-precision real number]>

Specify a numeric variable that current the encoder data being set now.

## [Reference Program]

| M_EncSensor(1) = M_Enc(1) | ' Encoder data at the position in which the sensor reacts to workpiece is gotten. |
|---------------------------|-----------------------------------------------------------------------------------|
|                           |                                                                                   |
| M_EncStart(1) = M_Enc(1)  | ' Encoder data at tracking area starting position is gotten.                      |
| P_107(1) = P_Fbc(1)       | ' Robot current position is gotten.                                               |
| M_EncEnd(1) = M_Enc(1)    | ' Encoder data at tracking area ending position is gotten                         |
| P_108(1) = P_Fbc(1)       | ' Robot current position is gotten.                                               |
| M_EncStop(1) = M_Enc(1)   | ' Encoder data at tracking cancellation position is gotten                        |
| P_109(1) = P_Fbc(1)       | ' Robot current position is gotten.                                               |

- (1) Set the encoder data at tracking cancellation position.
- (2) The set value is set by the 4th element of a parameter "TRKENC\*" (\*= condition number 1-8).
- (3) Read this value, the encoder data at tracking cancellation position is returned.
- (4) You can omit the step to specify <Condition number>.When it is omitted, condition number will be treated as "1."
- (5) Error L.3110 (value of the argument outside of the range) occurs when <Condition number> is outside a set range.
- (6) When the value designated as <Numeric value> is outside the setting range, Error L2560 (tracking parameter abnormality) occurs at the time of TrkArc command execution.

## P TrkPAcl

## [Function]

Change the tracking acceleration coefficient of the parameter "TRPACL" temporarily.

### [Format]

```
[Writing]
P_TrkPAcl(<Condition number>) = <Position data>
[Referencing]
<Position variable> = P_TrkPAcl(<Condition number>)
```

### [Terminology]

#### < Condition number [Integer]>

Specify the condition number corresponding to the tracking. Setting range: 1 to 8

## <Position data [Position]>

Specify the tracking acceleration coefficient. Setting area: For each component, 0.10 to 10.0

#### <Position variable [Position]>

Return the specified tracking acceleration coefficient.

### [Reference program]

P\_TrkPAcl(1) = (0.2, 0.2, 0.2, 1.0, 1.0, 1.0, 1.0, 1.0) 'Specify the tracking acceleration coefficient.

P\_TrkPDcl(1) = (0.2, 0.2, 0.2, 1.0, 1.0, 1.0, 1.0, 1.0) 'Specify the tracking deceleration coefficient.

.....

\*LTRST

TrkMv On, PGTUP, 1, \*S91STOP 'Start the interrupt processing->Trk On-> Move to the tracking upper position

### [Explanation]

(1)Specify the tracking acceleration coefficient used in tracking command "TrkMv".

- (2)You can confirm the tracking acceleration coefficient by referencing "P\_TrkPAcl".
- (3)You can omit the step to specify <Condition number>.When it is omitted, condition number will be treated as "1."
- (4)Number which you can enter to specify <Condition number> is an integer in the range of "1" to "8." Entering anything else causes L3110 (Argument value range over) error to occur.

## P TrkPDcl

## [Function]

Change the tracking deceleration coefficient of the parameter "TRPDCL" temporarily.

### [Format]

```
[Writing]
P_TrkPDcl(<Condition number>) = <Position data>
[Referencing]
<Position variable> = P_TrkPDcl(<Condition number>)
```

## [Terminology]

< Condition number [Integer]>

Specify the condition number corresponding to the tracking. Setting area: 1 to 8

<Position data [Position]>

Specify the tracking deceleration coefficient. Setting area: For each component, 0.1 to 10.0

<Position variable [Position]>

Return the specified tracking deceleration coefficient

[Reference program]

P\_TrkPAcl(1) = (0.2, 0.2, 0.2, 1.0, 1.0, 1.0, 1.0, 1.0) 'Specify the tracking acceleration coefficient.

P\_TrkPDcl(1) = (0.2, 0.2, 0.2, 1.0, 1.0, 1.0, 1.0, 1.0) 'Specify the tracking deceleration coefficient.

•••••

\*LTRST

TrkMv On, PGTUP, 1, \*S91STOP 'Start the interrupt processing->Trk On-> Move to the tracking upper position

[Explanation]

(1)Specify the tracking deceleration coefficient used in tracking command "TrkMv".

- (2)You can confirm the tracking deceleration coefficient by referencing "P\_TrkPDcl".
- (3)You can omit the step to specify <Condition number>.When it is omitted, condition number will be treated as "1."
- (4)Number which you can enter to specify <Condition number> is an integer in the range of "1" to "8." Entering anything else causes L3110 (Argument value range over) error to occur.

## <u>M TrkBuf</u>

## [Function]

Specify and refer to the tracking buffer number to use.

### [Format]

[Writing] M\_TrkBuf(<Condition number>) = <Value> [Referencing] <Numeric variable> = M TrkBuf(<Condition number>)

### [Terminology]

<Condition number [Integer]> Specify the condition number corresponding to the tracking. Setting range: 1 to 8

<Value [Integer]>

Specify the tracking buffer number.

Setting range: 1 to the first argument of parameter "TRBUF".

The initial value of "TRBUF" is 2, the maximum value of "TRBUF" is 8.

#### <Numeric variable [Integer]>

Return the specified tracking buffer number.

## [Reference program]

| M_TrkBuf(1) = 1 | 'The tracking buffer corresponding to the condition number 1 uses number |
|-----------------|--------------------------------------------------------------------------|
|                 | 1.                                                                       |

#### • • • • •

TrkChk 1, P1, PWAIT, \*LTRST '(

'Check the workpiece in the tracking buffer which is specified.

- (1) Specify the tracking buffer number used in tracking command "TrkChk", "TrkWait", "TrkMv".
- (2)You can confirm the specified tracking buffer number by referencing "M\_TrkBuf".
- (3) If the tracking buffer number is not specified by using "M\_TrkBuf" before executing "TrkChk" command, tracking number will be treated as "1".
- (4)You can omit the step to specify <Condition number>.When it is omitted, condition number will be treated as "1."
- (5)Number which you can enter to specify <Condition number> is an integer in the range of "1" to "8." Entering anything else causes L3110 (Argument value range over) error to occur.
- (6)Number which you can enter to specify <Value> is an integer in the range of "1" to " the first argument of parameter "TRBUF" ". Entering anything else causes L3110 (Argument value range over) error to occur.

## <u>M TrkStart</u>

## [Function]

Specify and refer to the starting position of range in which it is possible to execute the tracking.

In case of the high speed tracking, designate a coordinate from a reference mark in world coordinate system (the coordinate value "0.00").

In case of the circular arc tracking, designate the correction amount from the tracking starting possible area.

## [Format]

[Writing] M\_TrkStart(<Condition number>) = <Value> [Referencing] <Numeric variable> = M\_TrkStart(<Condition number>)

[Terminology]

- < Condition number [Integer] > Specify the condition number corresponding to the tracking.
  - Setting range : 1 to 8

< Value [Single-precision real number]>

Specify the starting position (mm) of range in which it is possible to execute the tracking.

In case of the high speed tracking, designate a coordinate from a reference mark in world coordinate system (the coordinate value "0.00").

In case of the circular arc tracking, designate the correction amount from the tracking starting possible area.

Setting range: 0.00 to (Robot operation range) Unit: mm

< Numeric variable [Single-precision real number] >

Return the starting position of range in which it is possible to execute the tracking..

[Reference program]

| M_TrkBuf(1) = 1    | ' Tracking buffer corresponding to the condition number 1 uses number 1.     |
|--------------------|------------------------------------------------------------------------------|
| M_TrkStart(1) = 30 | ' Starting position of range in which it is possible to execute the tracking |
|                    | corresponding to condition number 1 is 30mm.                                 |

TrkChk 1, P1, PWAIT, \*LTRST 'Check the workpiece of the specified tracking buffer.

- (1) Specify the starting position of range in which it is possible to execute the tracking used in tracking command "TrkChk""TrkWait".
- (2) You can confirm the specified starting position of range in which it is possible to execute the tracking by referencing "M\_TrkStart".
- (3) You can omit the step to specify <Condition number>.When it is omitted, condition number will be treated as "1."
- (4) Number which you can enter to specify <Condition number> is an integer in the range of "1" to "8." Entering anything else causes L3110 (Argument value range over) error to occur.

## <u>M TrkEnd</u>

## [Function]

Specify and refer to the ending position of range in which it is possible to execute the tracking..

In case of the high speed tracking, designate a coordinate from a reference mark in world coordinate system (the coordinate value "0.00").

In case of the circular arc tracking, designate the correction amount from the tracking starting possible area.

#### [Format]

[Writing] M\_TrkEnd(<Condition number>) = <Value> [Referencing] <Numeric variable> = M TrkEnd(<Condition number>)

#### [Terminology]

< Condition Number [Integer]>

Specify the condition number corresponding to tracking. Setting range : 1 to 8

<Value [Single-precision real number]>

Specify the ending position (mm) of range in which it is possible to execute the tracking..

In case of the high speed tracking, designate a coordinate from a reference mark in world coordinate system (the coordinate value "0.00").

In case of the circular arc tracking, designate the correction amount from the tracking starting possible area.

Setting range: 0.00 to (Robot operation range) Unit: mm

#### < Numeric Variable [Single-precision real number]>

Return end position of range in which it is possible to execute the tracking..

#### [Reference program]

| $M_TrkBuf(1) = 1$           | ' Tracking buffer corresponding to the condition number 1 uses number 1.     |
|-----------------------------|------------------------------------------------------------------------------|
| M_TrkStart(1) = 30          | ' Starting position of range in which it is possible to execute the tracking |
|                             | corresponding to the condition number 1 is 30mm.                             |
| M_TrkEnd(1) = -10           | ' End position of range in which it is possible to execute the tracking      |
|                             | corresponding to the condition number 1 is -10mm.                            |
|                             |                                                                              |
| TrkChk 1, P1, PWAIT, *LTRST | ' Check the workpiece of the specified tracking buffer                       |

- (1)Specify the ending position of range in which it is possible to execute the tracking used in tracking command "TrkChk""TrkWait".
- (2)You can confirm the specified ending position of range in which it is possible to execute the tracking by referencing "M\_TrkEnd".
- (3)You can omit the step to specify <Condition number>.When it is omitted, condition number will be treated as "1."
- (4)Number which you can enter to specify <Condition number> is an integer in the range of "1" to "8." Entering anything else causes L3110 (Argument value range over) error to occur.

## M TrkStop

### [Function]

Specify and refer to forced ending position of range in which it is possible to execute the tracking.

In case of the high speed tracking, designate a coordinate from a reference mark in world coordinate system (the coordinate value "0.00").

In case of the circular arc tracking, designate the correction amount from the tracking starting possible area.

## [Format]

[Writing] M\_TrkStop(<Condition number>) = <Value> [Referencing] <Numeric variable> = M\_TrkStop(<Condition number>)

## [Terminology]

### < Condition Number [Integer]>

Specify the condition number corresponding to tracking. Setting range: 1 to 8

### <Value [Single-precision real number]>

Specify the forced ending position(mm) of range in which it is possible to execute the tracking..

In case of the high speed tracking, designate a coordinate from a reference mark in world coordinate system (the coordinate value "0.00").

In case of the circular arc tracking, designate the correction amount from the tracking starting possible area.

Setting range: 0.00 to (Robot operation range) Unit: mm

### < Numeric Variable [Single-precision real number]>

Return forced ending position of range in which it is possible to execute the tracking..

### [Reference program]

| $M_TrkBuf(1) = 1$  | ' Tracking buffer corresponding to the condition number 1 uses number 1.                                                        |
|--------------------|----------------------------------------------------------------------------------------------------|
| M_TrkStart(1) = 30 | ' Starting position of range in which it is possible to execute the tracking                                                    |
|                    | corresponding to condition number 1 is 30mm.                                                                                    |
| M_TrkEnd(1) = -10  | ' End position of range in which it is possible to execute the tracking                                                         |
|                    | corresponding to condition number 1 is -10mm.                                                                                   |
| M_TrkStop(1) = -20 | ' Forced ending position of range in which it is possible to execute the tracking corresponding to condition number 1 is -20mm. |
|                    |                                                                                                    |

• • • • •

TrkChk 1, P1, PWAIT, \*LTRST ' Check the work of the specified tracking buffer

- (1)Specify the forced ending position of range in which it is possible to execute the tracking used in tracking command "TrkChk""TrkWait".
- (2)You can confirm the specified forced ending position of range in which it is possible to execute the tracking by referencing "M\_TrkStop".
- (3)You can omit the step to specify <Condition number>.When it is omitted, condition number will be treated as "1."
- (4)Number which you can enter to specify <Condition number> is an integer in the range of "1" to "8." Entering anything else causes L3110 (Argument value range over) error to occur.

## <u>M TrkTime</u>

#### [Function]

Specify and refer to the timeout value for "TrkWait" command.

#### [Format]

```
[Writing]

M_TrkTime(<Condition number>) = <Value>

[Referencing]

<Numeric variable> = M_TrkTime(<Condition number>)
```

### [Terminology]

< Condition number [Integer]> Specify the condition number corresponding to the tracking. Setting range: 1 to 8

<Value [Single-precision real number]>

Specify the timeout time waits until the workpiece enters to range in which it is possible to execute the tracking.

Setting range: 0.00 to Unit: second

< Numeric Variable [Single-precision real number]>

Return specified tracking buffer number.

[Reference program]

| M_TrkTime(1) = 60                | 'Set the timeout time to 60 second.                                 |  |
|----------------------------------|---------------------------------------------------------------------|--|
|                                  |                                                                     |  |
| TrkChk 1, PSave, PWait, *LTRST   | ' No workpiece->PSave/ Waits for the workpiece->PWait/Workpiece can |  |
| be followed by tracking->*LTRST  |                                                                     |  |
| If M_TrkChk(1) <= 1 Then GoTo *I | _BFCHK '0:No workpiece/1:Workpiece passed over->Jump to *LBFCHK.    |  |
| TrkWait *LBFCHK                  | Waits until workpiece enters to the tracking area                   |  |

[Explanation]

(1)Specify the timeout time used in tracking command "TrkWait".

(2)You can confirm the specified timeout time by referencing "M\_TrkStop".

- (3)You can omit the step to specify <Condition number>.When it is omitted, condition number will be treated as "1."
- (4)Number which you can enter to specify <Condition number> is an integer in the range of "1" to "8." Entering anything else causes L3110 (Argument value range over) error to occur.

## P TrkBase

## [Function]

Specify and refer to the origin (For example, the position which a vision sensor outputs) of the workpiece to be followed.

Specify the position data (For example, the position which a vision sensor outputs) used as the reference point when you teach the movement path on the workpiece, as described below

The robot moves to the relative position correspond to this reference point by the movement instruction during the tracking.

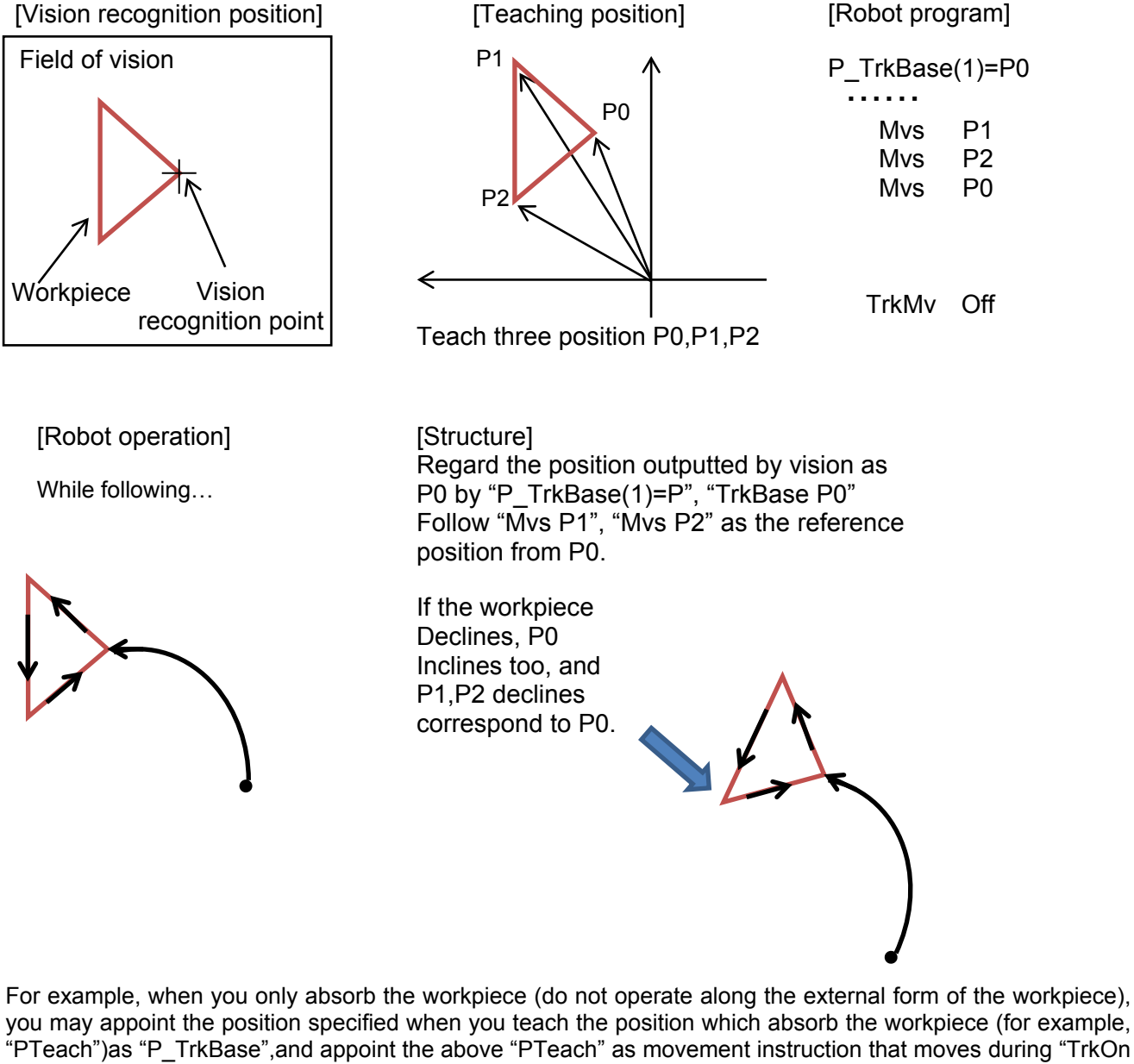

~TrkMv Off"(Mov PTeach).

[Format]

[Writing] P\_TrkBase(<Condition number>) = <Position data> [Referencing] <Position variable> = P\_TrkBase(<Condition number>)

#### [Terminology]

< Condition number [Integer]>

Specify the condition number corresponding to the tracking. Setting range: 1 to 8

<Position data [Position]> Specify the base position of the tracking.

<Position variable [Position]> Return the base coordinates of the specified tracking.

[Reference program]

P\_TrkBase(1) = PTBASE 'Specify the tracking base.

•••••

\*LTRST

TrkMv On, PGTUP, 1, \*S91STOP 'Start the interrupt processing->Trk On->Move to the tracking upper position

## [Explanation]

(1)Specify the workpiece coordinate system origin used in tracking command "TrkMv".

(2)You can confirm the workpiece coordinate system origin by referencing "P\_TrkBase".

(3)You can omit the step to specify <Condition number>.When it is omitted, condition number will be treated as "1."

(4)Number which you can enter to specify <Condition number> is an integer in the range of "1" to "8." Entering anything else causes L3110 (Argument value range over) error to occur.

# <u>M\_TrkArcEnc</u>

## [Function]

Refer to the encoder value which accumulated after a sensor reacts to a workpiece.

### [Format]

| [Referencing]                                                                                        |                                                                                          |
|----------------------------------------------------------------------------------------------------|------------------------------------------------------------------------------------------|
| <numeric value=""> = M_TrkArcEnc(<condition num<="" td=""><td>ber&gt;)</td></condition></numeric>    | ber>)                                                                                    |
|                                                                                                    |                                                                                          |
| [Terminology]                                                                                        |                                                                                          |
| Condition number [Integer]>: (can be omitted.)                                                       |                                                                                          |
| Specify the tracking condition number.                                                               |                                                                                          |
| Setting range: 1 to 8                                                                                |                                                                                          |
| If the argument is omitted, 1 is set as the default                                                  | value.                                                                                   |
| <b>Numeric value</b> [Long-precision real number]><br>Return the encoder value which accumulated aff | er a sensor reacts to a workpiece.                                                       |
| [Reference Program]                                                                                  |                                                                                          |
| MLimit = M_EncStop(1) – M_EncSensor(1)                                                               | ' the encoder value which accumulated after a sensor reacts to a workpiece is calculated |
| Def Act 1, M_TrkArcEnc(1) > MLimit Goto *S91STOP                                                     | ' The definition which interrupts if the termination location is exceeded                |
|                                                                                                    |                                                                                          |
| Act 1 = 1                                                                                            | 'Interrupt enable                                                                        |

- (1) You can check the encoder value which accumulated after a sensor reacts to a workpiece.
  (2) You can omit the step to specify <Condition number>.When it is omitted, condition number will be treated as "1."
- (3) Error L.3110 (value of the argument outside of the range) occurs when <Condition number> is outside a set range.

## M TrkChk

### [Function]

Refer to the workpiece state read from the tracking buffer when "TrkChk", "TrkWait" command is executed.

### [Format]

[Referencing] <Numeric variable> = M TrkChk(<Condition number>)

[Terminology]

< Condition number [Integer]>

Specify the condition number corresponding to the tracking. Setting range: 1 to 8

## < Numeric variable [Integer]>

Return the workpiece state read from the tracking buffer when "TrkChk", "TrkWait" command is executed. 0 : No workpiece in the buffer.

- 1 : The specified workpiece passed over.
- 2 : Wait for the specified workpiece.
- 3 : The specified workpiece can be followed by tracking.

## [Reference program]

M\_TrkBuf(1) = 1 'Tracking buffer corresponding to the condition number 1 uses number 1.

\*LBFCHK

TrkChk 1, PSave, PWait, \*LTRST ' Check the workpiece of the specified tracking buffer.

If M\_TrkChk(1) <= 1 Then GoTo \*LBFCHK '0:No Workpiece/ 1: Workpiece passed over->Jump to

## "LBFCHK".

- (1)You can confirm the workpiece state read from the tracking buffer when "TrkChk", "TrkWait" command is executed..
- (2)You can omit the step to specify <Condition number>.When it is omitted, condition number will be treated as "1."
- (3)Number which you can enter to specify <Condition number> is an integer in the range of "1" to "8." Entering anything else causes L3110 (Argument value range over) error to occur.
- (4) When you execute the writing to "M\_TrkChk", L3210 (This variable is write protected) error occurs.

## P TrkWork

## [Function]

Refer to the workpiece position read from the tracking buffer when "TrkChk", "TrkWait" command is executed.

### [Format]

| [Referencing]                                 |                                             |
|-----------------------------------------------|---------------------------------------------|
| <position type="" variable=""> = P</position> | TrkWork( <condition number="">)</condition> |

[Terminology]

## < Condition Number [Integer]>

Specify the condition number corresponding to the tracking. Setting range: 1 to 8

## <Position variable [Position]>

Return the workpiece position read from the tracking buffer corresponding to the specified condition number.

[Reference program]

M\_TrkBuf(1) = 1 'Tracking buffer corresponding to the condition number 1 uses number 1.

• • • • •

TrkChk 1, PSave, PWait, \*LTRST 'Check the workpiece of the specified tracking buffer.

• • • • •

PWrk = P\_TrkWork(1) 'Substitute the workpiece position read from the tracking buffer 1.

- (1)You can confirm the workpiece position read from the tracking buffer when "TrkChk", "TrkWait" command is executed.
- (2) If there is no data in the tracking buffer, the data will be cleared.
- (3)You can omit the step to specify <Condition number>.When it is omitted, condition number will be treated as "1."
- (4)Number which you can enter to specify <Condition number> is an integer in the range of "1" to "8." Entering anything else causes L3110 (Argument value range over) error to occur.
- (5) If you execute the writing to "P\_TrkWork", L3210 (This variable is write protected) error occurs.

## <u>M TrkEnc</u>

### [Function]

Refer to the encoder value read from the tracking buffer when the "TrkChk", "TrkWait" command is executed.

### [Format]

| [Referencing]                       |                                            |
|-------------------------------------|--------------------------------------------|
| <numeric variable=""> = M</numeric> | TrkEnc( <condition number="">)</condition> |

[Terminology]

- < Condition number [Integer]>
  - Specify the condition number corresponding to the tracking. Setting range: 1 to 8
- < Numeric variable [Long-precision real number]>
  - Return the encoder value (pulse) read from the tracking buffer correspond to the specified condition number.

[Reference program]

M\_TrkBuf(1) = 1 'Tracking buffer corresponding to the condition number 1 uses number 1.

• • • • •

TrkChk 1, P1, PWAIT, \*LTRST 'Check the workpiece of the specified tracking buffer.

. . . . .

MEnc& = M\_TrkEnc(1) 'Substitute the workpiece position read from the tracking buffer 1.

- (1)You can confirm the encoder value read from the tracking buffer when the "TrkChk", "TrkWait" command is executed.
- (2) If there is no data in the tracking buffer, the data will be cleared.
- (3)You can omit the step to specify <Condition number>.When it is omitted, condition number will be treated as "1."
- (4)Number which you can enter to specify <Condition number> is an integer in the range of "1" to "8." Entering anything else causes L3110 (Argument value range over) error to occur.
- (5) If you execute the writing to "M\_TrkEnc", L3210 (This variable is write protected) error occurs.

## M TrkKind

## [Function]

Refer to the model number read from the tracking buffer when "TrkChk", "TrkWait" command is executed.

## [Format]

| [Referencing]                       |                                             |
|-------------------------------------|---------------------------------------------|
| <numeric variable=""> = M</numeric> | TrkKind( <condition number="">)</condition> |

[Terminology]

- < Condition number [Integer]>
  - Specify the condition number corresponding to the tracking. Setting range: 1 to 8
- < Numeric variable [Long-precision real number]> Return the model number read from the tracking buffer correspond to the specified condition number.

[Reference program]

M\_TrkBuf(1) = 1 'Tracking buffer corresponding to the condition number 1 uses number 1. TrkChk 1, P1, PWAIT, \*LTRST 'Check the workpiece of the specified tracking buffer. MKind = M\_TrkKind(1) 'Substitute the model number read from the tracking buffer 1.

- (1)You can confirm the model number read from the tracking buffer when "TrkChk", "TrkWait" command is executed.
- (2) If there is no data in the tracking buffer, the data will be cleared.
- (3)You can omit the step to specify <Condition number>.When it is omitted, condition number will be treated as "1."
- (4)Number which you can enter to specify <Condition number> is an integer in the range of "1" to "8." Entering anything else causes L3110 (Argument value range over) error to occur.
- (5) If you execute the writing to "M\_TrkKind", L3210 (This variable is write protected) error occurs.
# <u>M TrkEncNo</u>

#### [Function]

Refer to the encoder number read from the tracking buffer when "TrkChk", "TrkWait" command is executed.

#### [Format]

[Referencing] <Numeric variable> = M TrkEncNo(<Condition number>)

[Terminology]

< Condition number [Integer]>

Specify the condition number corresponding to the tracking. Setting range: 1 to 8

< Numeric variable [Long-precision real number]> Return the encoder number read from the tracking buffer correspond to the specified condition number.

[Reference program]

```
M_TrkBuf(1) = 1 'Tracking buffer corresponding to the condition number 1 uses number 1.

TrkChk 1, P1, PWAIT, *LTRST 'Check the workpiece of the specified tracking buffer.

MEncNo = M TrkEncNo(1) 'Substitute the encoder number read from the tracking buffer 1.
```

#### [Explanation]

- (1)You can confirm the encoder number read from the tracking buffer when "TrkChk", "TrkWait" command is executed.
- (2) If there is no data in the tracking buffer, the data will be cleared.
- (3)You can omit the step to specify <Condition number>.When it is omitted, condition number will be treated as "1."
- (4)Number which you can enter to specify <Condition number> is an integer in the range of "1" to "8." Entering anything else causes L3110 (Argument value range over) error to occur.
- (5) If you execute the writing to "M\_TrkEncNo", L3210 (This variable is write protected) error occurs.

# <u>P TrkTarget</u>

## [Function]

Refer to the information ("P\_TrkWork", "M\_TrkEnc") read from the tracking buffer when "TrkChk", "TrkWait" command is executed, and the current workpiece position calculated by the state variable "P\_EncDlt".

## [Format]

```
[Referencing]
<Position variable> = P_TrkTarget
```

# [Terminology]

# <Position variable>

Return the information (P\_TrkWork, M\_TrkEnc) read from the tracking buffer when "TrkChk", "TrkWait" command is executed, and the current workpiece position calculated from the state variable "P\_EncDlt".

## [Reference program]

```
      M_TrkBuf(1) = 1
      ' Tracking buffer corresponding to the condition number 1 uses number 1.

      TrkChk 1, P1, PWAIT, *LTRST
      ' Check the workpiece of the specified tracking buffer.

      PWrkNow = P_TrkTarget
      ' Substitute the current workpiece position.
```

# [Explanation]

- (1) You can confirm the current workpiece position by referencing the information read from the tracking buffer when "TrkChk", "TrkWait" command is executed.
- (2) If you execute the writing to "M\_TrkTarget", L3210 (This variable is write protected) error occurs.

# <u>M Trbfct</u>

[Function]

Refer to the number of workpieces which exists in a designated buffer.

#### [Format]

[Referencing] < Numeric value > = M Trbfct(<Buffer number>)

## [Terminology]

<Buffer number [integer]>: (can be omitted.) Specify the tracking buffer number. Setting range : 1 to the 1st argument of a parameter "TRBUF" If the argument is omitted, 1 is set as the default value

#### < Numeric value [integer]>

The number of workpieces in the designated buffer is returned to< Buffer number>.

#### [Reference program]

MWrk = M\_Trbfct(1)

'The number of works in number 1 of tracking buffer is stocked in variable MWrk.

#### [Explanation]

(1) You can confirm the number of works in the designated buffer.

- (2) You can omit the step to specify <Buffer number>.When it is omitted, buffer number will be treated as "1."
- (3) Error L.3110 (value of the argument outside of the range) occurs when <Buffer number> is outside a set range.

# P CvSpd

[Function]

Return the conveyer speed.

#### [Format]

[Referencing] < Position variable > = P\_CvSpd(<Logic encoder number >)

#### [Terminology]

<Logic encoder number [integer]> : (can be omitted.)

Specify the number of logic encoders which do a chase movement.

Setting range: 1 to 8

If the argument is omitted, 1 is set as the default value

# <Position variable [position]>

Return the conveyer speed.

In case of the high-speed tracking function, returns the rate in each coordinate of (X, Y, Z, 0, 0, 0, L1, L2).

(When a conveyor is arranged slantingly, the value enters X,Y,Z.)

In case of the circular arc tracking function, returns tool-up speed on the arc to an X element.

## [Reference program]

 $PCvSpd = P_CvSpd(1)$ 

' Stocks the speed of logic encoder No 1 in a PCvSpd variable

## [Explanation]

(1) Refer to speed of the conveyer and the turntable.

- (2) In case of the circular arc tracking, when do not execute the command "TrkArc", returns the value of all zero.
- (3) You can omit the step to specify <Logic encoder number>.When it is omitted, logic encoder number will be treated as "1."
- (4) Error L.3110 (value of the argument outside of the range) occurs when <Logic encoder number> is outside a set range.
- (5) This variable is read only.

# <u>M Hnd</u>

#### [Function]

Set and refer to the hand open/close states corresponding to the specified <Hand number>.

The contents of processing of this variable are same as HOpen and HClose, but it's used for a<processing> part of Wth / WthIf join mainly.

## [Format]

[Writing] M\_Hnd(<Hand number>) = <Value> [Referencing] <Numeric variable> = M Hnd(<Hand number>)

## [Terminology]

< Hand number [Integer]>

Specify the hand number: (cannot be omitted).

- Setting area: 1 to 8
- <Value [Integer]>
  - Describe the hand open/close states by numeric variable, constants, or numeric operation expression.
    - 0 : Hand close
    - 1 : Hand open

#### < Numeric Variable [Integer]>

Specify the numeric variable which stores the hand open/close states.

- -1 : Undefined hand
- 0 : Hand close
- 1 : Hand open

## [Reference program]

1 Mov P1, 50 ' Move 50mm to Z direction in the tool coordinates system of P1 by Joint interpolation movement.

2 Mvs P1 WthIf M\_Ratio > 50, M\_Hnd(1) = 0 'Close the hand of the hand number 1 if it comes to 50% of

distance of the purpose position during the movement to P1.

3 \*Label : If M\_Hnd(1) = 1 Then GoTo \*Label 'Wait until the hand of the hand number 1 closes.

#### [Explanation]

- (1)Change and refer to the hand open/close states.
- (2)Writing to "M\_Hnd" is treated as the processing equal to the HOpen instruction /HClose instruction.
- (3)You can make a statement on <Additional condition>/<Processing> of accompanying instruction to the operation instruction.
- (4) Initial value just after the power supply obeys the setting value of the parameter "HANDTYPE" or "HANDINIT" (Output signal number 900 to 907),or "ORS\*\*\*" (General-purpose output signal).
- (5) If you appoint the hand number which is not specified by the parameter "HANDTYPE", it becomes no processing at the time of writing, and -1 (Undefined hand) returns at the time of reading.
- (6) If the hand of specified < hand number> is Double solenoid (D) setting, and output signal state is neither hand open(&B01) nor hand close(\$B10), return 1(hand open).
- (7)You can omit the step to specify <Hand number>.When it is omitted, L3110 (Argument value range over) error occurs.
- (8)Number which you can enter to specify <Hand number> is an integer in the range of "1" to "8." Entering anything else causes L3110 (Argument value range over) error to occur.
- (9)Number which you can enter to specify <Value> is an integer "0" or "1". Entering anything else causes L3110 (Argument value range over) error to occur.
- (10)If you write "M\_Hnd" by using the task slot which does not acquire a machine control rights, error L3280 (Cannot execute without GETM) occurs.
- (11)If you read "M\_Hnd" by using the task slot which does not acquire a machine control rights, return the robot hand open/close states of machine number 1.
- (12)It is impossible to use for the electric hand with many functions made in TAIYO company. Please refer to the explanation of "Usage of the electric hand with many functions".
- (13) "M\_Hnd" does not correspond to the hand macro.

# 10.2. Timing Diagram of Dedicated Input/Output Signals

#### 10.2.1. Robot Program Start Processing

The signal timing when a robot program is started from an external device is shown below.

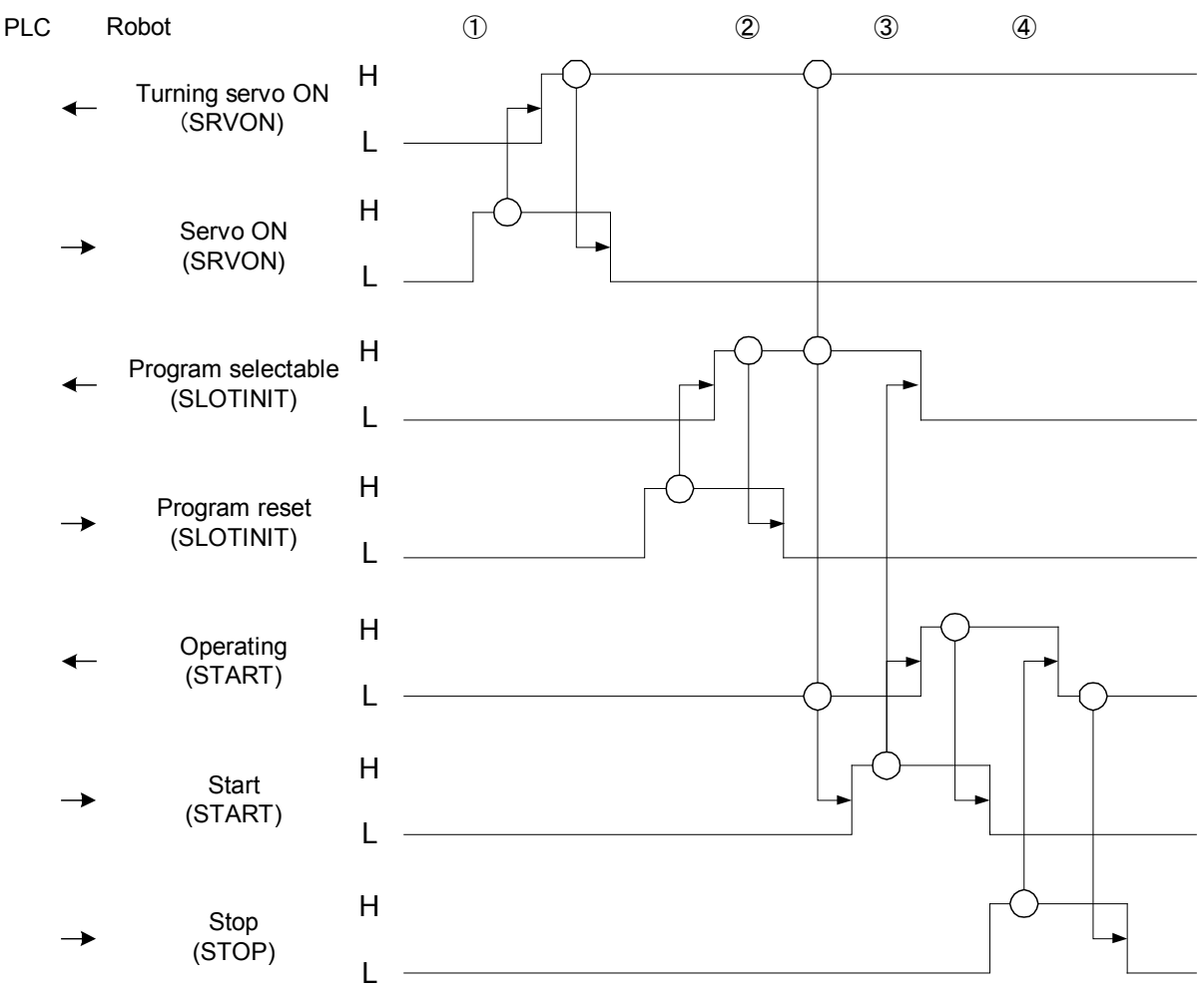

- (1) PLC sets "servo ON H" when it detects "turning servo ON L." The robot turns the servo power supply on and sets "turning servo ON H." PLC acknowledges "turning servo ON H" and sets "servo ON L."
- (2) PLC sets "program reset H" upon receiving "program selectable L." The robot returns to the beginning of the program and sets "program selectable H" when the program becomes ready to be started. PLC sets "program reset L" when it detects "program selectable H."
- (3) PLC acknowledges "turning servo ON H," "program selectable H" and "operating L" and sets "start H." The robot sets "program selectable L" and "operating H" when it detects "start H." PLC confirms "operating H" and sets "start L."
- (4) If a stop signal is input, the following processing is performed. Upon receiving "stop H" from PLC, the robot sets "operating L."

# 11. Troubleshooting

This section explains causes of error occurrence and actions to be taken.

# 11.1. Occurrence of Other Errors

| Error<br>number | Error description                         | Causes and actions                                                                                                    |
|-----------------|-------------------------------------------|----------------------------------------------------------------------------------------------------|
| L2500           | Tracking encoder<br>data error            | <ul> <li>[Causes]<br/>The data of the tracking encoder is abnormal.<br/>(The amount of the change is 1.9 times or more.)</li> <li>[Actions]</li> <li>1) Check the conveyor rotates at the fixed velocity.</li> <li>2) Check the connection of the encoder.</li> <li>3) Check the earth of the earth wire.</li> </ul>                                                                                                    |
| L2510           | Tracking parameter reverses               | [Causes]<br>Tracking parameter[EXCRGMN] and [EXCRGMX] Setting value<br>reverses<br>[Actions]<br>1) Check the value of [ENCRGMX] and [ENCRGMN] parameters.                                                                                                    |
| L2520           | Tracking parameter is<br>range over       | [Causes]<br>The set value is outside the range parameter [TRBUF]. The first<br>argument is 1 to 8, and the second argument is 1 to 64.<br>[Actions]<br>1) Check the value of [TRBUF] parameter.                                                                                                    |
| L2530           | There is no area<br>where data is written | <ul> <li>[Causes]</li> <li>The data of the size or more of the buffer in which the TrWrt command was continuously set to the second argument of parameter [TRBUF] was written.</li> <li>[Actions]</li> <li>1) Check the execution count of the TrWrt command is correct.</li> <li>2) Check the value of the second argument of parameter [TRBUF] is correct.</li> <li>3) Check that the X and Y coordinates of the position variable "PCHK" in "CM1" program are not "0." If they are "0," change the difference from the theoretical value to an allowable value.</li> </ul>                                                                                                    |
| L2540           | There is no read data                     | <ul> <li>[Causes]<br/>The TrRd command was executed in state the data is not written in tracking buffer.</li> <li>[Actions]</li> <li>1) Execute the TrRd command after confirming whether the buffer has the data with the state variable [M_Trbfct].</li> <li>2) Confirm whether the buffer number specified by the buffer number specified in TrWrt command and the TrRd command is in agreement.</li> </ul>                                                                                                    |
| L2560           | Illegal parameter of<br>Tracking          | [Causes]<br>The value set as the parameter [EXTENC] is outside the range. The<br>ranges are 1-8.<br>[Actions]<br>Please confirm the value set to Parameter [EXTENC].<br>Please confirm whether the Q173DPX unit is installed in the slot<br>specified for parameter "ENCUNITn" (n=1-3).<br>Please confirm whether slot 0-2 of a basic base is not specified by<br>setting the parameter.<br>Please confirm whether the setting of "Management CPU" that exists in<br>"I/O unit and intelligent function unit details setting" of the parameter of<br>the sequencer and specification of parameter "ENCUNITn" (n=1-3) are<br>corresponding. There is a possibility Q173DPX is not robot CPU<br>management. |

| Table 11 1 | List of | Tracking | rolation | Erroro |
|------------|---------|----------|----------|--------|
|            | LISCOL  | Hacking  | relation | LIIUIS |
|            |         | 0        |          |        |

| Error<br>number | Error description                      | Causes and actions                                                                                                    |
|-----------------|----------------------------------------|----------------------------------------------------------------------------------------------------|
| L2570           | Installation slot error.               | [Causes]<br>Q173DPX is installed in slot 0-2 of a basic base.<br>[Actions]<br>Slot 0-2 of the basic base is basically only for CPU. Please install                                                                                                    |
| L2580           | No workpiece in the tracking area.     | [Causes]<br>There is no workpiece in the tracking buffer or "TrkMv On" command is<br>executed<br>Before the workpiece enters to the tracking area.<br>[Actions]<br>Execute "TrkMv On" command when the workpiece is in the tracking<br>area.                                                                                                    |
| L3982           | Cannot be used<br>(singular point)     | <ul> <li>[Causes]</li> <li>1) This robot does not correspond to the singular point function</li> <li>2) Cmp command is executed</li> <li>3) A synchronous addition axis control is effective</li> <li>4) Tracking mode is effective</li> <li>5) Pre-fetch execution is effective</li> <li>6) This robot is a setting of the multi mechanism</li> <li>7) ColChk On command is executed</li> <li>[Actions]</li> <li>1) Check the argument of Type specification</li> <li>2) Invalidate a compliance mode (execute Cmp Off)</li> <li>3) Invalidate a synchronous addition axis control</li> <li>4) Invalidate a pre-fetch execution</li> <li>6) Do not use the function of passage singular point</li> <li>7) Invalidate a collision detection (execute ColChk Off)</li> </ul> |
| L6632           | Input TREN signal<br>cannot be written | [Causes]<br>During the actual signal input mode, external output signal 810 to 817<br>(TREN signal) cannot be written.<br>[Actions]<br>1) Use an real input signal (TREN signal)                                                                                                    |

Please refer to separate manual "Troubleshooting".

#### **11.2.** In such a case (improvement example)

Explain the improvement example, when building the tracking system using the sample robot program.

#### 11.2.1. The adsorption position shifts.

When the place that shifts from the specified adsorption position has been adsorbed, the cause is investigated according to the following procedures.

- (1) Please confirm turntable and the encoder is not slipping.
- (2) Please confirm whether a difference in the adhesion locations is fixed or different depending on the timing from which a workpiece is taken.

It's to (3) in case of a fixed difference. When being different depending on timing, it's to (4).

(3) Please change the on timing of a sensor by making reference to "9.5 Adjustment of Tracking starting possible area".

When it can't be settled, it's to the next.

(4) Please confirm whether the timing a stock sensor turns on is right.

When being not right, please do a sensitivity adjustment of a sensor. When being right, it's to the next.

(5) Please confirm the state variable "P\_CvSpd (<Logic encoder number>)" using a variable monitor of RT ToolBox2, and confirm whether conveyor speed isn't changing extremely.

When there is an extreme change, please confirm whether there isn't influence of noise. When noise doesn't influence, it's to the next.

(6) There is a possibility that the encoder value was abnormal or a possibility that the price of the state variable "M\_EncStart" and "M\_EncStop" was changed after instruction work in instruction work by a program "A1". Please put "8. Teaching Operation("A1" Program) " into effect again.

#### **11.2.2.** Make adsorption and release of the work speedy.

Adjust the adjustment variable "PDly1", and the value of X coordinates of "PDly2" of the program 1. Refer to "Table 9-1 List of variable for operating conditions" for the adjustment method.

#### 11.2.3. Make movement of the robot speedy.

Adjust the following setting to make movement of the robot speedy.

- Adjustment of the optimal acceleration-and-deceleration setting Set mass, size, and center of gravity of the hand installed in the robot as the parameter "HNDDAT1." And, set mass, size, and center of gravity of the work as the parameter "WRKDAT1." By this setting, the robot can move with the optimal acceleration and deceleration and speed. Refer to "Table 6-2 List of Operation Parameter" for setting method.
- (2) Adjustment of carrying height

By making low distance at adsorption and release of robot, the moving distance decreases and motion time can be shortened as a result. Refer to the adjustment variable of "Pup1"and "Pup2" in the "Table 9-1 List of variable for operating conditions" for change of rise distance.

## 11.2.4. Circle movement in tracking.

Screw fastening and decoration on the work, etc are available in the tracking system. Here, explain the example which draws the circle on the basis of the adsorption position.

|       | Before sample program change      | After sample program change                              |
|-------|-----------------------------------|----------------------------------------------------------|
| 39    | Mvs PGet                          | Mvs PGet                                                 |
| 40    | Dly PDly1.X                       | Dly PDly1.X                                              |
| 41    | Mvs PGetUp                        | ' <add>-&gt;</add>                                       |
|       |                                   | Mvc PS1,PS2,PS3                                          |
|       |                                   | Mvs PGet                                                 |
|       |                                   | Dly PDly1.X                                              |
|       |                                   | '<-<Ådd>                                                 |
|       |                                   | Mvs PGetUp                                               |
| • • • |                                   |                                                          |
| 70    | P_TrkBase(MWrkNo) = P_107(MWrkNo) | P_TrkBase(MWrkNo) = P_107(MWrkNo)                        |
| 71    | PGet = P_TrkBase(MWrkNo)          | PGet = P_TrkBase(MWrkNo)                                 |
|       |                                   | ' <add>-&gt;</add>                                       |
|       |                                   | PS1 = PGet * (+5.00,+5.00,+0.00,+0.00,+0.00,+0.00,+0.00) |
|       |                                   | PS2 = PGet * (+5.00,-5.00,+0.00,+0.00,+0.00,+0.00,+0.00) |
|       |                                   | PS3 = PGet * (-5.00,-5.00,+0.00,+0.00,+0.00,+0.00,+0.00) |
|       |                                   | '<- <add></add>                                          |

## 11.2.5. Draw the square while doing the tracking.

Here, explain the example which draws the outline of the following square workpiece on the basis of the adsorption position.

| Position of TrBase(P0)                                                     | Position to follow(PA)                                                                                                    |
|----------------------------------------------------------------------------|----------------------------------------------------------------------------------------------------|
| Position to follow (PB)                                                    | Position to follow(PC)                                                                                                    |
| Before sample program change                                               | After sample program change                                                                                                    |
| <ul><li>39 Mvs PGet</li><li>40 Dly PDly1.X</li><li>41 Mvs PGetUp</li></ul> | Mvs PGet<br>Dly PDly1.X<br>' <add>-&gt;<br/>Mvs PA<br/>Mvs PC<br/>Mvs PB<br/>Mvs PGet<br/>Dly PDly1.X 'Adsorption confirmation<br/>'&lt;-<add><br/>Mvs PGetUp</add></add>                                                                                                    |
| 70 P_TrkBase(MWrkNo) = P_107(MWrkNo)<br>71 PGet = P_TrkBase(MWrkNo)        | P_TrkBase(MWrkNo) = P_107(MWrkNo)<br>PGet = P_TrkBase(MWrkNo)<br>' <add>-&gt;<br/>PA = PGet * (+0.00,-50.00,+0.00,+0.00,+0.00,+0.00,+0.00)<br/>PC = PGet * (-20.00,-50.00,+0.00,+0.00,+0.00,+0.00,+0.00)<br/>PB = PGet * (-20.00,+0.00,+0.00,+0.00,+0.00,+0.00)<br/>'&lt;-<add></add></add> |

# 12. Appendix

This appendix provides a list of parameters related to tracking and describes Expansion serial interface connector pin assignment as well as sample programs for conveyer tracking and vision tracking.

| Table 12-1 | List of Parameters | Related to  | Tracking |
|------------|--------------------|-------------|----------|
|            |                    | i ciulou lo | nuoning  |

| Parameter                               | Parameter<br>name     | Number of elements                  | Description                                                                                                    | Setting<br>value at<br>factory<br>shipment          |
|-----------------------------------------|-----------------------|-------------------------------------|----------------------------------------------------------------------------------------------------|-----------------------------------------------------|
| Encoder<br>information for<br>trackings | TRKENC*<br>(*=1 to 8) | 4<br>Long-precision<br>real numbers | Stocks the encoder value of the state variable<br>"M_EncSensor" "M_EncStart" "M_EncEnd"<br>"M_EncStop".<br>1st: Encoder data at the position in which the<br>sensor reacts to workpiece (M_EncSensor)<br>2nd: Encoder data at tracking area starting<br>position (M_EncStart)<br>3rd: Encoder data at tracking area ending<br>position (M_EncEnd)<br>4th: Encoder data at tracking cancellation<br>position (M_EncStop)                                                                                                    | 0, 0, 0, 0                                          |
| Tracking<br>buffer                      | TRBUF                 | 2 integers                          | Number of tracking buffers and their sizes<br>(KB)<br><buffer number=""><br/>Specify the number of buffers where the<br/>tracking data is stored.<br/>Mainly the tracking data for each conveyors is<br/>saved at the buffer. Change the set value,<br/>when the conveyor for tracking is increased.<br/>However, if the value is enlarged, the memory<br/>area where the tracking data is saved will be<br/>secured. Be careful because the program<br/>number which can be saved decreases.<br/>Setting range: 1 to 8<br/><buffer size=""><br/>Specify the size in which the tracking data is<br/>preserved.<br/>Change this element when there is larger<br/>tracking data saved by TrWrt command than<br/>reading by TrRd command.<br/>Be careful because the memory is secured<br/>like the above-mentioned [Buffer number].<br/>Setting range: 1 to 200</buffer></buffer> | 2,64                                                |
| Minimum<br>external<br>encoder value    | ENCRGMN               | 8 integers                          | The minimum external encoder data value<br>(pulse)<br>The range of the encoder value which can be<br>acquired in state variable "M_Enc"<br>(minimum value side)                                                                                                    | 0,0,0,0,0,0,0,0                                     |
| Maximum<br>external<br>encoder value    | ENCRGMX               | 8 integers                          | The maximum external encoder data value<br>(pulse)<br>The range of the encoder value which can be<br>acquired in state variable "M_Enc"<br>(maximum value side)                                                                                                    | 100000000,<br>100000000,<br>100000000,<br>100000000 |

12 Appendix

| Parameter                               | Parameter<br>name | Number of elements                               | Description                                                                                                    | Setting<br>value at<br>factory<br>shipment              |
|-----------------------------------------|-------------------|--------------------------------------------------|----------------------------------------------------------------------------------------------------|---------------------------------------------------------|
| Tracking<br>adjustment<br>coefficient 1 | TRADJ1            | 8 real<br>numbers<br>(X,Y,Z,<br>A,B,C,<br>L1,L2) | <ul> <li>Tracking adjustment coefficient 1</li> <li>Set the amount of delay converted to the conveyer speed. Convert to 100 mm/s.</li> <li>Example)</li> <li>If the delay is 2 mm when the conveyer speed is 50 mm/s:<br/>Setting value = 4.0 (2 / 50 * 100)</li> <li>If the advance is 1 mm when the conveyer speed is 50 mm/s:<br/>Setting value = -2.0 (-1 / 50 * 100)</li> </ul> | 0.00, 0.00,<br>0.00, 0.00,<br>0.00, 0.00,<br>0.00, 0.00 |
| Tracking<br>acceleration                | TRPACL            | 8 real<br>numbers<br>(X,Y,Z,<br>A,B,C,<br>L1,L2) | Tracking acceleration.<br>Acceleration during execution of tracking<br>movement.                                                                                                    | 1.0, 1.0, 1.0,<br>1.0, 1.0, 1.0,<br>1.0, 1.0            |
| Tracking<br>deceleration                | TRPDCL            | 8 real<br>numbers<br>(X,Y,Z,<br>A,B,C,<br>L1,L2) | Tracking deceleration.<br>Deceleration during execution of tracking<br>movement.                                                                                                    | 1.0, 1.0, 1.0,<br>1.0, 1.0, 1.0,<br>1.0, 1.0            |

# 12.2. Scene of changing parameter

When the tracking function is used, the parameter need to be changed depends on operation phase. List of the parameter is shown as follow.

|     |                                                 | Model              |                    | Parameter                        |                                 |                                                                                                    |
|-----|-------------------------------------------------|--------------------|--------------------|----------------------------------|---------------------------------|----------------------------------------------------------------------------------------------------|
| No. | Operation phase                                 | CR750-Q<br>CR751-Q | CR750-D<br>CR751-D | name                             | Example                         | Explanation                                                                                                    |
| 1   | Power on<br>Setting origin<br>JOG operation     | -                  | -                  | -                                | -                               |                                                                                                    |
| 2   | Attach option<br>Connection with<br>peripherals | •                  | -                  | ENCUNIT1<br>ENCUNIT2<br>ENCUNIT3 | 0, 5<br>-1, 0<br>-1, 0          | It is set to have installed<br>Q173DPX unit into 5 I/O<br>slot of the base unit.<br>By setting it, incremental<br>three encoders connected<br>with Q173DPX unit are<br>recognized physical encoder<br>number 1 to 3.                                                                                                    |
| 3   |                                                 | •                  | •                  | TRMODE                           | 1                               | It makes tracking function<br>valid.<br>By being valid, incremental<br>encoder value can be got.                                                                                                    |
| 4   | In case of robot<br>programming                 | •                  | •                  | EXTENC                           | 1, 2,<br>3, 1,<br>2, 3,<br>1, 2 | About EXTENC, because<br>initial value is 1,2,1,2,1,2,1,2,<br>physical encoder number 1<br>and 2 are allocated to logic<br>encoder(physical encoder<br>number3) number 1 to 8. At<br>this time, the encoder<br>connected with CH3 of<br>Q173DPX unit is not<br>allocated to logic encoder<br>number. So by changing this<br>parameter to 1,2,3,1,2,3,1,2,<br>the encoder of CH3 is<br>allocated to logic encoder<br>number 3 and 6.<br>Also it is possible in<br>following case. 3 pcs encoder<br>are connected with Q173DPX<br>unit and attach each encoder<br>to conveyer 1 to 3. If<br>conveyer1 connect to<br>encoder3, conveyer 3<br>connect to encoder 1, it is not<br>effective to change encoder,<br>so by changing this<br>parameter to 3,2,1,3,2,1,1,2,<br>encoder attached with<br>conveyer 1 becomes logic<br>encoder1. |

 Table 12-2
 List of the user scene of changing parameter

|     |                            | Model              |                    | Parameter |                                                                                        |                                                                                                    |
|-----|----------------------------|--------------------|--------------------|-----------|----------------------------------------------------------------------------------------|----------------------------------------------------------------------------------------------------|
| No. | Operation phase            | CR750-Q<br>CR751-Q | CR750-D<br>CR751-D | name      | Example                                                                                | Explanation                                                                                                    |
| 5   | In case of system<br>debag | •                  | •                  | TRCWDST   | 20.0                                                                                   | In case of vision tracking, if<br>there is a workpiece not<br>recognized well by vision<br>sensor, it might reply over<br>one recognition results to one<br>workpiece. In this case, it<br>makes possible to get only<br>one recognition result<br>excluding the results with the<br>distance which is shorter than<br>the distance set by this<br>parameter. For example, it is<br>recognized that 3 vision<br>sensors exist for 1<br>workpieces. This one<br>workpiece is got and another<br>2 workpieces are not got<br>because the distance of<br>result is shorter than it set<br>20mm.                                                                                                    |
| 6   | In case of system<br>debug | •                  | •                  | TRADJ1    | +0.00,<br>+4.00,<br>+0.00,<br>+0.00,<br>+0.00,<br>+0.00,<br>+0.00,<br>+0.00,<br>+0.00, | It is possible to adjust the gap<br>by using this parameter when<br>this gap is caused every time<br>in the same direction when<br>the tracking operates.<br>For example, the speed of<br>conveyer is 50mm/s and<br>there is +2mm gap (+Y<br>direction) +2mm,<br>Set value = 4.0 (2 / 50 *<br>100)<br>+4.0 is set to the second<br>element that shows Y<br>coordinates.                                                                                                    |
| 7   |                            | •                  | •                  | TRBUF     | 3, 100                                                                                 | When three kinds of<br>workpieces flow respectively<br>on the three conveyers for<br>one robot controller, three<br>tracking buffers where<br>workpiece information is<br>preserved are needed. In this<br>case, the first element of this<br>parameter is changed to<br>three.<br>Moreover, when TrWrt<br>command is frequently<br>executed and TrRd command<br>is slow, workpiece information<br>collects in the tracking buffer.<br>Because the error occurs<br>when 64 workpieces<br>information or more on an<br>initial value collects, it is<br>necessary to increase the<br>number in which work<br>information is preserved.<br>Then, the second element of<br>this parameter is changed to<br>100. |

|     |                 | Model              |                    | Parameter |                                                     |                                                                                                    |  |
|-----|-----------------|--------------------|--------------------|-----------|-----------------------------------------------------|----------------------------------------------------------------------------------------------------|--|
| No. | Operation phase | CR750-Q<br>CR751-Q | CR750-D<br>CR751-D | name      | Example                                             | Explanation                                                                                                    |  |
| 8   | Others          | •                  | •                  | ENCRGMN   | 0,0,0,0,<br>0,0,0,0                                 | This parameter is a parameter that sets the range                                                                                                    |  |
| 9   |                 | •                  | •                  | ENCRGMX   | 100000000,<br>100000000,<br>100000000,<br>100000000 | of the value of state variable<br>M_Enc.<br>M_Enc becomes the range of<br>0-1000000000, and next to<br>1000000000, it becomes 0<br>encoder rotates in case of an<br>initial value.<br>Though this range is changed<br>by this parameter, tracking<br>sample program is made on<br>the assumption that it is used<br>within this range, so do not<br>change this parameter. |  |

50

#### **12.3.** Expansion serial interface Connector Pin Assignment (CR750/CR751 series controller)

26

Connector: CNUSR2

"Figure 12-1 Connector Arrangement" shows the connector arrangement and "Table 12-3 Connectors: CNENC/CNUSR Pin Assignment" shows pin assignment of each connector.

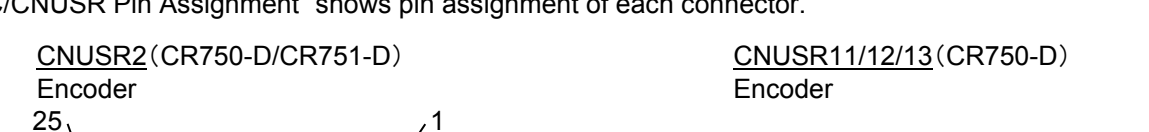

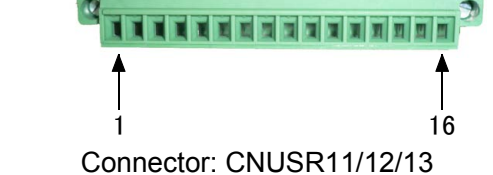

#### Figure 12-1 Connector Arrangement

| Connector name – Pin name       Signal name       Explanation       Input/output       Remark         CR751-D controller       CR751-D controller       CR751-D name       Explanation       Input/output       Remark         CNUSR1-28       CNUSR1-28       SG       Control power supply 0 V       GND         CNUSR1-21       CNUSR1-21       LAH1       + terminal of differential encoder A-phase signal       Input         CNUSR1-22       CNUSR1-22       LBH1       + terminal of differential encoder B-phase signal       Input       CH1                                                                                                    |               | Pin NO.        |          |                            |              |        |
|----------------------------------------------------------------------------------------------------|---------------|----------------|----------|----------------------------|--------------|--------|
| CR751-D<br>controller       CR751-D<br>controller       name       Explanation       Importation       Importation         CNUSR1-28       CNUSR1-28       SG       Control power supply 0 V       GND         CNUSR1-21       CNUSR1-21       LAH1       + terminal of differential<br>encoder A-phase signal       Input         CNUSR1-22       CNUSR1-22       LBH1       + terminal of differential<br>encoder B-phase signal       Input       CH1                                                                                                    | Connector na  | ame – Pin name | Signal   | Explanation                | Input/output | Remark |
| controller       controller       controller <thcontroller< th="">       controller       <thcontroller< th=""></thcontroller<></thcontroller<>                                                                                                    | CR751-D       | CR751-D        | name     | Explanation                | mpurouiput   | Remark |
| CNUSR1-28CNUSR1-28SGControl power supply 0 VGNDCNUSR1-21CNUSR1-21LAH1+ terminal of differential<br>encoder A-phase signalInputCNUSR1-22CNUSR1-22LBH1+ terminal of differential<br>encoder B-phase signalInput                                                                                                    | controller    | controller     |          |                            |              |        |
| CNUSR1-21       CNUSR1-21       LAH1       + terminal of differential encoder A-phase signal       Input         CNUSR1-22       CNUSR1-22       LBH1       + terminal of differential encoder B-phase signal       Input       CH1                                                                                                    | CNUSR1-28     | CNUSR1-28      | SG       | Control power supply 0 V   | GND          |        |
| CNUSR1-21     CNUSR1-21     LATT     encoder A-phase signal     Input       CNUSR1-22     CNUSR1-22     LBH1     + terminal of differential encoder B-phase signal     Input     CH1                                                                                                    | CNUSR1-21     |                | LAH1     | + terminal of differential | Input        |        |
| CNUSR1-22 CNUSR1-22 LBH1 + terminal of differential Input CH1                                                                                                    |               | GNUOR I-ZI     |          | encoder A-phase signal     |              |        |
| CNUSR I-22 CNUSR I-22 LBH encoder B-phase signal                                                                                                    | CNUSR1-22     |                | LBH1     | + terminal of differential | Input        | СН1    |
|                                                                                                    |               | UNUSK 1-22     |          | encoder B-phase signal     |              | СПІ    |
| CNUCEA 22 CNUCEA 22 LIZEA + terminal of differential legut                                                                                                    |               |                | 17114    | + terminal of differential | laput        |        |
| CNUSR1-23 CNUSR1-23 LZH1 encoder Z-phase signal                                                                                                    | CNUSK 1-23    | UNUSK 1-23     | LZHI     | encoder Z-phase signal     | input        |        |
| CNUSR1-33 CNUSR1-33 SG Control power supply 0 V GND                                                                                                    | CNUSR1-33     | CNUSR1-33      | SG       | Control power supply 0 V   | GND          |        |
| Chillense of Chillense of Latio + terminal of differential lineut                                                                                                    |               |                |          | + terminal of differential | line in the  |        |
| CNUSR2-21 CNUSR2-21 LAHZ encoder A-phase signal input                                                                                                    | CNUSR2-21     | CNUSR2-21      | LAHZ     | encoder A-phase signal     | Input        | CH2    |
| any and any and the state of differential that a sub-                                                                                                    | CNUSR2-22     |                |          | + terminal of differential | land         |        |
| CNUSR2-22 CNUSR2-22 LBH2 encoder B-phase signal input CH2                                                                                                    |               | CNUSR2-22      | LBH2     | encoder B-phase signal     | Input        |        |
| + terminal of differential                                                                                                    |               |                |          | + terminal of differential |              |        |
| CNUSR2-23 CNUSR2-23 LZH2 encoder Z-phase signal Input                                                                                                    | CNUSR2-23     | CNUSR2-23      | LZH2     | encoder Z-phase signal     | Input        |        |
| Empty -                                                                                                    | -             | -              | -        | Empty                      | -            |        |
| Empty -                                                                                                    | -             | -              | -        | Empty                      | -            |        |
| CNUSR2-15 CNUSR2-15 SG Control power supply 0 V GND                                                                                                    | CNUSR2-15     | CNUSR2-15      | SG       | Control power supply 0 V   | GND          |        |
| CNULCED 4 4C LALA - terminal of differential lineut                                                                                                    |               |                |          | - terminal of differential | Input        |        |
| CNUSR1-46 CNUSR1-46 LALT encoder A-phase signal                                                                                                    | CNUSR1-40     | CNUSK1-40      | LALT     | encoder A-phase signal     | input        |        |
| Children tar children tar child | CNUSR1-47 CI  |                | LBL1     | - terminal of differential | Input        | CH1    |
| CNUSR1-47 CNUSR1-47 LBL1 encoder B-phase signal input CH1                                                                                                    |               | CNUSR1-47      |          | encoder B-phase signal     |              |        |
| on the on the second second se |               |                |          | - terminal of differential | <b>1</b>     |        |
| CNUSR1-48 CNUSR1-48 LZL1 encoder Z-phase signal input                                                                                                    | CNUSR1-48     | CNUSR1-48      | LZL1     | encoder Z-phase signal     | Input        |        |
| CNUSR2-40 CNUSR2-40 SG Control power supply 0 V GND                                                                                                    | CNUSR2-40     | CNUSR2-40      | SG       | Control power supply 0 V   | GND          |        |
| - terminal of differential                                                                                                    |               |                |          | - terminal of differential | -            |        |
| CNUSR2-46 CNUSR2-46 LAL2 encoder A-phase signal Input                                                                                                    | CNUSR2-46     | CNUSR2-46      | LAL2     | encoder A-phase signal     | Input        |        |
| - terminal of differential                                                                                                    | CNUSR2-47 CNU |                | LBL2     | - terminal of differential | Input        | 0.10   |
| CNUSR2-47   CNUSR2-47   LBL2   encoder B-phase signal   Input   CH2                                                                                                    |               | CNUSR2-47      |          | encoder B-phase signal     |              | CH2    |
| - terminal of differential                                                                                                    | CNUSR2-48     |                | LZL2     | - terminal of differential | Input        |        |
| CNUSR2-48 CNUSR2-48 LZL2 encoder Z-phase signal Input                                                                                                    |               | CNUSR2-48      |          | encoder Z-phase signal     |              |        |
|                                                                                                    | _             |                | <u> </u> | Empty                      | _            |        |
| Fmpty -                                                                                                    | _             | -              | <u> </u> | Fmpty                      |              |        |

#### Table 12-3 Connectors: CNENC/CNUSR Pin Assignment

# MITSUBISHI ELECTRIC CORPORATION

HEAD OFFICE: TOKYO BUILDING, 2-7-3, MARUNOUCHI, CHIYODA-KU, TOKYO 100-8310, JAPAN NAGOYA WORKS: 5-1-14, YADA-MINAMI, HIGASHI-KU NAGOYA 461-8670, JAPAN Authorised representative: Mitsubishi Electric Europe B.V. FA - European Business Group Mitsubishi-Electric-Platz 1, D-40882 Ratingen, Germany Tel: +49(0)2102-4860